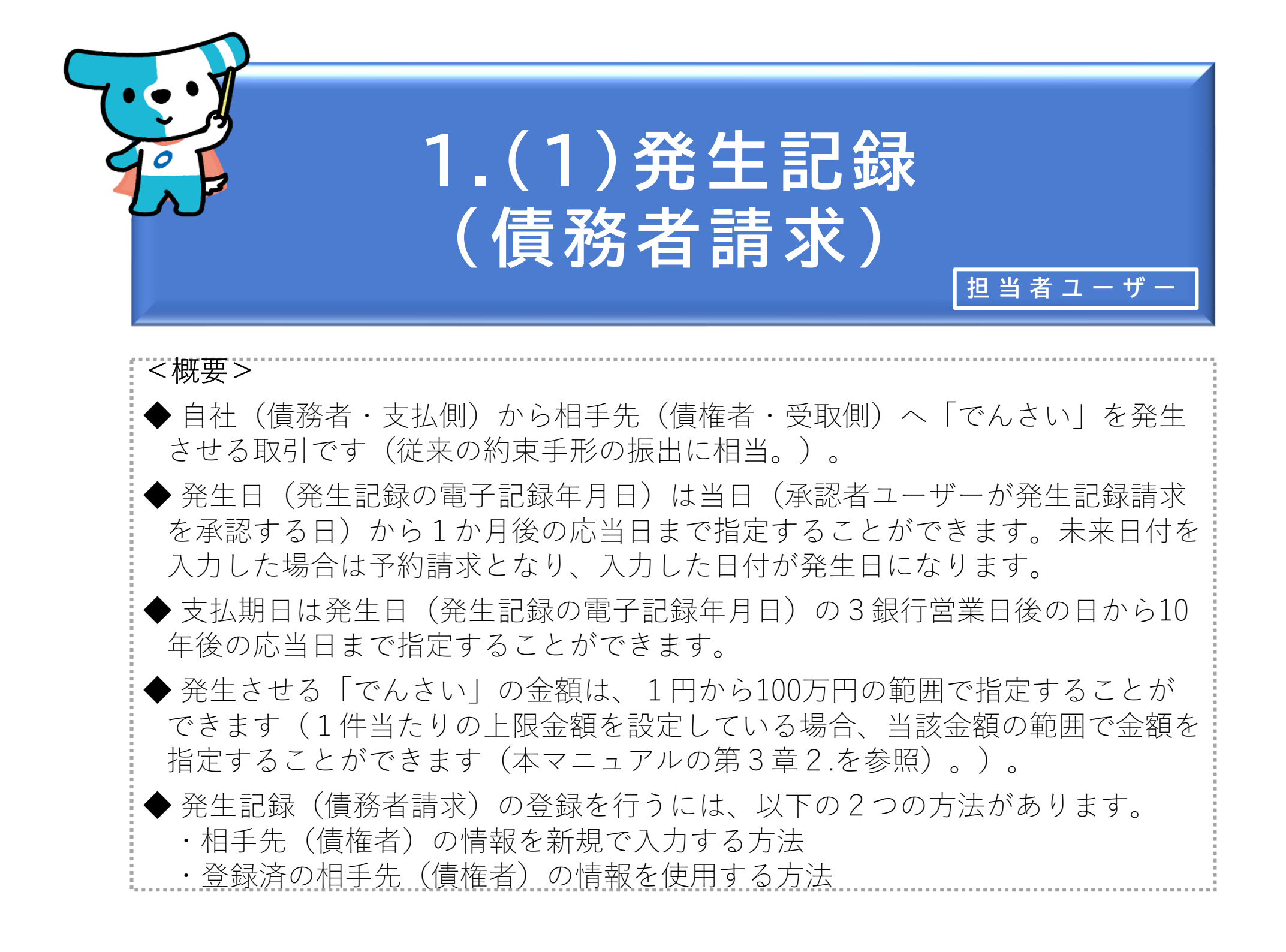

| でんさいライト ( お知らせ メニューハ |   | <ul> <li>RTantol1 前回ログイン日時:<br/>電債 太郎 様 2024/05/10 15:06 [+ ログアウ]</li> <li>マールブ</li> </ul> | <ol> <li>1 担当者ユーザーがでんさいライトにログイン後、</li> <li>トップ画面の「でんさいで支払う(発生)」のボタンをクリックします。</li> </ol>                     |
|----------------------|---|--------------------------------------------------------------------------------------------|----------------------------------------------------------------------------------------------------|
| 各種お申込み               |   | 債権管理                                                                                       |                                                                                                    |
| でんさいで支払う(発生)         | > | でんさい取引を承諾/拒否する >                                                                           |                                                                                                    |
| でんさいを譲渡する            | > | でんさいの内容を確認する(開示) >                                                                         | Point die                                                                                                   |
| その他(でんさいの取消・内容の変更等)  | > | 支払予定を確認する >                                                                                |                                                                                                    |
|                      |   | 入金予定を確認する                                                                                  | <ul> <li>・でんさいライトにログイン後、トップ画面の右上</li> <li>に「前回ログイン日時」が表示されますので、身</li> <li>に覚えのないログインではないかご確認ください</li> </ul> |
| お申込内容管理              |   | 各種設定                                                                                       |                                                                                                    |
| 取引状況を確認する            | > | 利用者の情報を確認する                                                                                | ・ こんという 1~、のログインの配度、 こんという<br>イトから登録済みメールアドレス宛に通知が行わ                                                        |
| 予約申込を取りやめる           | > | ユーザーの情報を確認する >                                                                             | れます。ログインに身に覚えがない場合は、パス                                                                                      |
|                      |   | 通知情報を確認する >                                                                                | ワードを変更してください。お困りの場合は、で                                                                                      |
|                      |   | 取引制限を設定する >                                                                                | んさいライトコールセンター(0120-585-866)                                                                                 |
|                      |   | 相手先を登録する >                                                                                 | までお問合せください。                                                                                                 |
|                      |   | 残高証明書発行の手続き >                                                                              |                                                                                                    |
|                      |   | FAXサービスの手続き >                                                                              |                                                                                                    |
|                      |   | 各種設定状況を確認する >                                                                              |                                                                                                    |
|                      |   |                                                                                            |                                                                                                    |

## 操作ガイドはこちら〇

各種手続き書類はこちらご お問合せ電話番号:0120-1234-5678 お問合せ受付時間:月曜日〜金曜日(祝日及び12/31〜1/3を除く)9:00〜17:00 システム利用可能時間:月曜日〜金曜日(祝日及び12/31〜1/3を除く)8:00〜19:00

Copyright C densai.net All Rights Reserved.

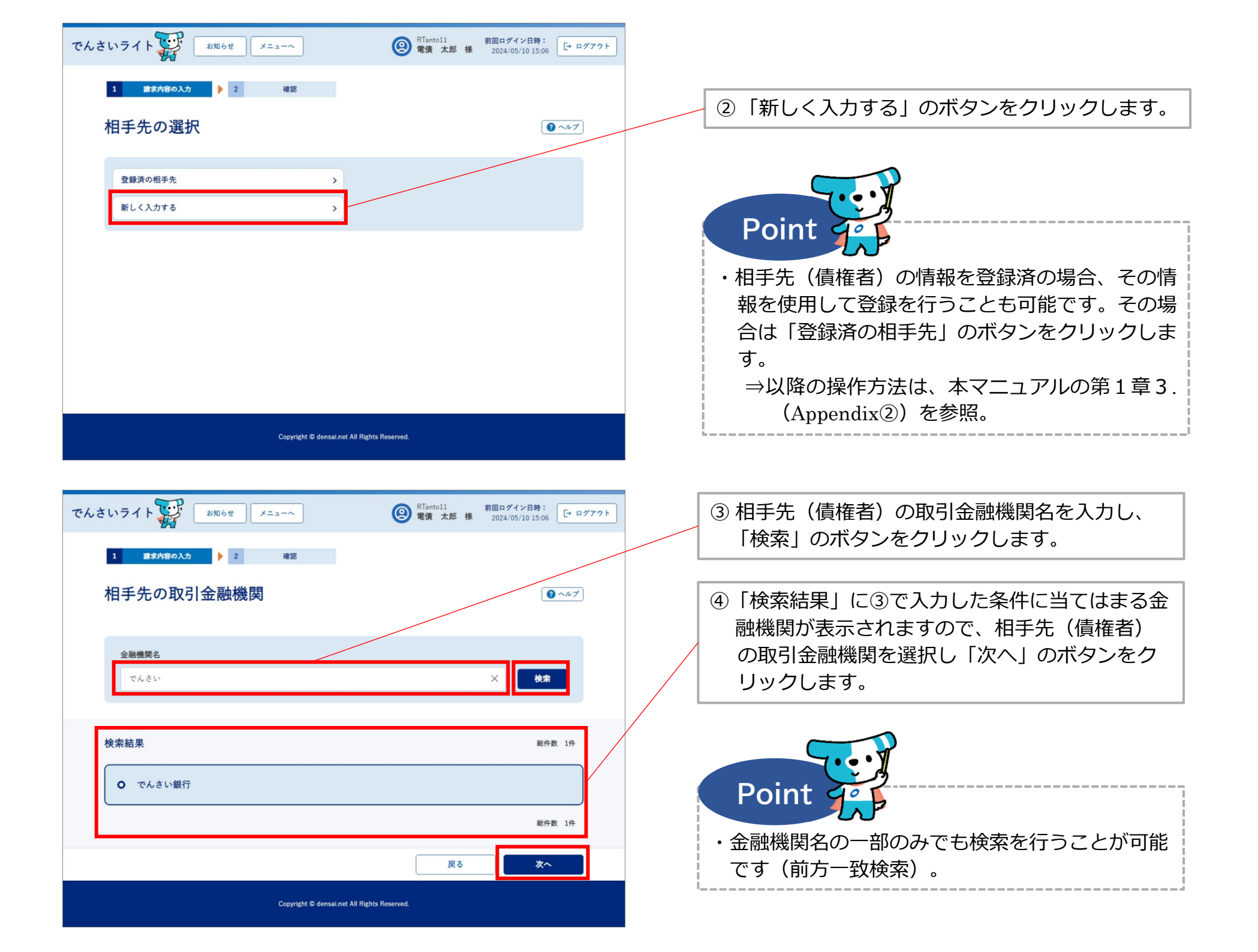

| でんさいライト お知らせ メニューヘ            | RTantol1 前回ログイン日時:     電債 太郎 様 2024/05/13 17:07     ログア     マグア     マグ     マグア     マグ     マグア     マグ     マグア     マグ     マグ | 721                                                                                                    |
|-------------------------------|----------------------------------------------------------------------------------------------------|----------------------------------------------------------------------------------------------------|
| 1 歳求内容の入力 2 確認                |                                                                                                    | <ul> <li>⑤ 相手先(債権者)の決済口座の支店名を入力し、</li> <li>「検索」のボタンをクリックします。</li> </ul>                                    |
| 支店名の選択                        | Q-7.7                                                                                                    |                                                                                                    |
| 選択中の金融機関                      |                                                                                                    |                                                                                                    |
| でんさい銀行<br><b>支店名</b><br>本店    | × #*                                                                                                    | <ul> <li>⑥「検索結果」に⑤で入力した条件に当てはまる支<br/>店が表示されますので、相手先(債権者)の決<br/>済口座の支店を選択し「次へ」のボタンをク<br/>リックします。</li> </ul> |
| 検索結果<br><b>●</b> 本店           | 総件数 1件                                                                                                    |                                                                                                    |
|                               | 総件数 1件                                                                                                    | Point 4                                                                                                    |
| Copyright @ donsal.net All Ri | 戻る 次へ<br>(hts Reserved.                                                                                                    | ・支店名の一部のみでも検索を行うことが可能です<br>(前方一致検索)。                                                                       |

| でんさいライト ジャンジャンジャン メニューヘ                                                                 |                                                                                                    |
|-----------------------------------------------------------------------------------------|----------------------------------------------------------------------------------------------------|
| 1  (1) (1) 2 (1) (2) (1) (2) (1) (2) (1) (2) (1) (2) (2) (2) (2) (2) (2) (2) (2) (2) (2 | <ul> <li>⑦ 相手先(債権者)の決済口座の科目を選択・口</li> <li>座番号を入力し、「利用者番号の照会」のボタ</li> <li>ンをクリックします。</li> </ul>                                           |
| 金融機関情報         金融機関名         でんさい銀行         支店名         本店         初日生生物的               |                                                                                                    |
| 科目 □座番号<br>当庄 → 1234567 ×<br>利用者番号<br>A00000001                                         | ⑧「利用者番号」と「相手先名」にでんさいネット<br>に登録されている相手先(債権者)の情報が表<br>示されますので、誤りがないことを確認し「次<br>へ」のボタンをクリックします。                                             |
| 相手先名<br>電債商事株式会社<br>展る 次へ<br>Copyright © densal.net All Rights Reserved.                | Point       Point         ・入力した決済口座の科目・口座番号が誤っている         場合やでんさいネットに登録されていない場合         (相手先がでんさいネットの利用者でない場合)         は、エラーメッセージが表示されます |
|                                                                                         | ・「相手先情報を登録」のボタンをクリックするこ<br>とで、今回入力した相手先の情報を登録すること<br>が可能です。                                                                              |

|                                                                                                    | ⑨ 今回発生させる「でんさい」の金額・電子記録            |
|----------------------------------------------------------------------------------------------------|------------------------------------|
| マイナレニノ (V·) (Participation (Participation (Partic | 年月日(発生日)・支払期日を入力し、「確認              |
|                                                                                                    | ヘーのボタンをクリックします。                    |
|                                                                                                    |                                    |
| 1 請求内容の入力 2 確認                                                                                                    |                                    |
| 信佐内容の入力                                                                                                    |                                    |
|                                                                                                    | Point 🕰                            |
|                                                                                                    |                                    |
| 相手先情報(債権者情報)                                                                                                    | ・金額、電子記録年月日(発生日)、支払期日は以            |
| 金融機関名                                                                                                    | 下の範囲で指定することが可能です。                  |
| でんさい銀行                                                                                                    | ※電子記録年月日(発生日)、支払期日は以下の範囲外          |
| ±04                                                                                                    | の値も人力可能ですか、記録請求かエラーとなります。          |
|                                                                                                    | 【金額】                               |
| **                                                                                                    | 1円から100万円まで                        |
| 科目    口座番号                                                                                                    | 【電子記録年月日(発生日)】                     |
| 当座 1234567                                                                                                    | 当日または未来日付(1か月後の応当日まで)              |
| 利用者番号                                                                                                    | (例)登録を11/18に行う場合、11/18~12/18の範囲で指定 |
| A00000001                                                                                                    | することができます(銀行営業日以外の日も可)。            |
| 相手先名                                                                                                    | ※当日付で登録を行う場合、承認者ユーザーが当日の15時        |
| 電債商事株式会社                                                                                                    | までに承認の操作を行う必要があります。                |
|                                                                                                    | 【支払期日】                             |
| 債権情報                                                                                                    | 電子記録年月日(発生日)の3銀行営業日後の日             |
| 金額 (円) 🛃 🛛                                                                                                    | から10年後の応当日まで                       |
| 100,000 ×                                                                                                    | ※銀行営業日以外の日も指定することができます。その場         |
| 電子記録年月日(発生日)                                                                                                    | 合、口座間送金決済は翌営業日に行われます。              |
| 2024-10-03 × 📾                                                                                                    | ・でんさいライトで発生記録請求を行う場合、譲渡            |
| 支払期日 ● ● ●                                                                                                    | 制限(「でんさい」の譲渡先をでんさいネットの             |
| 2024-11-07 × 🕅                                                                                                    | 参加金融機関に限定する制限)を設定することは             |
|                                                                                                    | できません。譲渡制限の設定を希望する場合は、             |
|                                                                                                    | 「じんさい」を発生させた後、変史記録請氷によ             |
|                                                                                                    | リ行いまり。                             |
|                                                                                                    | ⇒本マニユアルの弗2早1.(3)を参照。               |
|                                                                                                    | ・「請求者Ref.No.」は相手先と取引内容を管理す         |
|                                                                                                    | るための任意入力項目で、半角40桁までの英数             |
| Copyright © densal.net All Rights Reserved.                                                                                                    | (大文字)、カッコ(())、ハイフン(・)、ピ            |
|                                                                                                    | リオド(.)を人力可能です。                     |
|                                                                                                    | ※請求書の番号等を入力することで、何の支払であるか          |
|                                                                                                    | の確認か容易になります。                       |

| でんさいライト 🙀 お知らせ メニューヘ             | RTantol1 前回ログイン日時:     電債 太郎 様 2024/05/10 15:06     ログアウト     ログアウト     ログ     ログアウト     ログアウト     ログ     ログ     ログ     ログアウト     ログ     ログ     ログ     ログ     ログ     ログ     ログ     ログ     ログ     ログ     ログ     ログ     ログ     ログ     ログ     ログ     ログ     ログ     ログ     ログアウト     ログ     ログ      ログ      ログ |                                              |
|----------------------------------|----------------------------------------------------------------------------------------------------|----------------------------------------------|
| 1 請求內容の入力 🕨 2 確認                 |                                                                                                    |                                              |
| 債権情報の確認                          | () ~~~~)<br>()                                                                                                    | ⑩ 債権情報の確認画面が表示されますので、これまで入力した内容に誤りがないか確認し、問題 |
| 相手先情報(債権者情報)                     |                                                                                                    | がなければ「確定」のボタンをクリックします。                       |
| 金融機関名 でんさい銀行                     |                                                                                                    |                                              |
| 支店名 本店                           |                                                                                                    |                                              |
| 科目 当座                            |                                                                                                    |                                              |
| 口座番号 1234567                     |                                                                                                    |                                              |
| 利用者番号 A0000001                   |                                                                                                    |                                              |
| 相手先名 電債商事株式会社                    |                                                                                                    |                                              |
| 債権情報                             |                                                                                                    |                                              |
| 金額 100,000 円                     |                                                                                                    |                                              |
| 電子記録年月日(発生日) 2024-10-03          |                                                                                                    |                                              |
| 支払期日 2024-11-07                  |                                                                                                    |                                              |
| 請求者Ref.No.                       |                                                                                                    |                                              |
|                                  | 戻る確定                                                                                                    |                                              |
| Copyright © densai.net All Right | s Reserved.                                                                                                    |                                              |

| でんさいライト 🙀 #知らせ 🗵 メニューヘ               | RTantol1         前回ログイン日時:           電債太郎 様         2024/05/10 15:06                                                                                                    |                                |
|--------------------------------------|----------------------------------------------------------------------------------------------------|--------------------------------|
| 全融機関名 でんさい銀行                         |                                                                                                    |                                |
| 支店名 本店                               |                                                                                                    |                                |
| 利日 当座                                |                                                                                                    |                                |
| 口座委号 1234567                         |                                                                                                    |                                |
| 利用省番号 A00000001                      |                                                                                                    |                                |
| 相手先名 電價商事件式会社                        |                                                                                                    |                                |
| でんさいによる支払いの申請を行<br>よろしいですか?          | テいます                                                                                                    |                                |
| 債権情報                                 |                                                                                                    | ⑩ 確認のダイアログが表示されますので、問題が        |
| ▲■ 100,000 円 キャンセル                   | ж                                                                                                    | なければ「OK」のボタンをクリックします。          |
| E∰年月日(発生日) 2024-05-31                |                                                                                                    |                                |
| 東並尾田 2024-06-07                      |                                                                                                    |                                |
| III求者Ref.No.                         |                                                                                                    |                                |
|                                      |                                                                                                    |                                |
|                                      |                                                                                                    | Point 2                        |
| Convribit © densal net All Richts Re |                                                                                                    |                                |
|                                      |                                                                                                    | ここまでの場次で発生記得(唐政老誌本)の発得         |
|                                      |                                                                                                    |                                |
| でんさいライト (お知らせ) メニューヘ                 | Riantoll 新回ログイン日時<br>電債 太郎 様 2024/05/10 1217     G・ログアウト     G・ログアウト      G・ログ     G・ログ     G・ログ     G・ログ     G・ログ      G・ログ     G・ログ      G・ログ     G・ログ      G・ログ     G・ログ     G・ログ     G・ログ      G・ログ      G・ | 申請の作業は元子となります。                 |
| 金融機関名 でんさい銀行                         |                                                                                                    | ・登録を確定させるためには、 <b>引き続き、承認者</b> |
| 支启名 本店                               |                                                                                                    | <b>ユーザーによる承認の操作が必要</b> になります。  |
| 4日 当座                                |                                                                                                    |                                |
| 口臣憲寺 1234567                         |                                                                                                    |                                |
| 利用套音号 A00000001                      |                                                                                                    |                                |
| 相手先名: 電信: 管理番号 < 240507001512 > で申請  | #Lました                                                                                                    |                                |
| 確定のためには、別途、<br>承認者による承認が必要で          | <b></b>                                                                                                    |                                |
| ±n 100                               |                                                                                                    |                                |
|                                      |                                                                                                    |                                |
|                                      |                                                                                                    |                                |
| ス加州日 2024-00-07                      |                                                                                                    |                                |
| 18 X E Kol No.                       |                                                                                                    |                                |
|                                      |                                                                                                    |                                |
|                                      |                                                                                                    |                                |
| Copyright 🕮 densai.net All Rights Re |                                                                                                    |                                |

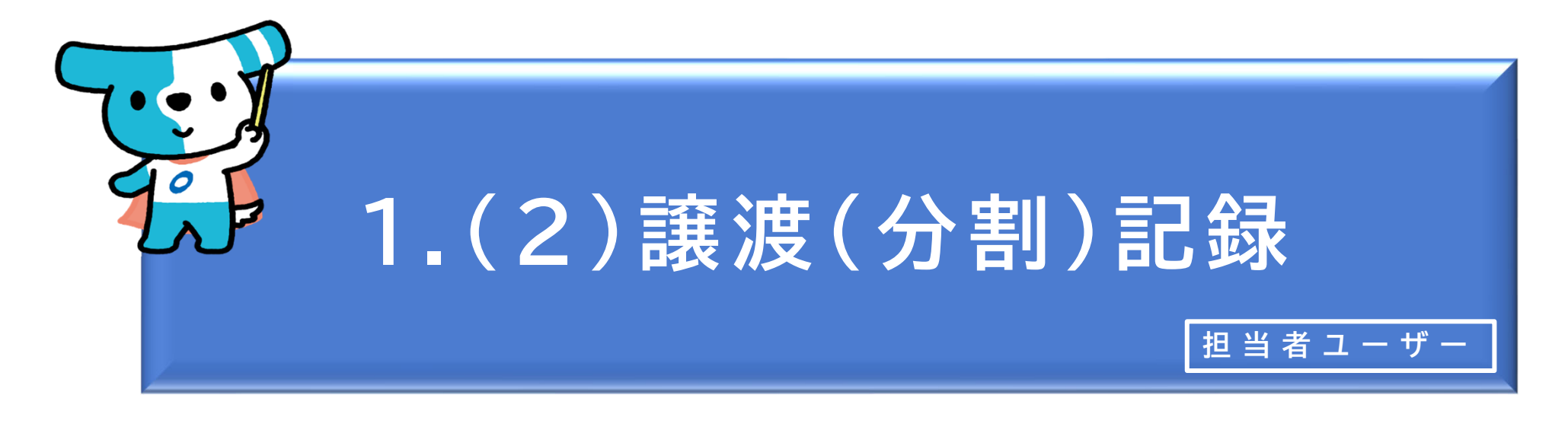

## <概要>

- ◆ 自社(譲渡人)が受け取った「でんさい」を相手先(譲受人)へ譲渡する取引です(従来の手形の裏書 譲渡に相当。)。「でんさい」の全額譲渡のほか、必要な金額だけ分割して譲渡することもできます (分割譲渡)。
- ◆「でんさい」を譲渡する場合、原則として保証記録(譲渡保証記録)もセットで記録されます(譲渡する「でんさい」の債務を保証する取扱いとなります(従来の手形の裏書譲渡に相当))が、譲受人が譲渡人の保証を要しない場合は保証記録をしないで譲渡することもできます。
- ◆ 譲渡日(電子記録年月日)は当日(承認者ユーザーが譲渡記録請求を承認する日)から1か月後の応当日まで指定することができます(未来日付を入力した場合は予約請求となり、入力した日付が譲渡日になります。)。ただし、譲渡日として指定できるのは、支払期日の3銀行営業日前の日までとなります。
   ◆ 発生記録(債務者請求)の場合と異なり、「でんさい」の譲渡については金額の上限はありません(100万円を超える「でんさい」についても譲渡することができます。)。
- ◆ 譲渡記録の登録を行うには、以下の2つの方法があります。
  - ・相手先(譲受人)の情報を新規で入力する方法
  - ・登録済の相手先(譲受人)の情報を使用する方法

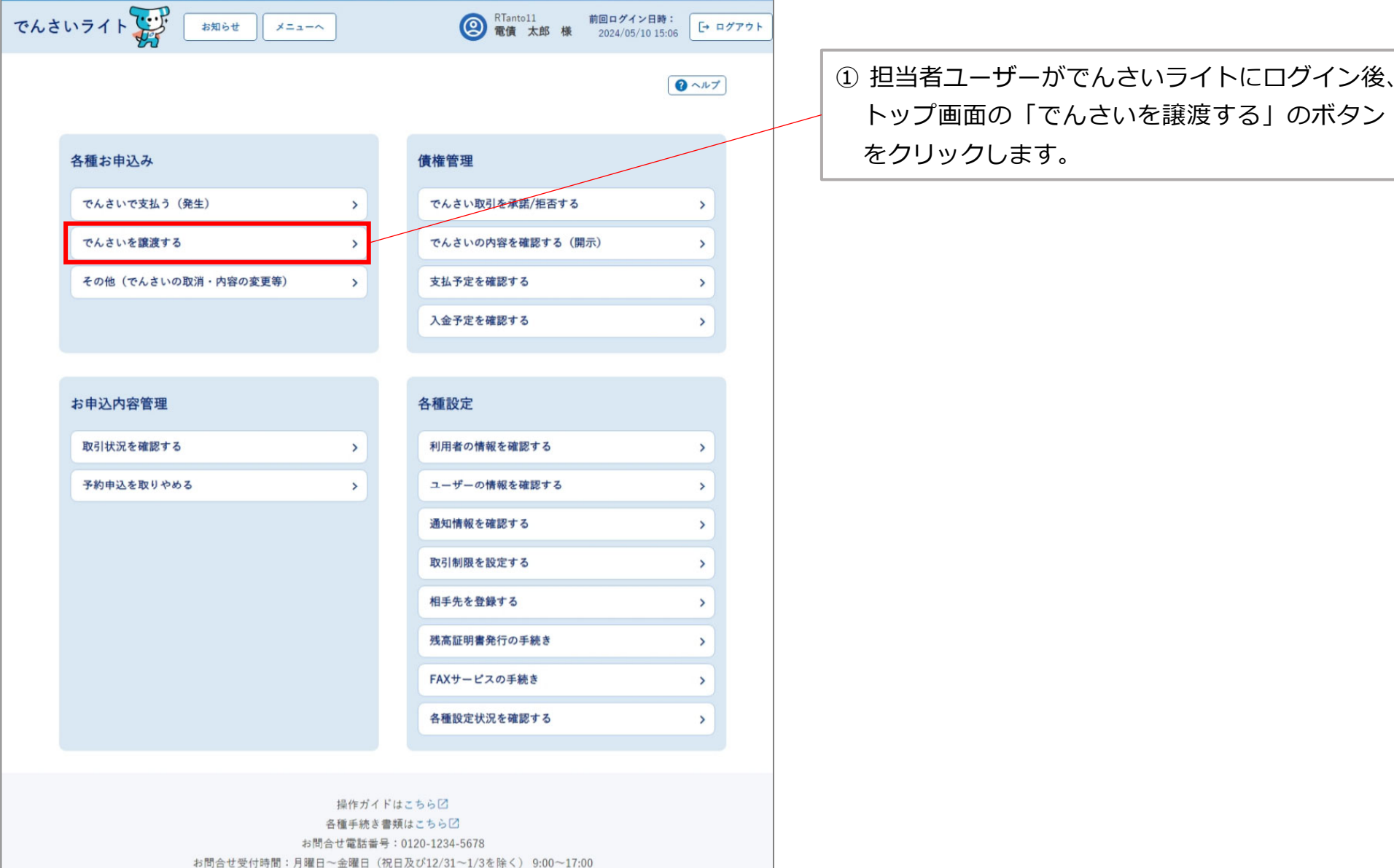

システム利用可能時間:月曜日~金曜日(祝日及び12/31~1/3を除く) 8:00~19:00

Copyright @ densai.net All Rights Reserved.

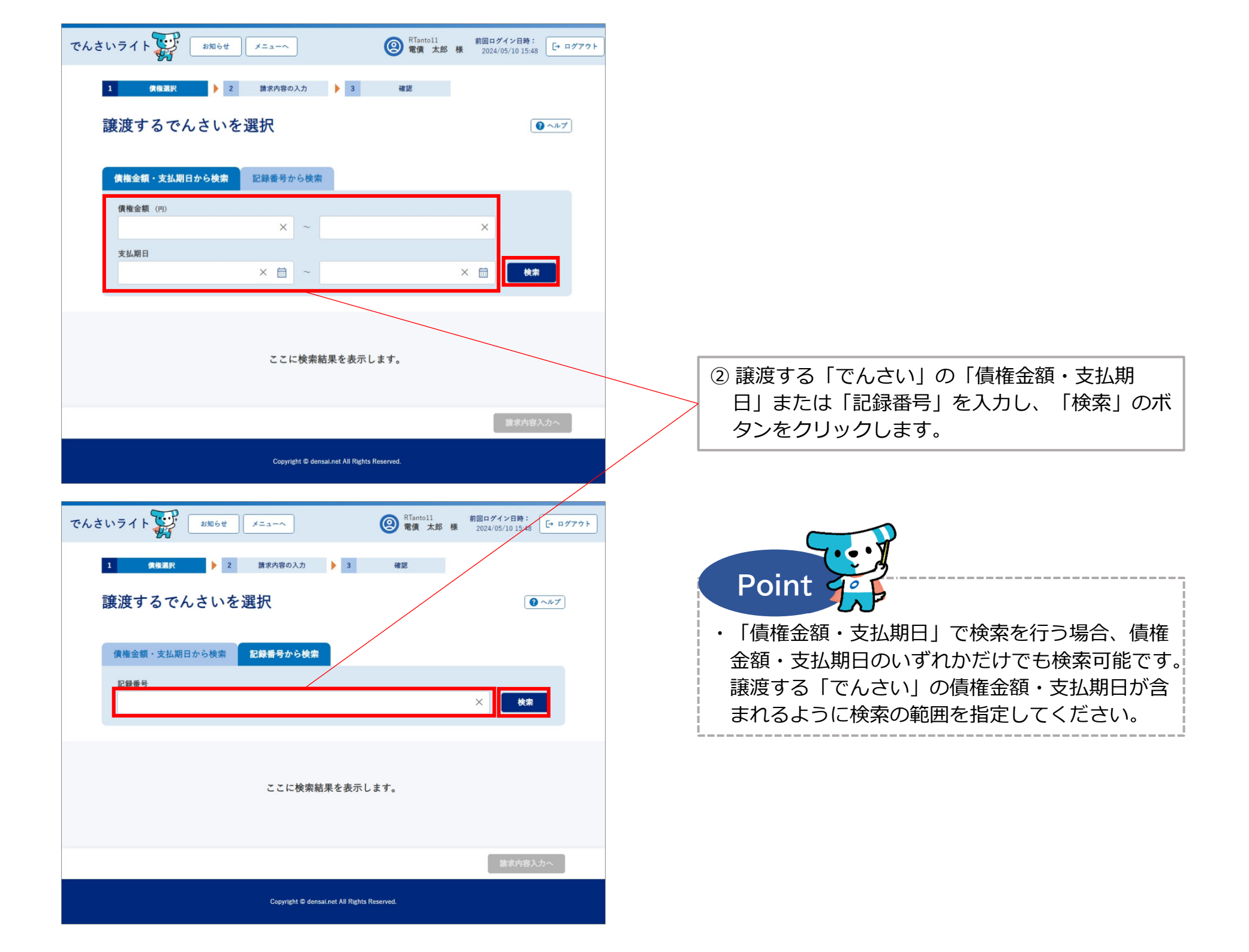

| でんさいライト 🐺 🛛 🕫 🗶 メニューヘ             | ② RTanto11 前回ログイン日時:<br>電債 太郎 様 2024/05/10 17:34 [→ ログア | <u>۲</u> |                           |
|-----------------------------------|---------------------------------------------------------|----------|---------------------------|
| 1 債権選択 2 請求内容の入力 3                | 確認                                                      |          |                           |
| 譲渡するでんさいを選択                       | () ~JV7                                                 |          |                           |
| 債権金額・支払期日から検索記録番号から検索             |                                                         |          |                           |
| 債権金額 (円)                          |                                                         |          |                           |
| × ~                               | ×                                                       |          |                           |
| 支払期日                              |                                                         |          |                           |
| × 🛅 ~                             | × 亩 検索                                                  |          |                           |
|                                   |                                                         |          |                           |
| 検索結果                              | 総件数 2件                                                  |          |                           |
|                                   |                                                         |          |                           |
| 債権情報 (記録番号:DSC0000000000000000)   |                                                         |          |                           |
| ● 債權金額 1,000,000円 支払期日 2024-10-31 |                                                         |          | 3   検系結果」に2 ℃人力した余件に当てはよる |
| <b>债務者</b> 名 電債部品株式会社             |                                                         |          |                           |
| 值称老情報 —                           |                                                         |          | んさい」を選択し「請求内谷入刀へ」のホタノ     |
|                                   |                                                         |          | をクリックします。                 |
|                                   |                                                         |          |                           |
|                                   |                                                         |          |                           |
| 債権情報 (記録番号:DSC000000000000000002) |                                                         |          |                           |
| ○ 債權金額 1,000,000円 支払期日 2024-11-30 |                                                         |          |                           |
| (使務者名) 電債部品株式会社                   |                                                         |          |                           |
|                                   |                                                         |          |                           |
|                                   | 請求内容入力へ                                                 |          |                           |

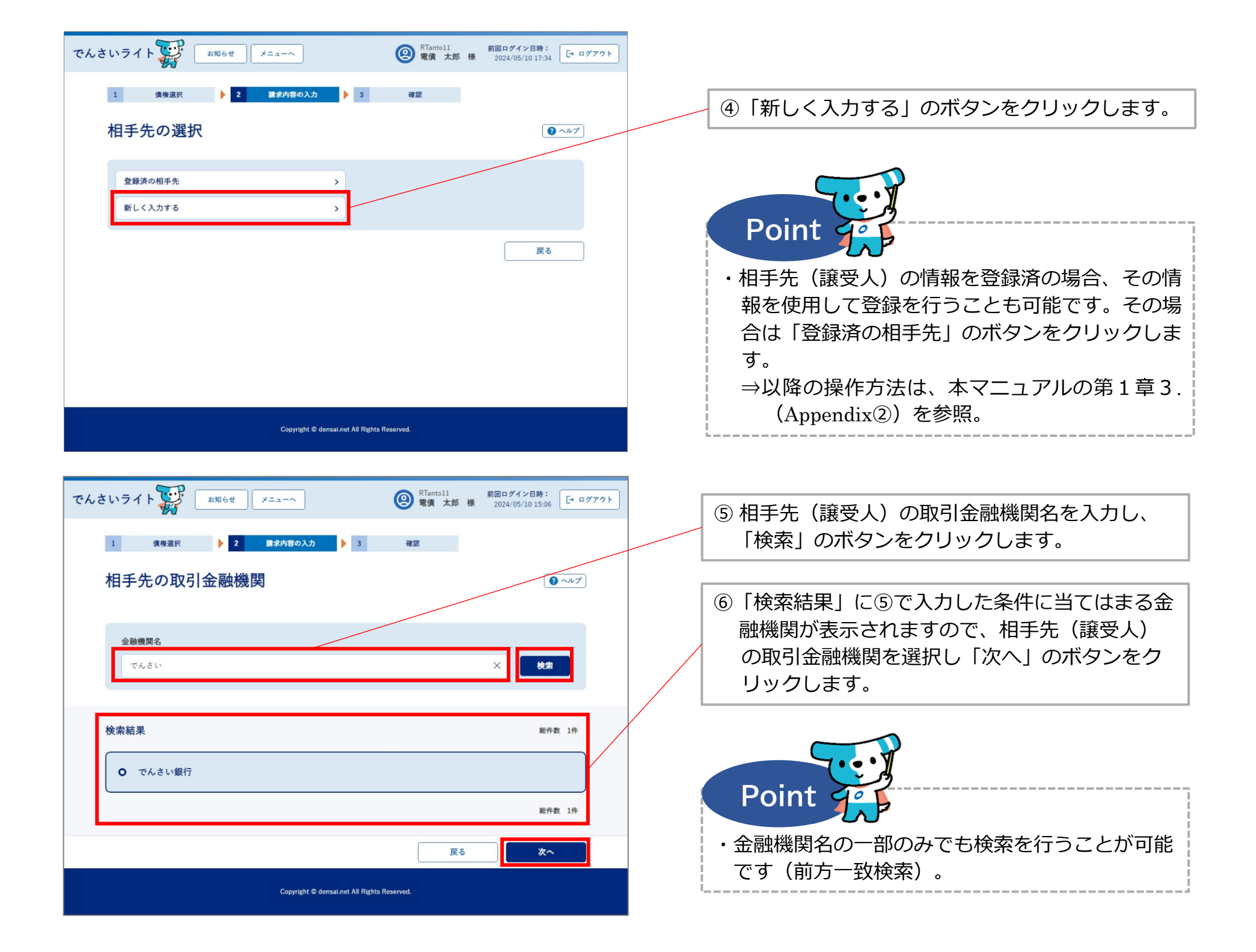

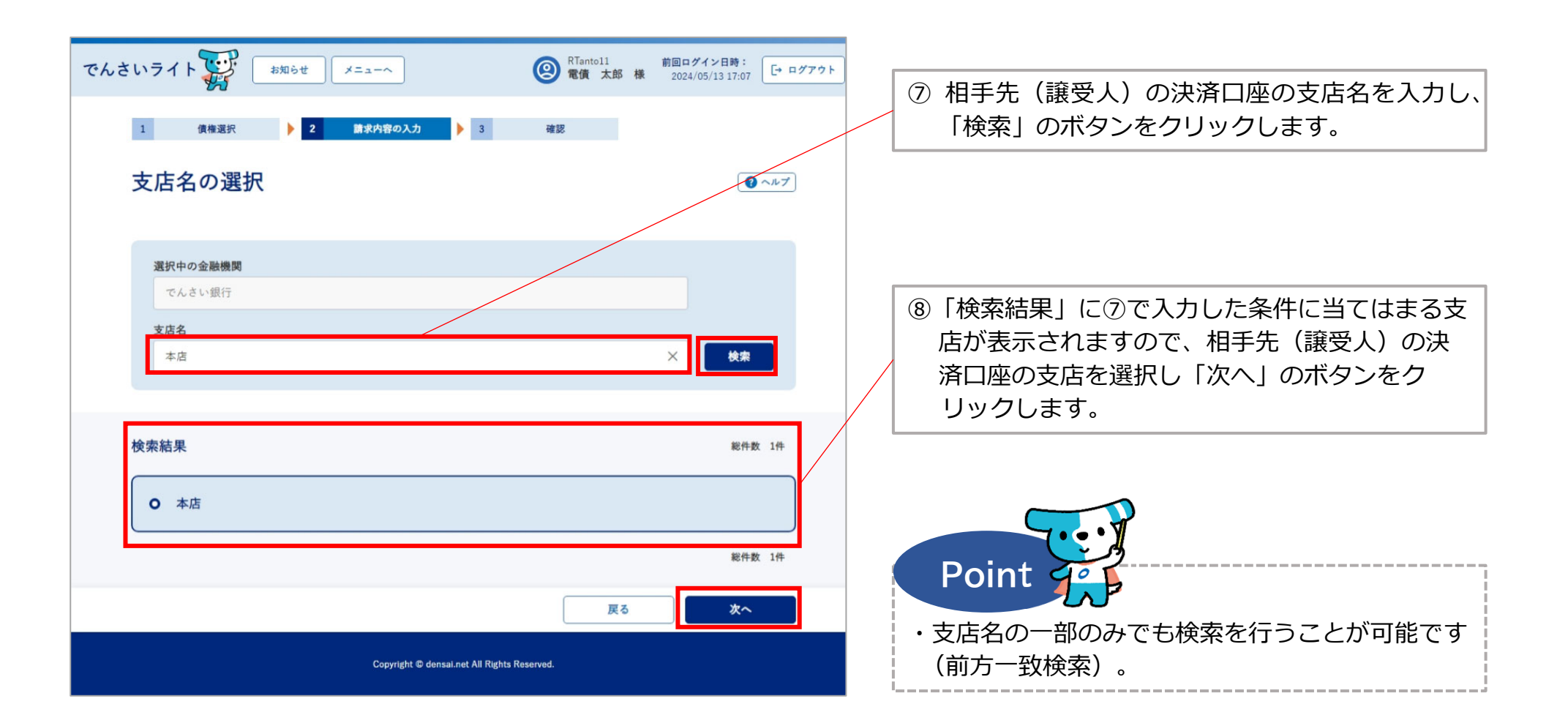

| <ul> <li>■ ■ ■ ■ ■ ■ ■ ■ ■ ■</li> <li>■ ■ ■ ■ ■ ■ ■ ■</li> <li>■ ■ ■ ■ ■ ■ ■ ■</li> <li>■ ■ ■ ■ ■ ■ ■</li> <li>■ ■ ■ ■ ■ ■</li> <li>■ ■ ■ ■ ■</li> <li>■ ■ ■ ■ ■</li> <li>■ ■ ■ ■</li> <li>■ ■ ■ ■</li> <li>■ ■ ■ ■</li> <li>■ ■ ■</li> <li>■ ■ ■</li> <li>■ ■ ■</li> <li>■ ■ ■</li> <li>■ ■ ■</li> <li>■ ■ ■</li> <li>■ ■ ■</li> <li>■ ■ ■</li> <li>■ ■ ■</li> <li>■ ■ ■</li> <li>■ ■</li> <li>■ ■</li></ul> | でんさいライト 🙀 お知らせ メニューヘ                                                         | RTantol1 前回ログイン日時:     電債 太郎 様 2024/05/10 15:06     日 ログアウト     日 ログアウト |                                                                                                    |
|----------------------------------------------------------------------------------------------------|------------------------------------------------------------------------------|-------------------------------------------------------------------------|----------------------------------------------------------------------------------------------------|
| 金属のに<br><br><br><br><br>                                                                                                    | 1 (#週沢 ) 2 (日本内容の入力 ) 3<br>相手先情報の入力                                          | 確認                                                                      | <ul> <li>⑨ 相手先(譲受人)の決済口座の科目を選択・口</li> <li>座番号を入力し、「利用者番号の照会」のボタ</li> <li>ンをクリックします。</li> </ul>                                                                                   |
| #####       ####################################                                                                                                    | <b>金融機関情報</b><br>金融機関名<br>でんさい銀行<br>支店名<br>本店                                |                                                                         |                                                                                                    |
| 「「「「「「「」」」」」」」」」」」」」」」」」」」」」」」」」」」」」」                                                                                                    | 相手先情報<br>科目 □座番号<br>当座 → 1234567 ×<br>利用者番号<br>A00000001<br>相手先名<br>電信商画株式会社 | 利用者番号の照会                                                                | <ul> <li>①「利用者番号」と「相手先名」にでんさいネット<br/>に登録されている相手先(譲受人)の情報が表<br/>示されますので、誤りがないことを確認し「次<br/>へ」のボタンをクリックします。</li> </ul>                                                              |
| <ul> <li>「相手先情報を登録」のボタンをクリックマンとで、今回入力した相手先の情報を登録する</li> </ul>                                                                                                    | Re (R   9 + 1 ∧ 2 ≤ 1                                                        | 情報をクリア 相手先情報を登録<br>戻る 次へ<br>eserved.                                    | <ul> <li>Point ・</li> <li>・入力した決済口座の科目・口座番号が誤っている場合やでんさいネットに登録されていない場合(相手先がでんさいネットの利用者でない場合)は、エラーメッセージが表示されます。</li> <li>・「相手先情報を登録」のボタンをクリックすることで、今回入力した相手先の情報を登録すること</li> </ul> |

| でんさいライト ジャンジャン メニューヘ  (2) RTantoll  前回ログイン日時: 2024/05/10 17:34 (- ログアウト                                                                                      | <ul> <li>① 譲渡する金額・保証付与の有無・電子記録年月</li> <li>日(譲渡日)を入力し、「確認へ」のボタンを</li> </ul>                   |
|----------------------------------------------------------------------------------------------------|----------------------------------------------------------------------------------------------|
| 1 債権選択   2 請求内容の入力  3 確認                                                                                                    | クリックします。                                                                                     |
| 譲渡内容の入力                                                                                                    | Point 2                                                                                      |
| 債権情報 記録番号 DSC00000000000000 (債權金額 1,000,000 円 支払期日 2024-10-31 相手先情報 (12) 四人情報)                                                                               | ・「でんさい」の全額譲渡のほか、必要な金額だけ<br>分割して譲渡することもできます(分割譲渡)。                                            |
| 金融機関名                                                                                                    | 囲で入力することが可能です。                                                                               |
| でんさい銀行<br>支店名<br>本店                                                                                                    | 【譲渡金額】<br>1円から譲渡する「でんさい」の債権金額まで<br>※選択した「でんさい」の債権金額全額が初期表示されま                                |
| 科目         口產番号           当座         1234567                                                                                                    | すので、分割譲渡を行う場合には譲渡する金額に変更す<br>る必要があります(全額譲渡の場合は変更不要)。                                         |
| 利用者番号 A00000001                                                                                                    | ※発生記録(債務者請求)の場合と異なり、金額の上限は<br>ありません(100万円超の「でんさい」も譲渡可能)。                                     |
| 相手先名<br>電債商事株式会社<br>譲渡内容                                                                                                    | 【電子記録年月日(譲渡日)】<br>当日または未来日付(1か月後の応当日まで)<br>※譲渡する「でんさい」の支払期日の3営業日前の日まで<br>指定可能です(銀行営業日以外の日も可) |
| 醸渡金額 (円)<br><br><br><br><br><br><br><br><br><br><br><br><br><br><br><br><br><br><br><br><br><br><br><br><br><br><br><br><br><br><br><br><br><br><br><br><br> | ※当日付で登録を行う場合、承認者ユーザーが当日の15時                                                                  |
| 電子記錄年月日(譲渡日) (18) @<br>2024-10-03 × 前                                                                                                    | ・保証付与は原則「あり」を選択(譲渡する「でん<br>さい」の債務を保証)しますが(従来の手形の裏                                            |
| 請求者Ref.No. 任主                                                                                                    | 書譲渡に相当)、相手先(譲受人)が保証を要し<br>ない場合は「なし」を選択することもできます。                                             |
| 戻る確認へ                                                                                                    | ・「請求者Ref.No.」は相手先と取引内容を管理す<br>るための任意入力項目で、半角40桁までの英数                                         |
| Copyright © densal.net All Rights Reserved.                                                                                                    | 字(大文字)、カッコ(())、ハイフン(-)、<br>ピリオド(.)を入力可能です。                                                   |

| でんさいライト ジャン お知らせ メニューヘ                                      | RTantol1     前回ログイン日時:       電債 太郎 様     2024/05/10 17:34 | → ログアウト |                                                                            |
|-------------------------------------------------------------|-----------------------------------------------------------|---------|----------------------------------------------------------------------------|
| 1 (##ਸ਼沢 ) 2 (# ボ内容の入力)<br>譲渡内容の確認                          | ▶ 3 袖認                                                    | v7)     |                                                                            |
| 債権情報           記録番号 DSC000000000000000000000000000000000000 | 円 支払期日 2024-10-31                                         |         | ② 譲渡内容の確認画面が表示されますので、これ<br>まで入力した内容に誤りがないか確認し、問題<br>がなければ「確定」のボタンをクリックします。 |
|                                                             | 戻る 確定                                                     |         |                                                                            |

Copyright © densai.net All Rights Reserved.

|                                                                                                    | (空) 電債 太郎 様 2024/05/10 17:34 [・ログアウト   |                                                                                                    |
|----------------------------------------------------------------------------------------------------|----------------------------------------|----------------------------------------------------------------------------------------------------|
|                                                                                                    |                                        |                                                                                                    |
|                                                                                                    |                                        |                                                                                                    |
|                                                                                                    |                                        |                                                                                                    |
| 口至言寺 1234567                                                                                                    |                                        |                                                                                                    |
| 利用者者号 400000001                                                                                                    |                                        |                                                                                                    |
| 日子元日 電道 同事 ホステイ でんさいの譲渡に関する申請<br>よろしいですか?                                                                                                    | を行います                                  |                                                                                                    |
| <b>建</b> 波内容                                                                                                    |                                        |                                                                                                    |
| 線混金額 1,000,000 円                                                                                                    |                                        |                                                                                                    |
| 保証付与 あり                                                                                                    |                                        |                                                                                                    |
| 記録中月日(編集日) 2024-00-28<br>編史素Def No                                                                                                    |                                        |                                                                                                    |
|                                                                                                    |                                        |                                                                                                    |
|                                                                                                    | 展る。和定                                  |                                                                                                    |
| Promotola & donard and All Dicker                                                                                                    | 2 Presented                            | 13 確認のダイアログが表示されますので、問題が                                                                                                    |
| Copyright & densaturet An regins                                                                                                    |                                        | なければ「OK」のボタンをクリックします。                                                                                                    |
|                                                                                                    |                                        |                                                                                                    |
| でんさいライト () お知らせ メニューヘ                                                                                                    | ● 常備 太郎 様 2024/05/10 17:34     □ ログアウト |                                                                                                    |
|                                                                                                    |                                        |                                                                                                    |
| 10 <sup>-11</sup><br>全部接所名 でんさい銀行                                                                                                    |                                        |                                                                                                    |
| 全部境所名         でんさい銀行           支店名         本店           利用         当本                                                                                                    |                                        | Do int                                                                                                    |
| 全部境所名     でんさい銀行       支店名     本店       料目     当座       口屋業券     1234567                                                                                                    |                                        | Point                                                                                                    |
| 全割境関名     でんさい銀行       支店名     本店       料目     当底       口屋番号     1234567       利用者番号     A0000001                                                                                                    |                                        | Point Point 記録の登録中語の                                                                                                    |
| 全部提案名     でんさい銀行       支店名     本店       村日     当定       口屋香号     1234567       村用考案号     A00000001       相手先各     電信:       管理番号     520507001521 > で                                                                                                    | 申請しました                                 | Point       Point         ・ここまでの操作で譲渡(分割)記録の登録申請の         作業は完了となります。                                                                                                    |
| 全部提案名     でんさい銀行       支店名     本店       村日     当定       口豆香号     1234567       村用者当号     A00000001       恒年先名     電信       管理番号<240507001521 > で       確定のためには、別途       承認者による承認が必要                                                                                                    | 申請しました<br>念、<br>要です                    | Point<br>・ここまでの操作で譲渡(分割)記録の登録申請の<br>作業は完了となります。                                                                                                    |
| 全設地図名     でんさい銀行       支席名     本店       料目     当座       口屋番号     1234567       利用素番号     A00000001       相手先名     冨信       管理番号 <240507001521 > で目       確定のためには、別途       藤遼内容       珠澤者による承認が必要                                                                                                    | 申請しました<br>念、<br>変です                    | <ul> <li>Point Point</li> <li>・ここまでの操作で譲渡(分割)記録の登録申請の<br/>作業は完了となります。</li> <li>・登録を確定させるためには、引き続き、承認者</li> </ul>                                                                       |
|                                                                                                    | 申請しました<br>念、<br>Eです                    | <ul> <li>Point Point</li> <li>・ここまでの操作で譲渡(分割)記録の登録申請の<br/>作業は完了となります。</li> <li>・登録を確定させるためには、引き続き、承認者<br/>ユーザーによる承認の操作が必要になります。</li> <li>→本マニュアルの第2章4 を参照</li> </ul>                   |
| 全部地閉名     でんさい銀行       支座名     本店       料目     当座       口屋番号     1234567       利用者番号     A00000001       担手先名     當價       確定のためには、別途       運送内容       国理主朝     1,0       保証付与     あり                                                                                                    | 申請しました<br>念、<br>更です                    | <ul> <li>Point によいては、</li> <li>・ここまでの操作で譲渡(分割)記録の登録申請の<br/>作業は完了となります。</li> <li>・登録を確定させるためには、</li> <li>引き続き、承認者<br/>ユーザーによる承認の操作が必要になります。</li> <li>⇒本マニュアルの第2章4.を参照。</li> </ul>       |
| 金融規築名     でんさい銀行       支配名     本店       料目     当座       口面前号     1234567       利用者書号     A00000001       相手先名     電信       確定のためには、別途       承認者による承認が必要       原度内容       原度内容       原度代容       原度代容       原度代容       原度代容       原度代容       原度代容       原度代容       原度代容       原業名名(N)                                                                                                    | 申請しました<br>念、<br>要です                    | <ul> <li>Point にようして、</li> <li>・ここまでの操作で譲渡(分割)記録の登録申請の<br/>作業は完了となります。</li> <li>・登録を確定させるためには、引き続き、承認者<br/>ユーザーによる承認の操作が必要になります。</li> <li>⇒本マニュアルの第2章4.を参照。</li> </ul>                 |
| エロ<br>エロ<br>エロ | 申請しました<br>念.<br>変です                    | <ul> <li>▶ Point (○)</li> <li>▶ ここまでの操作で譲渡(分割)記録の登録申請の<br/>作業は完了となります。</li> <li>▶ 登録を確定させるためには、<u>引き続き、承認者</u><br/><u>ユーザーによる承認の操作が必要</u>になります。</li> <li>▶ 本マニュアルの第2章4.を参照。</li> </ul> |

Appendix:予期せぬ請求エラー・想定外の譲渡記録請求が生じるケー

○ 同一の「でんさい」に対して、分割譲渡記録請求・譲渡記録請求を連続して行った場合、予期せぬ請求エラーが生じたり、想定 外の譲渡記録が成立する可能性がありますのでご留意ください。具体的なケースは以下のとおりです。

【想定ケース】でんさいA(債権金額:100万円)を譲受人Xに30万円分割譲渡し、残りの70万円を譲受人Yに譲渡するケース

<予期せぬ譲渡記録請求エラーが生じるケース>

- でんさいAについて譲受人Xへの分割譲渡記録請求の登録申請を実施(記録年月日:当日/分割金額:30万円)
- ② でんさいAについて譲受人Yへの譲渡記録請求の登録申請を実施(記録年月日:当日)

⇒この段階では●の分割記録は未反映のため、譲渡金額は「100万円」が初期表示されます。

- ❸ ①、2の登録申請を一括で承認
- ④ ●の分割譲渡記録請求を実施 ⇒ 成功
- 62の譲渡記録請求を実施
  - ⇒●の分割譲渡記録が成功し、<u>でんさいAの債権金額は「70万円」となっていますが、②の譲渡記録請求における譲渡金額</u> は「100万円」となっているため、請求エラーとなります。

<想定外の譲渡記録が成立するケース>

- でんさいAについて譲受人Xへの分割譲渡記録請求の登録申請を実施(記録年月日:当日/分割金額:30万円)
- ❷ でんさいAについて譲受人Yへの譲渡記録請求の登録申請を実施(記録年月日:当日)

⇒この段階では●の分割記録は未反映のため、譲渡金額は「100万円」が初期表示されます。

- ❸ ①、2の登録申請を一括で承認
- ④ ①の分割譲渡記録請求を実施 ⇒ <u>何らかの要因で請求エラー</u>
- 60の譲渡記録請求を実施
  - ⇒●の分割譲渡記録がエラーとなったことにより、でんさいAの債権金額は「100万円」のまま。<u>譲受人Yには債権金額70万</u> <u>円のでんさいを譲渡するつもりが、債権金額100万円のでんさいを譲渡することになります</u>。
- ⇒上記のような事象が生じることを防止するため、分割譲渡記録請求・譲渡記録請求を連続して行う場合は、両者を一括で承認 するのではなく、分割譲渡記録請求(①)が成功した後、譲渡記録請求(②)を実施するようにしてください。

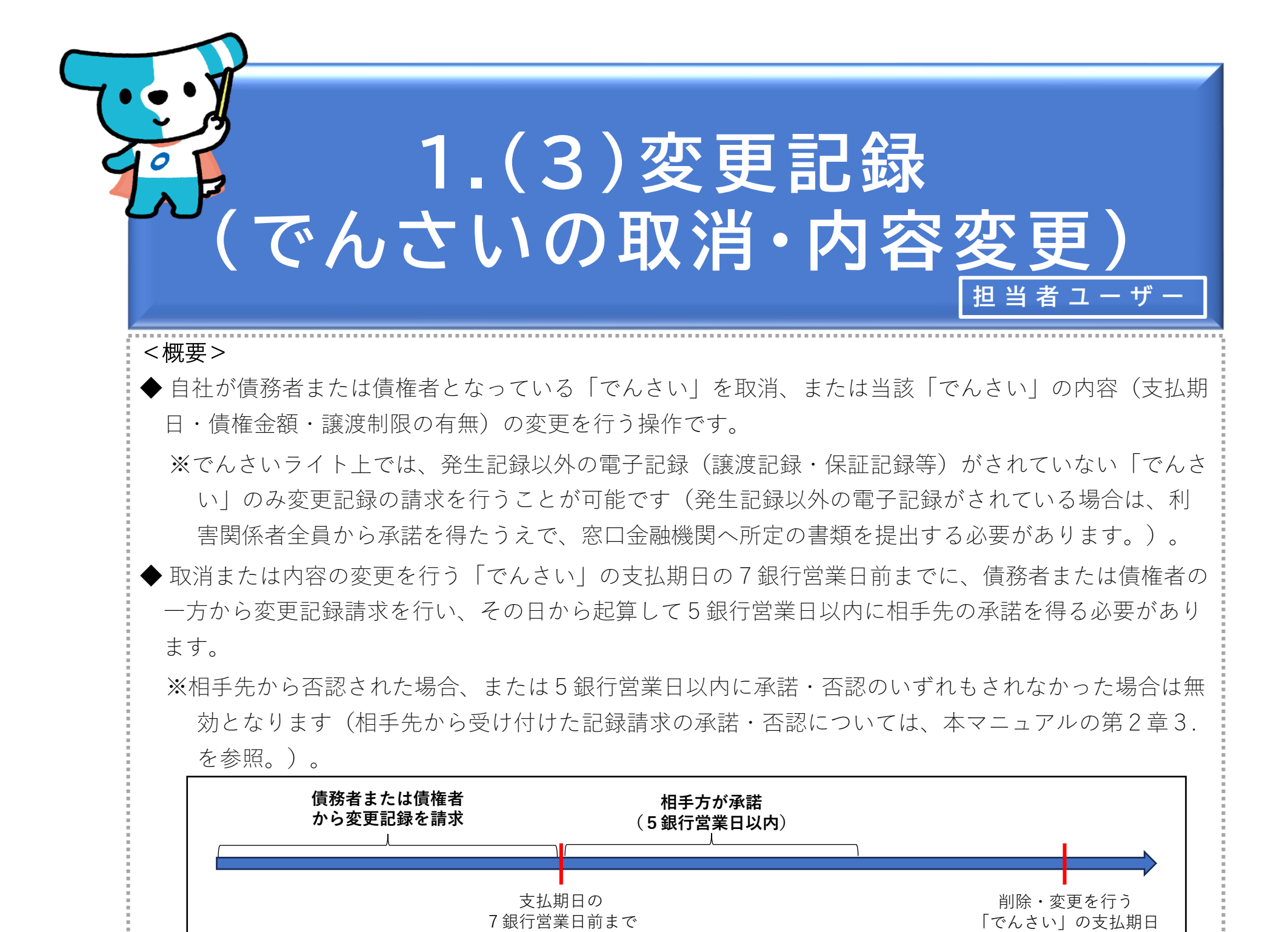

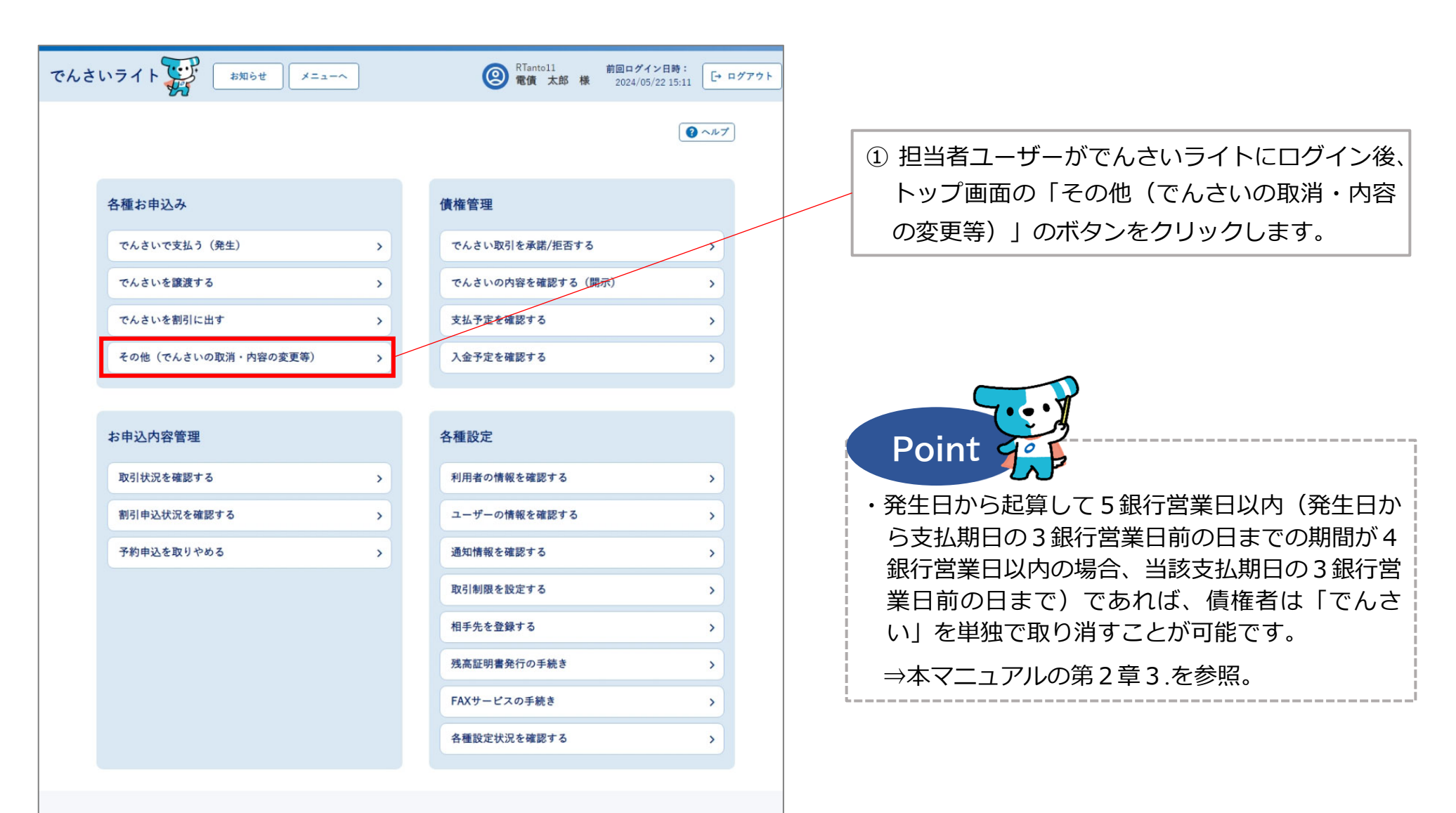

## 操作ガイドはこちら🖸

各種手続き書類はこちらご お問合せ電話番号:0120-1234-5678 お問合せ受付時間:月曜日〜金曜日(祝日及び12/31〜1/3を除く) 9:00〜17:00 システム利用可能時間:月曜日〜金曜日(祝日及び12/31〜1/3を除く) 8:00〜19:00

Copyright @ densal.net All Rights Reserved.

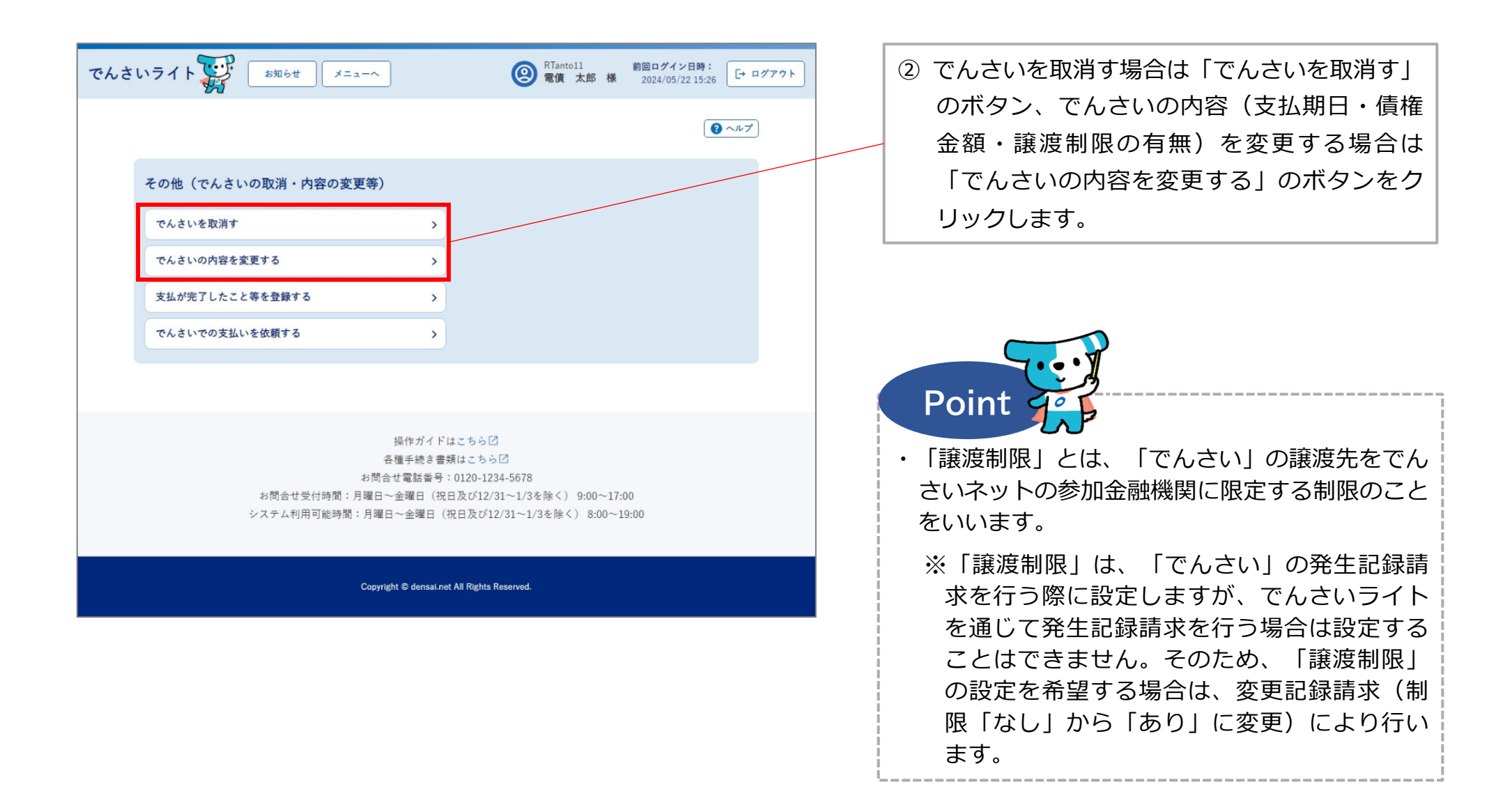

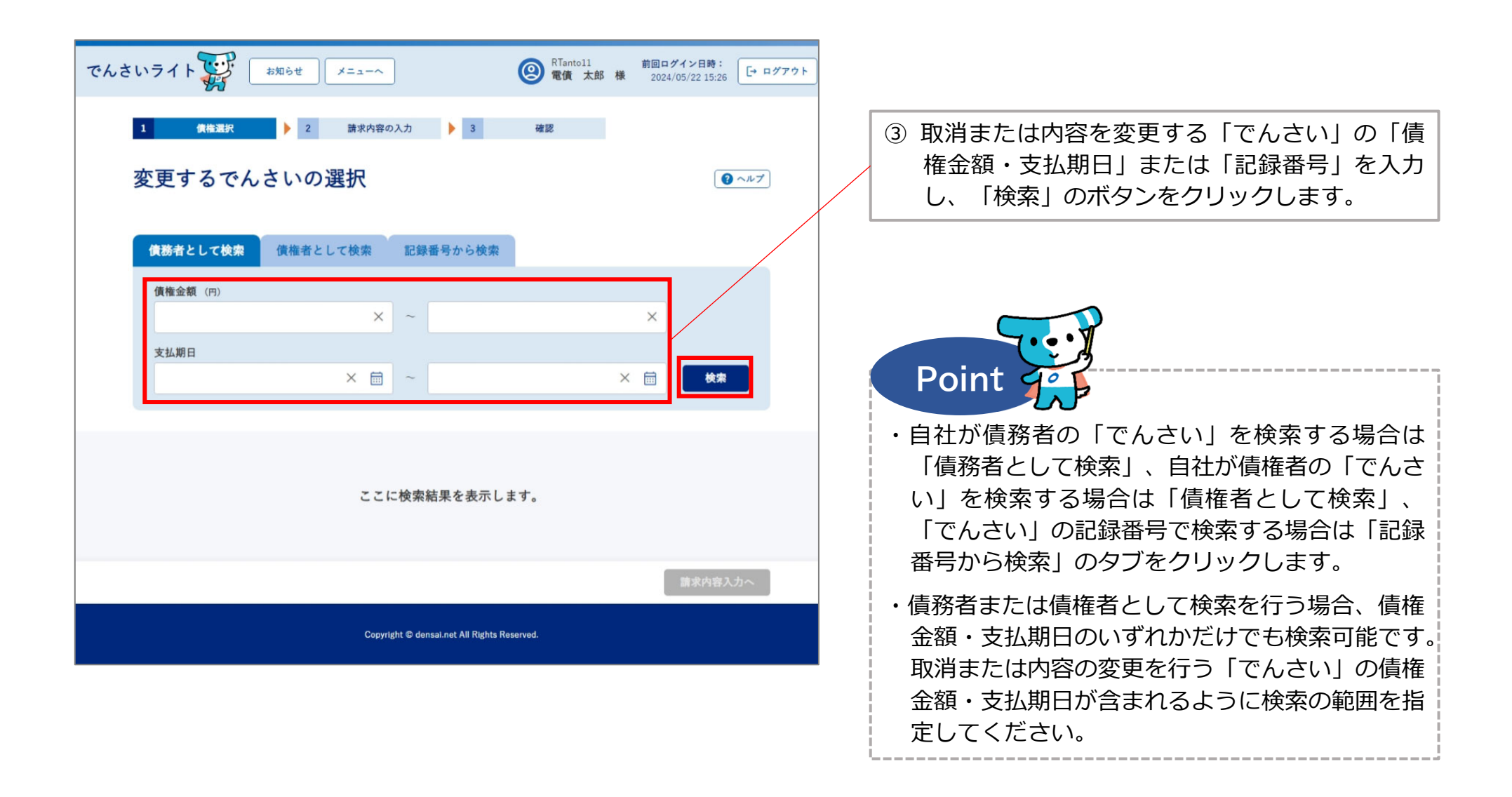

| でんさいライト マンジャン メニューヘ ② RTanto11 前回ログイン日時:<br>2024/05/22 15:26 □ ログアウト                      |                                                                                                    |
|-------------------------------------------------------------------------------------------|----------------------------------------------------------------------------------------------------|
| <b>債務者として検索</b> 債権者として検索 記録番号から検索                                                         |                                                                                                    |
| (債権金額 (F))                                                                                | <ul> <li>④「検索結果」に③で入力した条件に当てはまる<br/>「でんさい」が表示されますので、取消または<br/>内容の変更を行う「でんさい」を選択し「請求<br/>内容入力へ」のボタンをクリックします。</li> </ul>                        |
| 検索結果 総件数 1件<br>使権情報<br>配録番号 DSC00000000000001 (債権金額 1,000,000 円 支払期日 2024-06-30<br>総件数 1件 |                                                                                                    |
| 請求内容入力へ                                                                                   | (譲渡記録・保証記録等)がされていない「でん<br>さい」のみ変更記録の請求を行うことが可能です。                                                                                             |
| Copyright © densai.net All Rights Reserved.                                               | ※発生記録以外の電子記録がされている「でん<br>さい」も検索結果に表示されますが、当該<br>「でんさい」を選択して記録請求を行うとエ<br>ラーになります。                                                              |
|                                                                                           | <ul> <li>・取消または内容の変更を行う「でんさい」の支払<br/>期日の7銀行営業日前までに、変更記録請求を行<br/>う必要があります(承認者ユーザーが支払期日の<br/>7銀行営業日前の日の15時までに承認の操作を<br/>行う必要があります。)。</li> </ul> |

| でんさいライト 🐺 お知らせ メニューヘ 🔘 配備                                  | ntol1 前回ログイン日時:<br>【大郎 様 2024/05/22 15:26 [→ ログアウト |                                                                                          |
|------------------------------------------------------------|----------------------------------------------------|------------------------------------------------------------------------------------------|
| 1 債権選択   2 請求内容の入力  3 確認                                   |                                                    |                                                                                          |
| 内容の入力                                                      | () ~~~~~)                                          | ⑤ 「変更内容・取消」の種別・「変更情報」を選<br>択・入力し、「確認へ」のボタンをクリックし                                         |
| 債務者情報 +                                                    |                                                    | ます。                                                                                      |
| 債権者情報 十                                                    |                                                    |                                                                                          |
| <b>債権情報 (記録番号: DSC000000000000000000000000000000000000</b> |                                                    | Point                                                                                    |
| <b>変更内容・取消</b><br>(                                        |                                                    | <ul> <li>・「変更内容・取消」の種別は、「債権金額の変更」・「支払期日の変更」・「譲渡制限の変更」・「債権の削除」(でんさいの取消)のいず</li> </ul>     |
| 債権金額(円) 支払期日 譲渡制限<br>900,000 × × □ - ∨ 変更理由 後承             |                                                    | ・「変更情報」は、変更する項目の変更後の内容を入力します。                                                            |
| 賃權内容の変更(利用者属性情報以外) >                                       | ×                                                  | <ul> <li>「変更理由」は、「債権内容の変更(利用者属性<br/>情報以外)」・「原因契約の解除」・「その他」<br/>のいずれかを選択します。</li> </ul>   |
| 請求者Ref.No. 任主                                              |                                                    | ※「その他」を選択した場合、自由入力欄に変更<br>理由の内容を入力します。                                                   |
| Copyright © densal.net All Rights Reserved.                | 戻る 確認へ                                             | ・債務者の立場で債権金額の変更を行う場合、100<br>万円超の金額(1件当たりの上限金額を設定して<br>いる場合、当該金額を超える金額)に変更するこ<br>とはできません。 |

| でんさいライト ジャン お知らせ メニューヘ                             | RTantol1         前回ログイン日第           電債 太郎 様         2024/05/22 19 | す:<br>5:26 [→ ログアウト |                                                  |
|----------------------------------------------------|-------------------------------------------------------------------|---------------------|--------------------------------------------------|
| 1 債権選択  > 2 請求内容の入力  > 3                           | 確認                                                                |                     |                                                  |
| 内容の確認                                              |                                                                   | マヘルプ                |                                                  |
| 債務者情報 十                                            |                                                                   |                     | 6 取消または変更内谷の確認画面が表示されます<br>ので、これまで入力した内容に誤りがないか確 |
| 債権者情報 十                                            |                                                                   |                     | 認し、問題かなけれは「確定」のホタンをク<br>リックします。                  |
| 債権情報 (記録番号:DSC000000000000000000000000000000000000 |                                                                   |                     |                                                  |
| 変更内容・取消<br>変更内容・取消 債権金額の変更                         |                                                                   |                     |                                                  |
| <b>変更情報</b><br>債權金額 900,000 円                      |                                                                   |                     |                                                  |
| 支払期日 -<br>譲渡制限 -                                   |                                                                   |                     |                                                  |
| 変更理由 債権内容の変更 (利用者属性情報以外)                           |                                                                   |                     |                                                  |
| 399                                                | 戻る                                                                | <b>推定</b>           |                                                  |
| Copyright © densal.net All Rights Re               | eserved.                                                          |                     |                                                  |

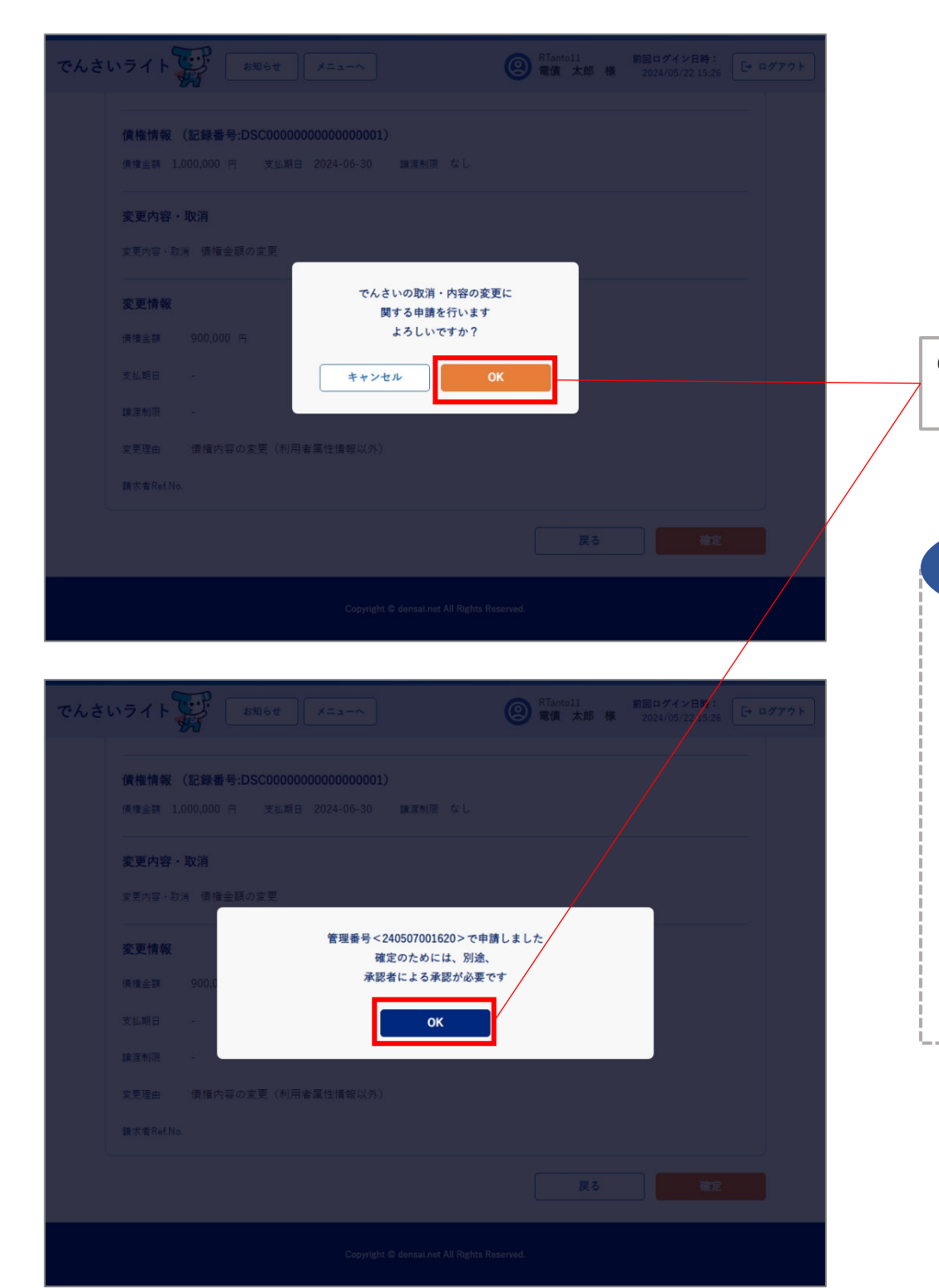

 ⑦ 確認のダイアログが表示されますので、問題が なければ「OK」のボタンをクリックします。

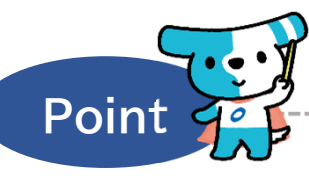

- ・ここまでの操作で変更記録の登録申請の作業は完 了となります。
- ・登録を確定させるためには、<u>引き続き、承認者</u> <u>**ユーザーによる承認の操作が必要**</u>になります。 ⇒本マニュアルの第2章4.を参照。
- ・変更記録請求は、記録請求を行った日から起算し て5銀行営業日以内に相手先が承諾することで成 立します(相手先から否認された場合、または5 銀行営業日以内に承諾・否認のいずれもされな かった場合は無効となります。)。

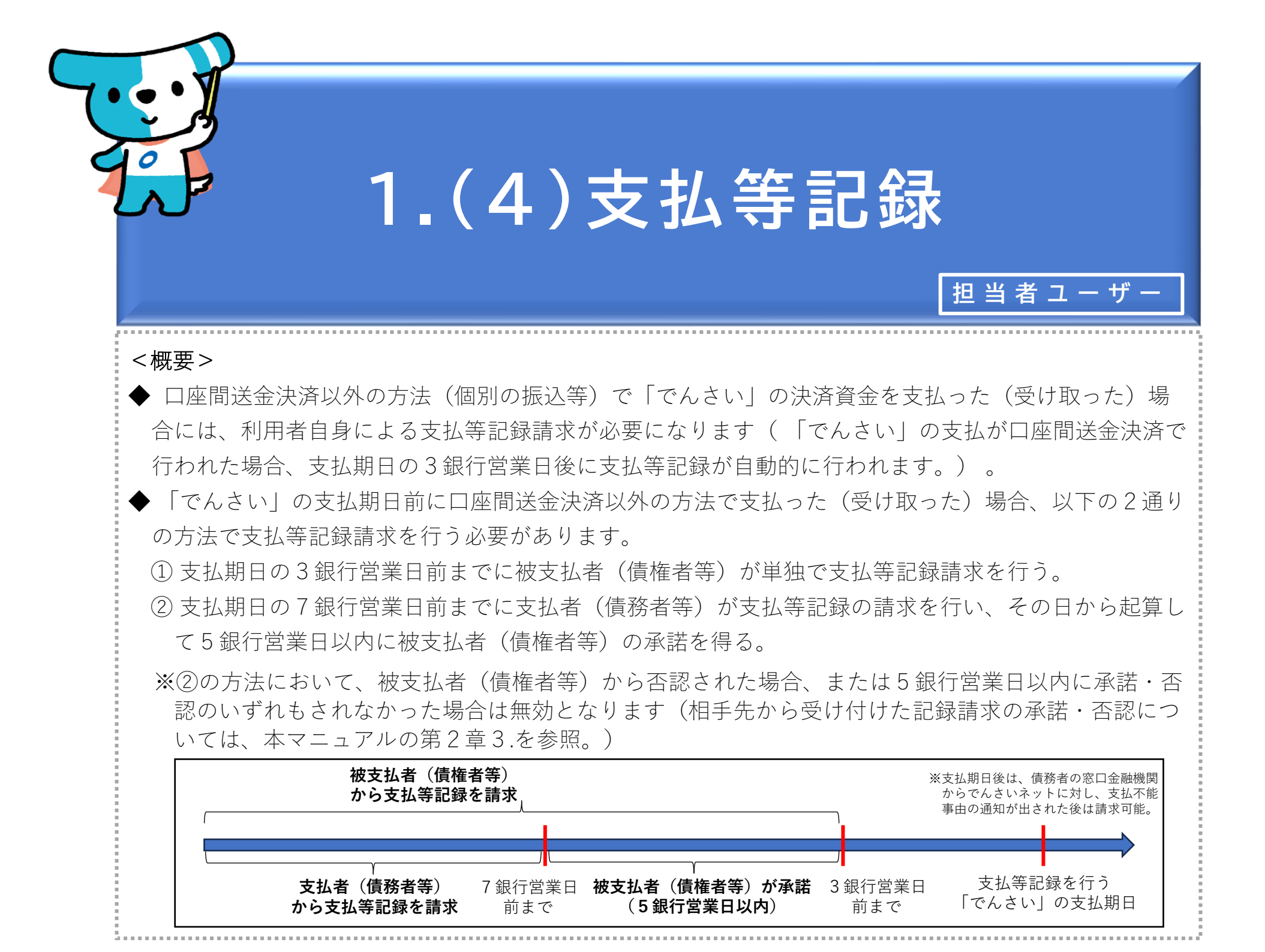

| でんさいライト ジャン お知らせ メニューヘ |   | ② RTantol1 前回ログイン日時:<br>電債 太郎 様 2024/05/22 16:58 [→ ログアウト] |
|------------------------|---|------------------------------------------------------------|
|                        |   | ( ヘルブ)                                                     |
| 各種お申込み                 |   | 債権管理                                                       |
| でんさいで支払う(発生)           | > | でんさい取引を承諾/拒否する                                             |
| でんさいを譲渡する              | > | でんさいの内容を確認する(闘示) >                                         |
| でんさいを割引に出す             | > | 支払予定を確認する >                                                |
| その他(でんさいの取消・内容の変更等)    | > | 入金予定を確認する >                                                |
|                        |   |                                                            |
| お申込内容管理                |   | 各種設定                                                       |
| 取引状況を確認する              | > | 利用者の情報を確認する >                                              |
| 割引申込状況を確認する            | > | ユーザーの情報を確認する >                                             |
| 予約申込を取りやめる             | > | 通知情報を確認する >                                                |
|                        |   | 取引制限を設定する                                                  |
|                        |   | 相手先を登録する >                                                 |
|                        |   | 残高証明書発行の手続き >                                              |
|                        |   | FAXサービスの手続き >                                              |
|                        |   | 各種設定状況を確認する >                                              |
|                        |   |                                                            |

## 操作ガイドはこちら🖸

各種手続き書類はこちらび お問合せ電話番号:0120-1234-5678 お問合せ受付時間:月曜日〜金曜日(祝日及び12/31〜1/3を除く) 9:00〜17:00 システム利用可能時間:月曜日〜金曜日(祝日及び12/31〜1/3を除く) 8:00〜19:00

Copyright © densal.net All Rights Reserved.

① 担当者ユーザーがでんさいライトにログイン後、

の変更等)」のボタンをクリックします。

トップ画面の「その他(でんさいの取消・内容

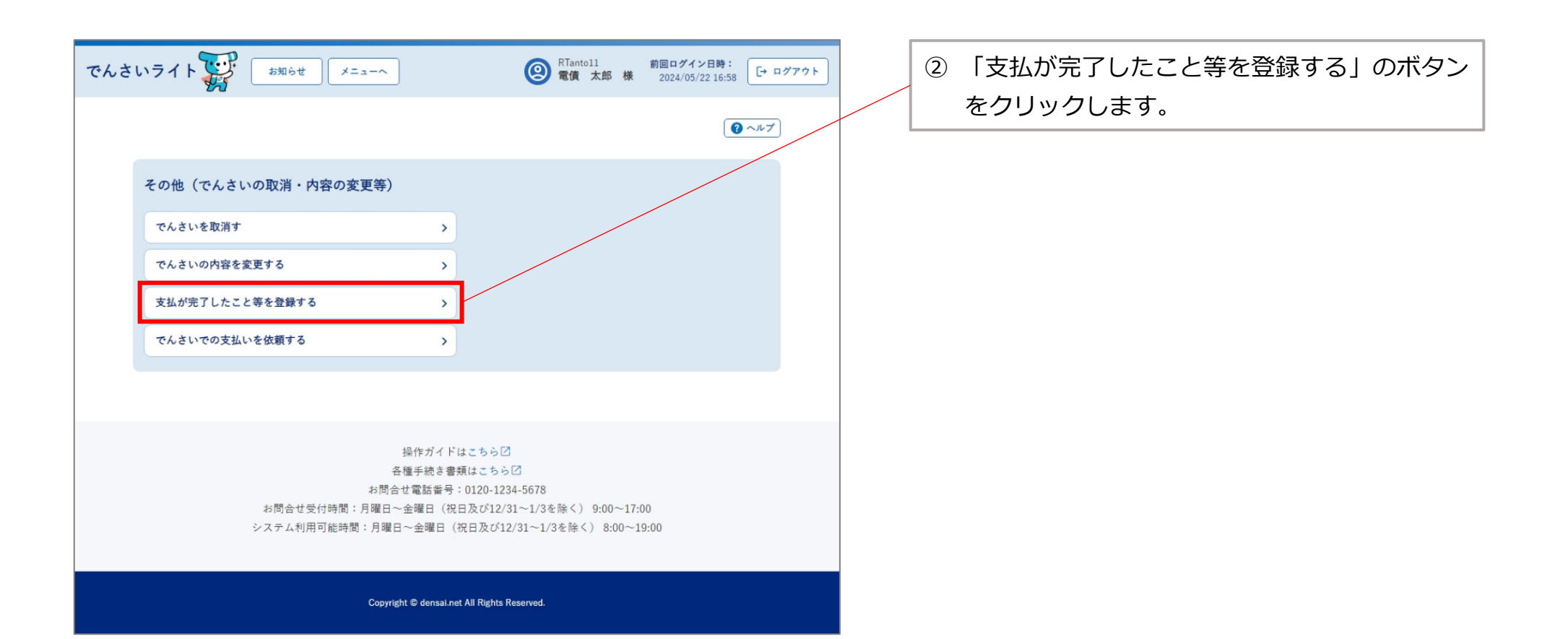

| でんさいライト マディン メニューヘ (図) RTantoll 前回ログイン日時:<br>変債 太郎 様 2024/05/22 16:58 [→ ログアウト] |                                                                                                    |
|---------------------------------------------------------------------------------|----------------------------------------------------------------------------------------------------|
| 1     (株温沢)     2     請求内容の入力     3     確認       債権選択(支払等記録)     ④ ヘルブ          | ③「請求者立場」、支払等記録を請求する「でん<br>さい」の「債権金額」・「支払期日」を選択・<br>入力し、「検索」のボタンをクリックします。                                      |
| <b>請求者立場</b><br>債権者(被支払者) ✓                                                     |                                                                                                    |
| 債権金額 (円)                                                                        | 7                                                                                                    |
| 支払期日<br>× ☆ × ☆                                                                 | Point                                                                                                    |
| ここに検索結果を表示します。                                                                  | <ul> <li>・「請求者立場」(自社の立場)は、「債務者(支<br/>払者)」・「債権者(被支払者)」・「保証人<br/>(支払者)」・「保証人(被支払者)」のいずれ<br/>かを選択します。</li> </ul> |
| 請求内容入力へ                                                                         | ※債務者として決済資金を支払った「でんさい」<br>について支払等記録を請求する場合は「債務                                                                |
| Copyright © densal.net All Rights Reserved.                                     | 者(支払者)」、債権者として決済資金を受け取った「でんさい」について支払等記録を<br>請求する場合は「債権者(被支払者)」を選                                              |
|                                                                                 | っていて、<br>「「「」」である。<br>「「」」である。                                                                                |

| でんさいライト お知らせ メニューヘ                                               | RTantol1 前回ログイン日時:     電債 太郎 様 2024/05/22 16:58     ログアウト     ログアウト     ログ     ログアウト     ログアウト     ログアウト     ログアウト     ログアウト     ログアウト     ログアウト     ログアウト     ログアウト     ログアウト     ログアウト     ログアウト     ログアウト     ログアウト     ログアウト     ログアウト     ログアウト     ログアウト     ログアウト     ログアウト     ログアウト     ログ     ログ |                                                                                                    |
|------------------------------------------------------------------|----------------------------------------------------------------------------------------------------|----------------------------------------------------------------------------------------------------|
| 1 債権選択 2 請求内容の入力 3                                               | 確認                                                                                                    |                                                                                                    |
| 債権選択(支払等記録)                                                      | (@ ヘルプ)                                                                                                    |                                                                                                    |
| 請求者立場<br>債権者(被支払者)<br>債権金額(円)                                    | ~                                                                                                    | <ul> <li>④「検索結果」に③で入力した条件に当てはまる</li> <li>「でんさい」が表示されますので、支払等記録</li> <li>を請求する「でんさい」を選択し「請求内容入</li> <li>カへ」のボタンをクリックします。</li> </ul> |
| 支払期日       ×                                                     | × 亩 検索                                                                                                    |                                                                                                    |
| 検索結果                                                             | 総件数 1件                                                                                                    | Point                                                                                                    |
| <b>債権情報</b><br>つ<br>記録番号 DSC000000000000000000000000000000000000 | 支払期日 2024-06-30                                                                                                    | <ul> <li>・「でんざい」の支払期日前に支払等記録請求を行う場合、以下の時限までに行う必要があります。</li> </ul>                                                                  |
|                                                                  | 総件数 1件                                                                                                    | <ul><li>①被支払者(債権者等)として請求する場合</li><li>:支払期日の3銀行営業日前まで</li></ul>                                                                     |
| Copyright © densal.net All Right                                 | 請求内容入力へ<br>s Reserved.                                                                                                    | ②支払者(債務者等)として請求する場合<br>:支払期日の7銀行営業日前まで                                                                                             |
|                                                                  |                                                                                                    | ※承認者ユーザーは当該日の15時までに承認の<br>操作を行う必要があります。                                                                                            |

| でんさいライト<br>ジェーへ<br>2<br>(2)<br>3<br>第<br>第<br>第<br>第<br>第<br>第<br>第<br>第<br>第<br>第<br>第<br>第<br>第 | RTantoll 前回ログイン日時:<br>電債 太郎 様 2024/05/22 16:58 [+ ログアウト] | ⑤ 相手先の取引金融機関名を入力し、「検索」の<br>ボタンをクリックします。                                     |
|---------------------------------------------------------------------------------------------------|----------------------------------------------------------|-----------------------------------------------------------------------------|
| 相手先の取引金融機関<br><sub>金融機関名</sub>                                                                    |                                                          | ⑥「検索結果」に⑤で入力した条件に当てはまる金融機関が表示されますので、相手先の取引金融機関を選択し「次へ」のボタンをクリックします。         |
| でんさい                                                                                              |                                                          |                                                                             |
| 検索結果                                                                                              | 総件数 1件                                                   | Point 7                                                                     |
| <b>O</b> でんさい銀行                                                                                   | 総件数 1件                                                   | ・被支払者(債権者等)として請求する場合は支払<br>者(債務者等)、支払者(債務者等)として請求<br>する場合は被支払者(債務者等)の取引全融機関 |
|                                                                                                   | 戻る 次へ                                                    | 9 る場合は板文払着(債権有等)の取引金融機関<br>を選択します(以下同じ)。                                    |
| Copyright © densal.net All Rights Reserved.                                                       |                                                          | <ul> <li>・金融機関名の一部のみでも検索を行うことが可能</li> <li>です(前方一致検索)。</li> </ul>            |
| でんさいライト (1) お知らせ メニューヘ (2)                                                                        | RTantoll 前回ログイン日時:<br>電債 太郎 様 2024/05/22 16:58 [* ログアウト  | <br>                                                                        |
| 1 (##温沢 2 Mikhano入カ 3 mi<br>支店名の選択                                                                | ₩<br>• • • • 7                                           | ⑦ 相手先の決済口座の支店名を入力し、「検索」<br>のボタンをクリックします。                                    |
| <b>選択中の金融機関</b><br>でんさい銀行<br><b>支店名</b><br>千代田                                                    | × k                                                      | ⑧「検索結果」に⑦で入力した条件に当てはまる支<br>店が表示されますので、相手先の決済口座の支<br>店を選択し「次へ」のボタンをクリックします。  |
| 検索結果<br>● 千代田支店                                                                                   | 総件数 1件<br>総件数 1件<br>戻る<br>次へ                             | Point         Point           ・支店名の一部のみでも検索を行うことが可能です<br>(前方一致検索)。          |
| Copyright © densal.net All Rights Reserved.                                                       |                                                          |                                                                             |

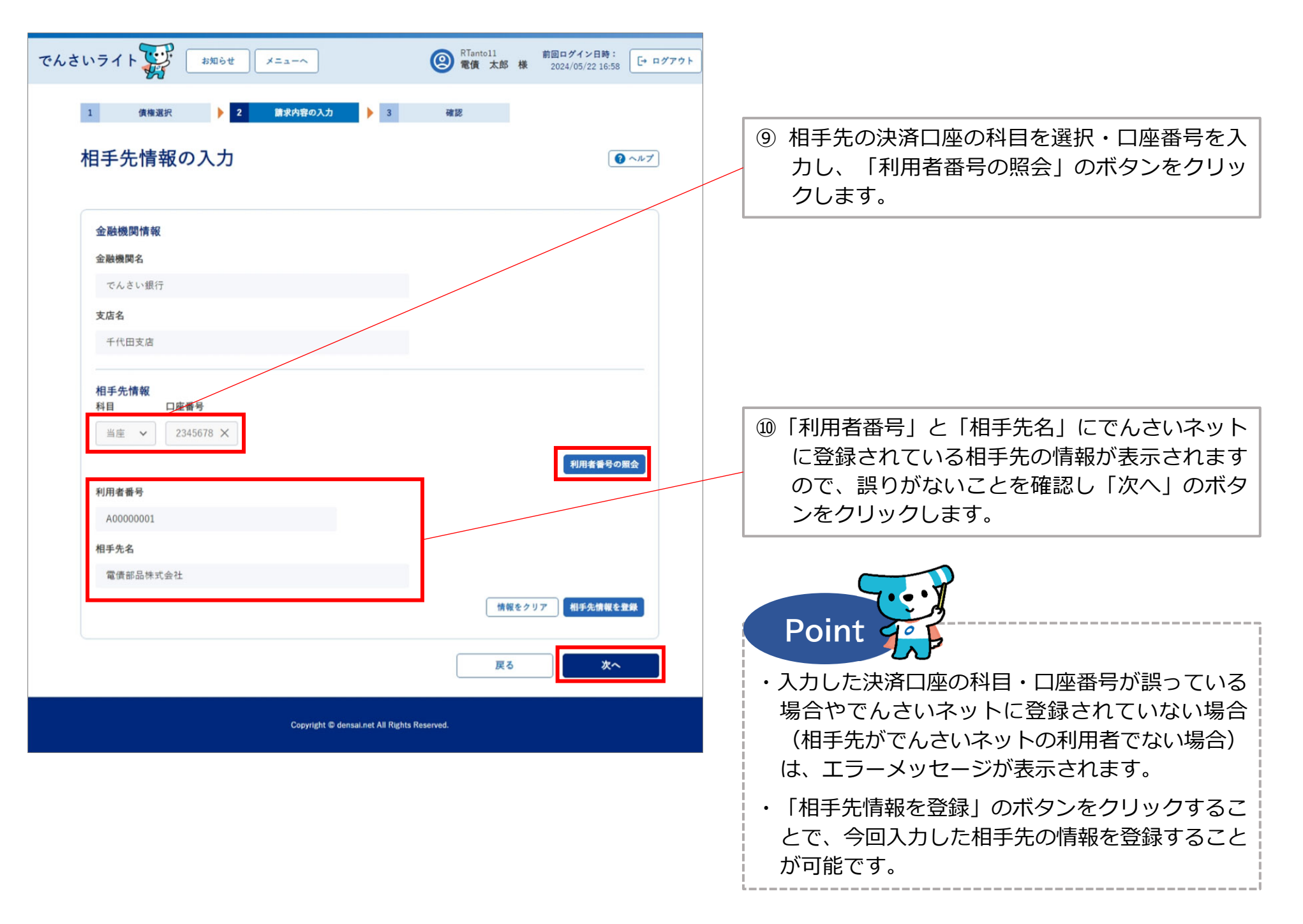

| でんさいライト ジャンジャンジャン メニューヘ ② 常確 大部 様 2024/05/22 16:58 [- ログアク                                                                                                    |                                                                                                    |
|----------------------------------------------------------------------------------------------------|----------------------------------------------------------------------------------------------------|
| 3 (集陽温沢 ) 2 (副党内容の入力 ) 3 (確認<br>支払情報の入力<br>(債権情報 (記録番号:DSC000000000000000000000000000000000000                                                                                                    | <ul> <li>①「支払者区分」・「支払日」・「支払金額」・</li> <li>「債務消滅原因」を選択・入力し、「確認へ」</li> <li>のボタンをクリックします。</li> </ul>                                               |
| 價權金額 1,000,000 円 支払期日 2024-06-30                                                                                                    |                                                                                                    |
| <b>(</b> ) 後務者情報 +                                                                                                    |                                                                                                    |
| <b>侦槛者情報</b> +                                                                                                    | Point and                                                                                                    |
| 取引先情報(支払者情報)                                                                                                    |                                                                                                    |
| 金融機関名         でんさい銀行           支店会         千代田支店           料目         当産           口屋番号         2345678           取引先会         電信部品株式会社.           住所         東京都千代田区千代田1-2-3                                                                                                    | <ul> <li>・「支払者区分」は、自社が被支払者(債権者等)</li> <li>として請求する場合のみ入力可能です(「債務<br/>者」・「電子記録保証人」・「第三者」のいずれ<br/>かを選択します。)。</li> </ul>                           |
| <b>被支払者情報</b><br>金融機関 でんさい銀行<br>支店 本店                                                                                                    | ※「第三者」を選択した場合、「正当な利益に係<br>る事由」の選択が必要になります。                                                                                                    |
| 料目     当定       口座番号     3456789       被支払者名     株式会社電信製作所       住所     東京部千代田区千代田 4 - 5 - 6                                                                                                    | ・「債務消滅原因」は、「支払」・「相殺」・「混<br>同」・「免除」・「その他」のいずれかを選択し<br>ます。                                                                                       |
| 支払者区分         (債務者)         支払債報         支払日         支払日         支払日         支払金額(円)         (債務汚滅原因)         (債務汚滅原因)         支払         支払         (債務汚滅原因)         (         (         (         (         (         (         (         (         (         (         (         (         (         (         (         (         (         (         (         (         (         (         (         (         (         (         (         (         (         (         (         (         (         (         (         (         (         (         (         (         (         (         ( <tr< th=""><td>【支払】債権の支払いがなされたとき。<br/>【相殺】同種の債権・債務が存在する場合に、対<br/>当額で消滅させたとき。<br/>【混同】自社が債務者のでんさいが、自社を譲受<br/>人とする譲渡記録により戻ってきたとき<br/>(債務者=債権者)。<br/>【免除】無償で債権を放棄するとき。</td></tr<> | 【支払】債権の支払いがなされたとき。<br>【相殺】同種の債権・債務が存在する場合に、対<br>当額で消滅させたとき。<br>【混同】自社が債務者のでんさいが、自社を譲受<br>人とする譲渡記録により戻ってきたとき<br>(債務者=債権者)。<br>【免除】無償で債権を放棄するとき。 |
| # かせいいい、<br>その他情報 (任) -<br>費用等 (P)<br>×                                                                                                    | ※口座間送金決済以外の方法で「でんさい」の決<br>済資金を支払った(受け取った)場合は、<br>「支払」を選択します。                                                                                   |
| 正当な利益に係る事由<br>                                                                                                    | ※「その他」を選択した場合、自由入力欄に変更<br>理由の内容を入力します。                                                                                                    |
| Convricti S donzal net Al Richts Reserved.                                                                                                    |                                                                                                    |

| さいライト 🐺 お知らせ メニューヘ                                                    | RTantol1 前回ログイン日時:<br>電債 太郎 様 2024/05/2216:58<br>「・ログアウト |                         |
|-----------------------------------------------------------------------|----------------------------------------------------------|-------------------------|
| 1 (#### ) 2 (####の入力 ) 3<br>支払情報の確認                                   | () ヘルプ                                                   |                         |
|                                                                       |                                                          |                         |
| (債権情報 (記録番号: DSC000000000000000000000000000000000000                  |                                                          |                         |
| 債務者情報 十                                                               |                                                          |                         |
| 債権者情報 +                                                               |                                                          |                         |
| 取引先情報(支払者情報)                                                          |                                                          |                         |
| <ul> <li>金融機関名</li> <li>でんさい銀行</li> <li>支店名</li> <li>千代田支店</li> </ul> |                                                          |                         |
| 料目 当应                                                                 |                                                          |                         |
| 口座番号 2345678                                                          |                                                          |                         |
| 取引先名 電債部品株式会社                                                         |                                                          |                         |
| 住所 東京都千代田区千代田1-2-3                                                    |                                                          | 12 支払情報の確認画面が表示されますので、こ |
| 被支払者情報                                                                |                                                          | まで入力した内容に誤りがないか確認し、問    |
| 金融機関名 でんさい銀行                                                          |                                                          | / がなければ「確定」のボタンをクリックしま  |
|                                                                       |                                                          |                         |
| 口座番号 3456789                                                          |                                                          |                         |
| 被支払者名 株式会社電債製作所                                                       |                                                          |                         |
| 住所 東京都千代田区千代田4 - 5 - 6                                                |                                                          |                         |
| 支払者区分                                                                 |                                                          |                         |
| 支払者区分 債務者                                                             |                                                          |                         |
| 支払情報                                                                  |                                                          |                         |
| 支払日 2024-05-21                                                        |                                                          |                         |
| 支払金額 1,000,000 円                                                      |                                                          |                         |
| 儀務消滅原因 支払                                                             |                                                          |                         |
| 請求者Ref.No.                                                            |                                                          |                         |
| その他情報                                                                 |                                                          |                         |
| 費用等 円                                                                 |                                                          |                         |
| 正当な利益に係る事由                                                            |                                                          |                         |
|                                                                       | 戻る確定                                                     |                         |

Copyright © densai.net All Rights Reserved.
| でんさいライト ジャ お知らせ |                                           | ② <sup>RTanto11</sup><br>電債 太郎 様 |                                  | グアウト  |                                                          |
|-----------------|-------------------------------------------|----------------------------------|----------------------------------|-------|----------------------------------------------------------|
| 支払者区分           |                                           |                                  |                                  |       |                                                          |
| 支払者区分 債務者       |                                           |                                  |                                  |       |                                                          |
| 支払情報            |                                           |                                  |                                  |       |                                                          |
|                 |                                           |                                  |                                  |       |                                                          |
|                 | 支払等記録に関する申請を行い:<br>よろしいですか?               | ます                               |                                  |       |                                                          |
|                 | キャンセル <b>OK</b>                           |                                  |                                  |       | 13 確認のダイア[                                               |
| その他情報           |                                           |                                  |                                  |       | なければ   OK                                                |
| 豊用等 円           |                                           |                                  |                                  |       |                                                          |
| 正当な利益に係る事由      |                                           |                                  |                                  |       |                                                          |
|                 |                                           |                                  |                                  |       | Point 4                                                  |
|                 |                                           |                                  |                                  |       | - tr                                                     |
|                 |                                           |                                  |                                  |       | ・ここまでの操作<br>了となります。                                      |
| でんさいライト ディ お知らせ |                                           | ② 電債 太郎 様                        | 前回ログインワ時:<br>2024/05/216:58 [→ □ | ##7 P | ・登録を確定させ                                                 |
| 支払者区分           |                                           |                                  |                                  |       | <u>ユーザーによる</u>                                           |
| 支払者区分 債務者       |                                           |                                  |                                  |       | ⇒本マニュアル                                                  |
| 支払情報            |                                           |                                  |                                  |       | ・支払者(債務者                                                 |
| 支払日 2024-05-21  |                                           |                                  |                                  |       | から起算して5                                                  |
| 支払金額 1,000      | 管理番号 < 240507001625 > で申請し<br>確定のためには、別途、 | しました                             |                                  |       | <ul><li> 石寺)  か 承祐 9 </li><li> ( 信 佐 去 笑 )  か </li></ul> |
| 請求者Ref.No.      | 承認者による承認が必要です                             |                                  |                                  |       | 営業日以内に承                                                  |
| その他情報           |                                           |                                  |                                  |       | 場合は無効とな                                                  |
| 豊用等 円           |                                           |                                  |                                  |       | L                                                        |
| 正当な利益に係る事由      |                                           |                                  |                                  |       |                                                          |
|                 |                                           |                                  |                                  |       |                                                          |
|                 |                                           |                                  |                                  |       |                                                          |

ログが表示されますので、問題が 【」のボタンをクリックします。

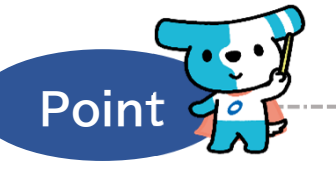

- で変更記録の登録申請の作業は完
- るためには、引き続き、承認者 承認の操作が必要になります。 の第2章4.を参照。
- 等)として請求する場合、請求日 銀行営業日以内に被支払者(債権 することで成立します(被支払者 ら否認された場合、または5銀行 諾・否認のいずれもされなかった :ります。)。

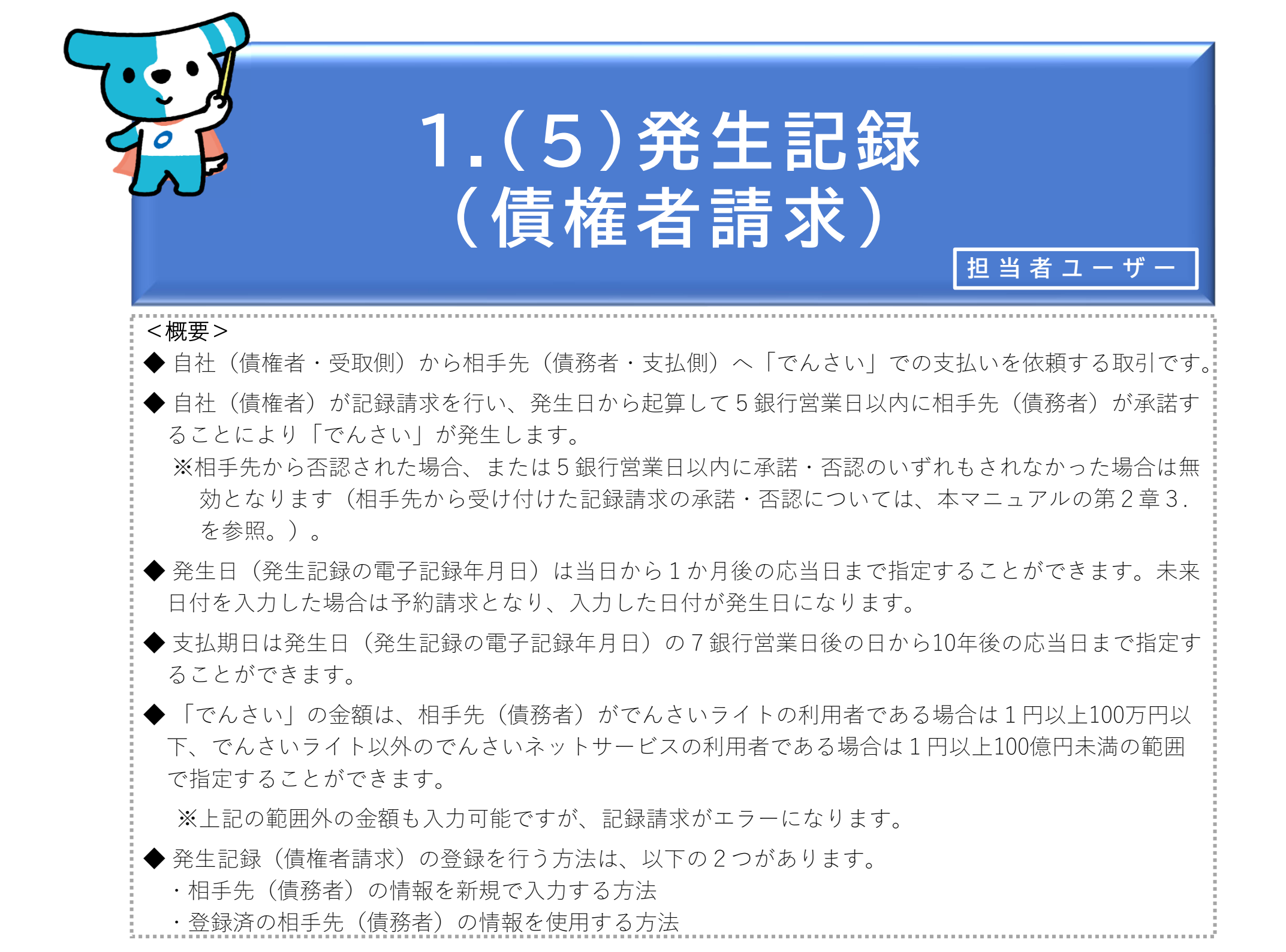

| でんさいライト お知らせ メニューヘ                                                                                                    | RTantol1     前回ログイン日時:       電債 太郎 様     2024/05/22 15:11                                                                                                    |                                                                                                    |
|----------------------------------------------------------------------------------------------------|----------------------------------------------------------------------------------------------------|----------------------------------------------------------------------------------------------------|
| *知らせ       メニューへ         各種お申込み          でんさいで支払う (発生)       >         でんさいを譲渡する       >         でんさいを割引に出す       >         その他 (でんさいの取消・内容の変更等)       >         お申込内容管理          取引状況を確認する       > | ※ Trancoll 変化 おの 林 2024/05/22 15:11     「中ログアウト       「クルブ       「人会い取引を承諾/拒否する       でんさい取引を承諾/拒否する       でんさいの内容を確認する(開示)       文払予定を確認する       入会予定を確認する          わ用者の情報を確認する <b>節回口グイン日時: 節回口グイン日時:</b> 2024/05/22 15:11 <b>「中ログアウト 御田 御田 御田 御田 御田</b> | <ol> <li>担当者ユーザーがでんさいライトにログイン後、<br/>トップ画面の「その他(でんさいの取消・内容<br/>の変更等)」のボタンをクリックします。</li> </ol>                                                                              |
| 割引申込状況を確認する       >         予約申込を取りやめる       >                                                                                                    | ユーザーの情報を確認する       >         通知情報を確認する       >         取引制限を設定する       >         相手先を登録する       >         残高証明書発行の手続き       >                                                                                                    | <ul> <li>・発生記録(債権者請求方式)を利用するためには<br/>自社(債権者)・相手先(債務者)の双方が、債<br/>権者請求方式の利用が可能な利用契約を締結して<br/>いる必要があります。</li> <li>※債権者請求方式の取扱いは窓口金融機関により<br/>異なりますので、取扱可否等については窓口</li> </ul> |
|                                                                                                    | FAXサービスの手続き     >       各種設定状況を確認する     >                                                                                                    | 金融機関にご確認ください。                                                                                                    |

### 操作ガイドはこちら🖸

各種手続き書類はこちらご お問合せ電話番号:0120-1234-5678 お問合せ受付時間:月曜日〜金曜日(祝日及び12/31〜1/3を除く) 9:00〜17:00 システム利用可能時間:月曜日〜金曜日(祝日及び12/31〜1/3を除く) 8:00〜19:00

Copyright © densal.net All Rights Reserved.

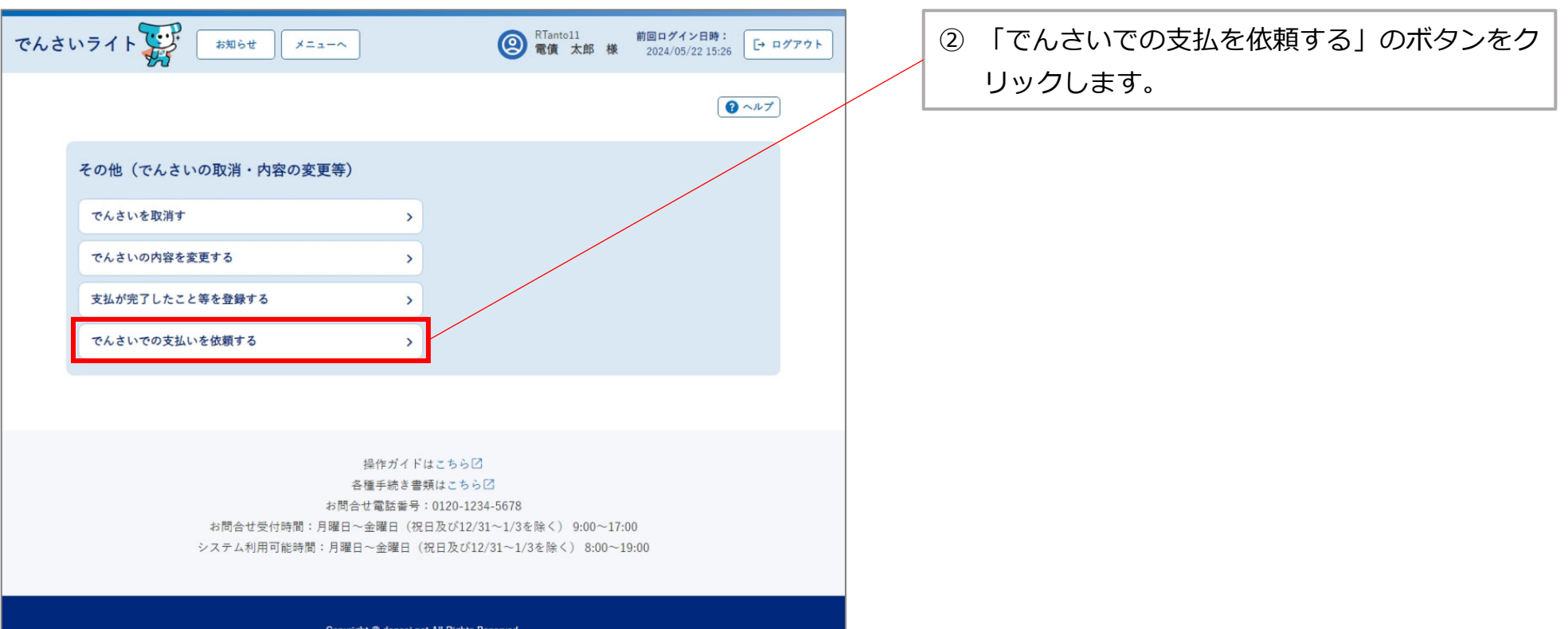

Copyright C densai.net All Rights Reserved.

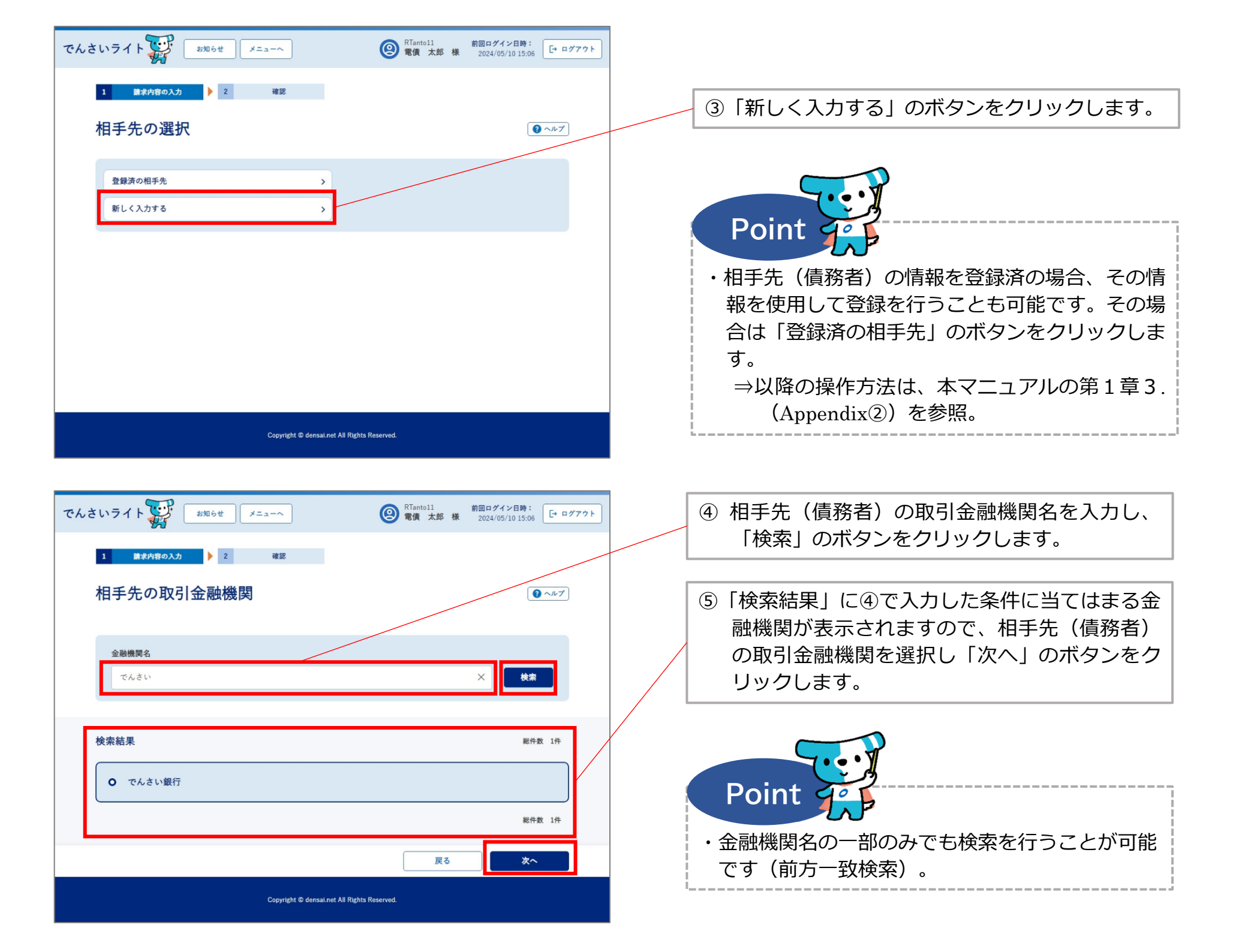

| でんさいライト 🐺 🛛 お知らせ 🛛 メニューヘ     | 图 RTantol1 前<br>電債 太郎 様 | 前回ログイン日時:<br>2024/05/13 17:07 [→ ログ | プアウト |                                                                          |
|------------------------------|-------------------------|-------------------------------------|------|--------------------------------------------------------------------------|
| 1 請求内容の入力 > 2 確認             |                         |                                     |      | ◎ 相手先(債務者)の決済口座の支店名を入力し、<br>「検索」のボタンをクリックします。                            |
| 支店名の選択                       |                         | <b>Q</b> -IL7                       |      |                                                                          |
| <b>選択中の金融機関</b><br>でんさい銀行    |                         |                                     |      |                                                                          |
| <b>支店名</b><br>千代田支店          |                         | × <u>k</u> *                        |      | ⑦「検索結果」に⑥で入力した条件に当てはまる支<br>店が表示されますので、相手先(債務者)の決<br>済口座の支店を選択し「次へ」のボタンをク |
| 検索結果                         |                         | 総件数 1件                              |      | リックします。                                                                  |
| ● 千代田支店                      |                         |                                     |      |                                                                          |
|                              |                         | 総件数 1件                              |      | Point de                                                                 |
|                              | 戻る                      | 次~                                  |      |                                                                          |
| Copyright © densal.net All R | ights Reserved.         |                                     |      | ・文店名の一部のみでも検索を行っことか可能です<br>(前方一致検索)。                                     |

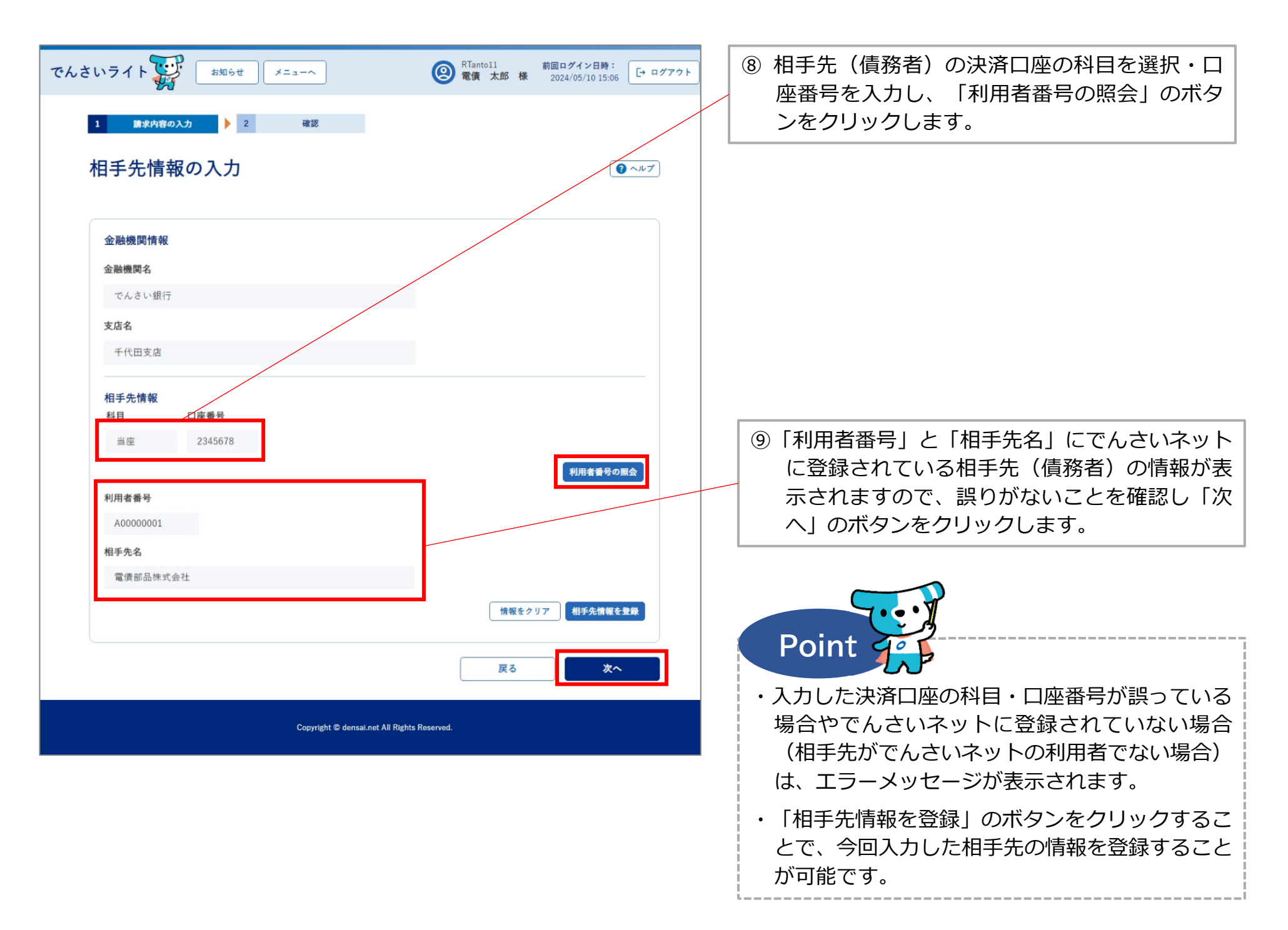

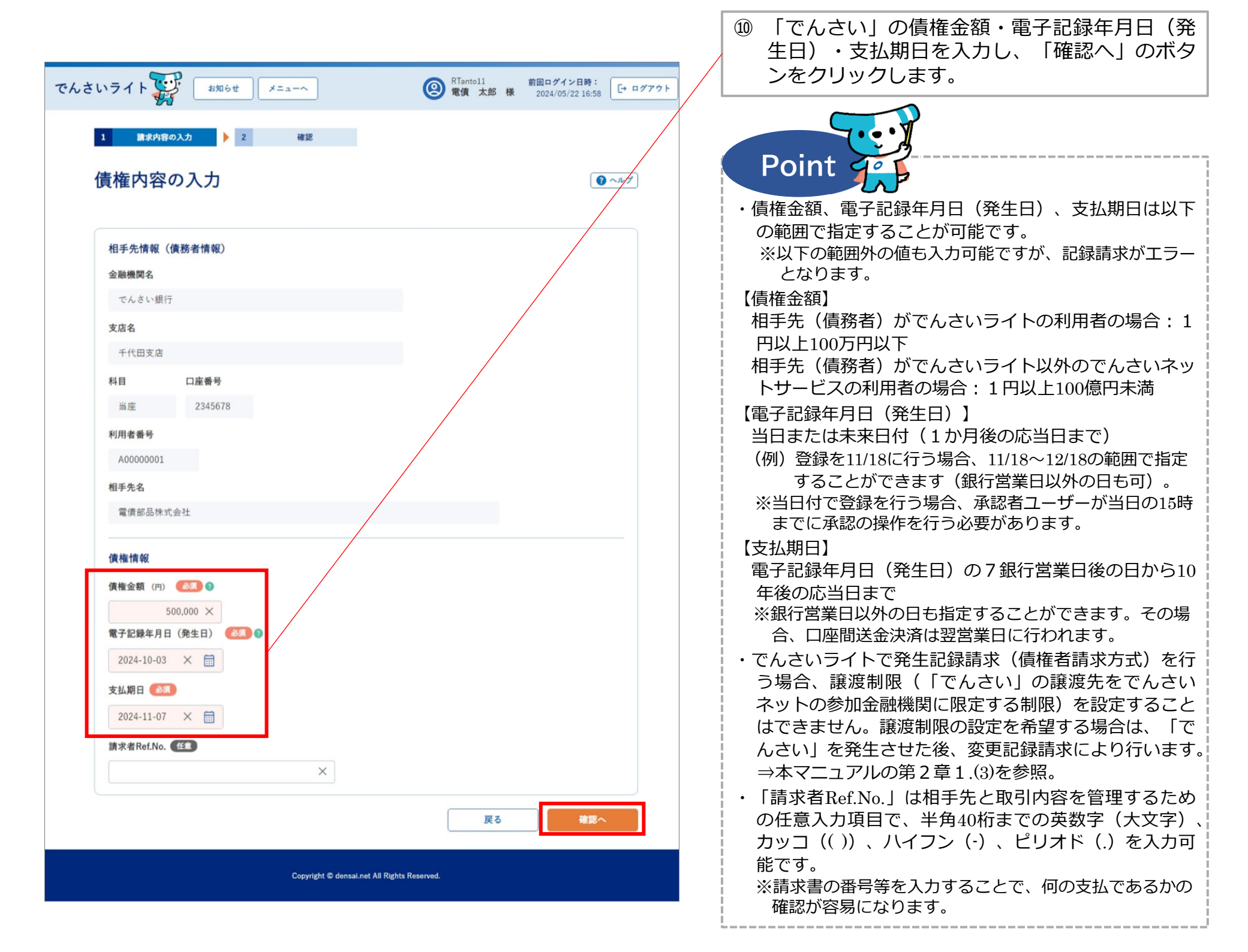

| でんさいライト 🐺 🛛 お知らせ 🛛 メニューヘ                                                            | RTantoll 前回ログイン日時:     電債 太郎 様 2024/05/22 16:58     ログアウト     ログアウト     マリアウト     マリアウト      マリアウト     マリアウト     マリア     マリア     マリア     マリア     マリ     マリア     マリ     マリ     マリ     マリ     マリ     マリ     マリ     マリ     マリ     マリ     マリ     マリ     マリ     マリ     マリ     マリ      マリ     マリ      マリ     マリ     マリ     マリ     マリ     マリ     マリ     マリ     マリ     マリ     マリ     マリ     マリ     マリ     マリ     マリ     マリ     マリ     マリ     マリ     マリ     マリ     マリ     マリ     マリ     マリ     マリ     マリ     マリ     マリ     マリ     マリ     マリ     マリ     マリ     マリ     マリ     マリ     マリ     マリ     マリ     マリ      マリ     マリ     マリ      マリ      マリ      マリ      マリ      マリ      マリ      マリ      マリ      マリ      マリ      マリ      マリ      マリ      マリ      マリ      マリ      マリ      マリ      マリ      マリ      マリ       マリ       マリ       マリ |                                                                       |
|-------------------------------------------------------------------------------------|----------------------------------------------------------------------------------------------------|-----------------------------------------------------------------------|
| 1 請求内容の入力 🕨 2 裕岡                                                                    |                                                                                                    |                                                                       |
| 債権内容の確認                                                                             | () ∧𝑘𝑌                                                                                                    | <ol> <li>① 債権内容の確認画面が表示されますので、これ<br/>まで入力した内容に誤りがないか確認し、問題</li> </ol> |
| <b>相手先情報(債務者情報)</b><br>金融機関名 でんさい銀行                                                 |                                                                                                    | がなければ「確定」のボタンをクリックします。                                                |
| 支店名 千代田支店                                                                           |                                                                                                    |                                                                       |
| 科目 当座<br>口座番号 2345678                                                               |                                                                                                    |                                                                       |
| 利用者番号 A00000001<br>相手先名 電債部品株式会社                                                    |                                                                                                    |                                                                       |
| <b>債権情報</b><br>債権情報<br>賃權金額 500,000 円<br>電子記録年月日(発生日) 2024-10-03<br>支払期日 2024-11-07 |                                                                                                    |                                                                       |
| 請求者Ref.No.                                                                          | 展る確定                                                                                                    |                                                                       |
| Copyright © densal.net All Rights                                                   | Reserved.                                                                                                    |                                                                       |

| でんさいライト (お用らせ) メニューヘ                            | RTantoll         前回ログイン目時:           電信 太郎 様         2024/05/22 16:58                                                                                                    | 77                                                                                                    |
|-------------------------------------------------|----------------------------------------------------------------------------------------------------|----------------------------------------------------------------------------------------------------|
| 金融機関名 でんさい銀行                                    |                                                                                                    |                                                                                                    |
| 支撑名 千代田支店                                       |                                                                                                    |                                                                                                    |
| 料目 当座                                           |                                                                                                    |                                                                                                    |
| 口座曲号 2345678                                    |                                                                                                    |                                                                                                    |
| 利用者業号 A0000001                                  |                                                                                                    |                                                                                                    |
| 相手先名 電信部品株式会社 でんさいによる支払 関する申請を行                 | ムい依頼に                                                                                                    |                                                                                                    |
| 債権情報 よろしいです                                     | <i>b</i> ?                                                                                                    | 2 唯認のタイアログが表示されますので、 向越か                                                                                           |
| 価権金額 500,000 円 キャンセル                            | ок                                                                                                    | なけれは「OK」のホタンをクリックします。                                                                                              |
| 記錄年月日(発生日) 2024-05-31                           |                                                                                                    |                                                                                                    |
| 支払期日 2024-06-14                                 |                                                                                                    |                                                                                                    |
| 調求者RefNo.                                       |                                                                                                    | Doint 1                                                                                                    |
|                                                 |                                                                                                    | Point 9°                                                                                                    |
| Copyright © densat.net All                      | Rights Reserved.                                                                                                    | ・ここまでの操作で発生記録(債権者請求)の登録<br>申請の作業は完了となります。                                                                          |
| <b>でんさいライト (1) お知らせ</b> (メニューヘ)<br>全融編第名 でんさい銀行 | RTantoll     前回ログイント特:     「「「「「「」」」」     「「」」     「「」」     「」     「」     「」     「」     「」     「」     「」     「」     「」     「」     「」     「」     「」     「」     「」     「」     「」     「」     「」     「」     「」     「」     「」     「」     「」     「」     「」     「」     「」     「」     「」     「」     「」     「」     「」     「」     「」     「」     「」     「」     「」     「」     「」     「」     「」     「」     「」     「」     「」     「」     「」     「」     「」     「」     「」     「」     「」     「」     「」     「」     「」     「」     「」     「」     「」     「」     「」     「」     「」     「」     「」     「」     「」     「」     「」     「」     「」     「」     「」     「」     「」     「」     「」     「」     「」     「」     「」     「」     「」     「」     「」     「」     「」     「」     「」     「     「」     「」     「」     「」     「     「」     「」     「     「」     「」     「     「     「」     「     「     「     「     「     「     「     「     「     「     「     「     「     「     「     「     「     「     「     「     「     「     「     「     「     「     「     「     「     「     「     「     「     「     「     「     「     「     「     「     「     「     「     「     「     「     「     「     「     「     「     「     「     「     「     「     「     「     「     「     「     「     「     「     「     「     「     「     「     「     「     「     「     「     「     「     「     「     「     「     「     「     「     「     「     「     「     「     「     「     「     「     「     「     「     「     「     「     「     「     「     「     「     「     「     「     「     「     「     「     「     「     「     「     「     「     「     「     「     「     「     「     「     「     「     「     「     「     「     「     「     「     「     「     「     「     「     「     「     「     「     「     「     「     「     「     「     「     「     「     「     「     「     「     「     「     「     「     「     「     「     「     「     「     「     「     「     「     「     「     「     「     「     「     「     「     「     「     「     「     「     「     「     「     「     「     「     「     「     「     「     「     「     「     「     「     「     「     「     「     「     「     「 | <ul> <li>・登録を確定させるためには、<u>引き続き、承認者</u></li> <li><u>ユーザーによる承認の操作が必要</u>になります。</li> <li>⇒本マニュアルの第2章4.を参照。</li> </ul> |
| 支店名 千代田支店                                       |                                                                                                    | ・発生ロから「銀行営業ロド内に相手生が承諾する                                                                                            |
| 料目 当庄                                           |                                                                                                    | ことにより「でんさい」が発生します(相手先が                                                                                             |
| 口座曲号 2345678                                    |                                                                                                    | ここにより「このこい」が完工しより(伯子ル)                                                                                             |
| 利用玄雀号 A0000001                                  |                                                                                                    |                                                                                                    |
| 相手先名 電信 管理番号 <240507001626<br>確定のためには、          | > で申請しました<br>別途、                                                                                                    | 品・古誌のパッチにつこれはカウル場合は無効とな<br>ります )                                                                                   |
| 債権情報<br>承認者による承認                                | が必要です                                                                                                    | リみ り。 / 。                                                                                                    |
| @@金额 500 <b>0K</b>                              |                                                                                                    | ※「でんさい」の発生日は以下のとおりとなります                                                                                            |
| 記録年月日 (発生日)<br>                                 |                                                                                                    | 【予約請求の場合で債務者が予約期間中に承諾                                                                                              |
| 変並期日 2024-06-14                                 |                                                                                                    | した場合】                                                                                                    |
| 歸來者Ref.No.                                      |                                                                                                    | : ⑩で指定した電子記録年月日(発生日)                                                                                               |
|                                                 |                                                                                                    | 【① 【⑩ で指定した電子記録年月日(発生日)から 5 銀行営業日の間に債務者が承諾した場合】                                                                    |
| Copyright © densaLnet All                       | Rights Reserved-                                                                                                    | :債務者が承諾した日                                                                                                    |

|                                      | J                                                                                                  |
|--------------------------------------|----------------------------------------------------------------------------------------------------|
|                                      | っ 予約書せの取消の登録                                                                                       |
| 20                                   | <b>~.」、『『引う】、(ノム、「日)」。豆 鄭</b>                                                                      |
|                                      | 担当者ユーザー                                                                                            |
| <概要                                  |                                                                                                    |
| <ul> <li>◆ 自社</li> <li>録年</li> </ul> | ・<br>上が行った発生記録(債務者請求方式・債権者請求方式)・譲渡(分割)記録の予約請求を、電子<br>月日(発生日・譲渡日)の前日までに取り消す操作です。                    |
| 発発<br>ま                              | 巻生記録(債権者請求方式)の予約請求を債務者が承諾した場合は、電子記録年月日の前日までで<br>あっても、予約請求を取り消すことはできません。                            |
| ×相                                   | 3手先から受け付けた予約請求を取り消す場合の操作については、本マニュアルの第2章3.を参照                                                      |
| ◆電子<br>(取                            | - 記録年月日(発生日・譲渡日)以降は、自社(記録の請求者)が単独で取り消すことはできませ<br>り消す場合の方法は以下のとおりです。)。                              |
| 【発                                   | 生記録(債務者請求方式)】                                                                                      |
| ・変<br>起                              | 更記録請求により「でんさい」の取消を行います(⇒本マニュアルの第2章1.(3))。発生日から<br> 算して5銀行営業日以内(※)であれば、債権者が単独で取消すことが可能です(⇒同第2章3     |
| 【発<br>・変                             | 生記録(債権者請求方式)】<br>更記録請求により「でんさい」の取消を行います(⇒本マニュアルの第2章1.(3))。                                         |
| 【譲                                   | 渡記録                                                                                                |
| ・譲<br>マ                              | 渡日から起算して5銀行営業日以内(※)であれば、譲受人が単独で取消すことが可能です(⇒<br>ニュアルの第2章3)。上記期間を経過した場合、利害関係者全員から承諾を得たうえで、窓          |
| 金<br>※                               | :融機関へ所定の書類を提出する必要があります(変史記録請求)。<br>発生日・譲渡日から支払期日の3銀行営業日前の日までの期間が4銀行営業日以内の場合、当該<br>払期日の3銀行営業日前の日まで。 |

| でんさいライト ジャン お知らせ メニューヘ                            | ② RTantol1 前回ログイン日時:<br>電債 太郎 様 2024/05/10 17:34 [+ ログアウト                                            |                                                                                     |
|---------------------------------------------------|----------------------------------------------------------------------------------------------------|-------------------------------------------------------------------------------------|
| 各種お申込み<br>でんさいで支払う(発生) >                          | ② ヘルプ   債権管理   でんさい取引を承諾/拒否する                                                                        | <ol> <li>担当者ユーザーがでんさいライトにログイン後、<br/>トップ画面の「予約申込を取りやめる」のボタ<br/>ンをクリックします。</li> </ol> |
| でんさいを譲渡する<br>その他(でんさいの取消・内容の変更等) >                | でんさいの内容を確認する(開示)     マ       支払予定を確認する     >       入金予定を確認する     >                                   |                                                                                     |
| <ul> <li>取引状況を確認する</li> <li>予約申込を取りやめる</li> </ul> | 利用者の情報を確認する       >         ユーザーの情報を確認する       >         通知情報を確認する       >         取引制限を設定する       > | Point         Point           ・本操作で取り消すことができるのは、自社が行った予約請求のみです。                     |
|                                                   | 相手先を登録する       >         残高証明書発行の手続き       >         FAXサービスの手続き       >         各種設定状況を確認する       > | ※相手先から受け付けた予約請求を取り消す場合<br>の操作については、本マニュアルの第2章3.<br>を参照。                             |

## 操作ガイドはこちら🛛

各種手続き書類はこちらご お問合せ電話番号:0120-1234-5678 お問合せ受付時間:月曜日〜金曜日(祝日及び12/31〜1/3を除く) 9:00〜17:00 システム利用可能時間:月曜日〜金曜日(祝日及び12/31〜1/3を除く) 8:00〜19:00

Copyright © densal.net All Rights Reserved.

| でんさいライト ディー・<br>お知らせ メニューへ ② RTantoll 前回ログイン日時:<br>空債 太郎 様 2024/05/10 19:02 [・ログアウト] | ② 取消を行う予約請求の「取引種類・電子記録年<br>月日」を入力し、「検索」のボタンをクリック                                                                        |
|--------------------------------------------------------------------------------------|----------------------------------------------------------------------------------------------------|
| 予約取消対象の選択                                                                            | します。                                                                                                    |
| <b>絞込検索</b><br>記録番号から検索<br>取引種類                                                      | Point                                                                                                    |
| すべて     ・       記録年月日     × 田       × 田     × 田                                      | <ul> <li>・「取引種類」は「すべて」・「発生記録請求(債務者)」・「発生記録請求(債権者)」・「譲渡</li> <li>(分割)記録請求」のいずれかを選択します。</li> </ul>                        |
| 検索結果 総件数 1件<br>でんさいでの支払い(自社が債務者)                                                     | <ul> <li>・「取引種類・電子記録年月日」で検索を行う場合、</li> <li>取引種類・電子記録年月日のいずれかだけでも検索可能です。</li> </ul>                                      |
| 記録書号 000016A6300000M00003 電子記録年月日(発生日) 2024-05-24<br>詳細内容へ                           | <ul> <li>・「取引種類・電子記録年月日」のほか、予約請求の「記録番号」で検索を行うことも可能です。</li> </ul>                                                        |
| 総件数 1件                                                                               |                                                                                                    |
| Copyright © densai.net All Rights Reserved.                                          | <ul> <li>③「検索結果」に②で入力した条件に当てはまる予約請求の情報が表示されますので、取消を行う予約請求の「詳細内容へ」のボタンをクリックします。</li> <li>※本マニュアルでは、自社が行った発生記録</li> </ul> |
|                                                                                      | (債務者請求方式)の予約請求を取り消す場<br>合の画面を表示。                                                                                        |

| でんさ | いライト ジャン メニューヘ                             | RTantoll 前回ログイン<br>電債 太郎 様 2024/05/1 | <日時:<br>10 19:02 |                                                                  |
|-----|--------------------------------------------|--------------------------------------|------------------|------------------------------------------------------------------|
| 1   | 詳細内容                                       |                                      | () ~~~~?)        |                                                                  |
|     | <b>種類</b><br>種類 でんさいでの支払い                  |                                      |                  |                                                                  |
|     | 相手先情報(債権者情報)                               |                                      |                  |                                                                  |
|     | 金融機関名 でんさい銀行<br>支店名 本店<br>科目 普通            |                                      |                  | <ul> <li>④ 取消を行う予約請求の内容の詳細が表示されますので、誤りがないか確認し、問題がなければ</li> </ul> |
|     | 口座會号 1234567                               |                                      |                  | │                                                                |
|     | 利用者番号 000016A70<br>相手先名 電債商事株式会社           |                                      |                  |                                                                  |
|     | <b>債権情報</b><br>記録者号 000016A6300000M00003   |                                      |                  |                                                                  |
|     | 金額 300,000 円                               |                                      |                  |                                                                  |
|     | 電子記録年月日(発生日) 2024-05-24<br>支払期日 2024-05-30 |                                      |                  |                                                                  |
|     | 請求者KetNo.                                  | 戻る                                   | 予約取消             |                                                                  |
|     | Copyright © densal.net All Rights f        | teserved.                            |                  |                                                                  |

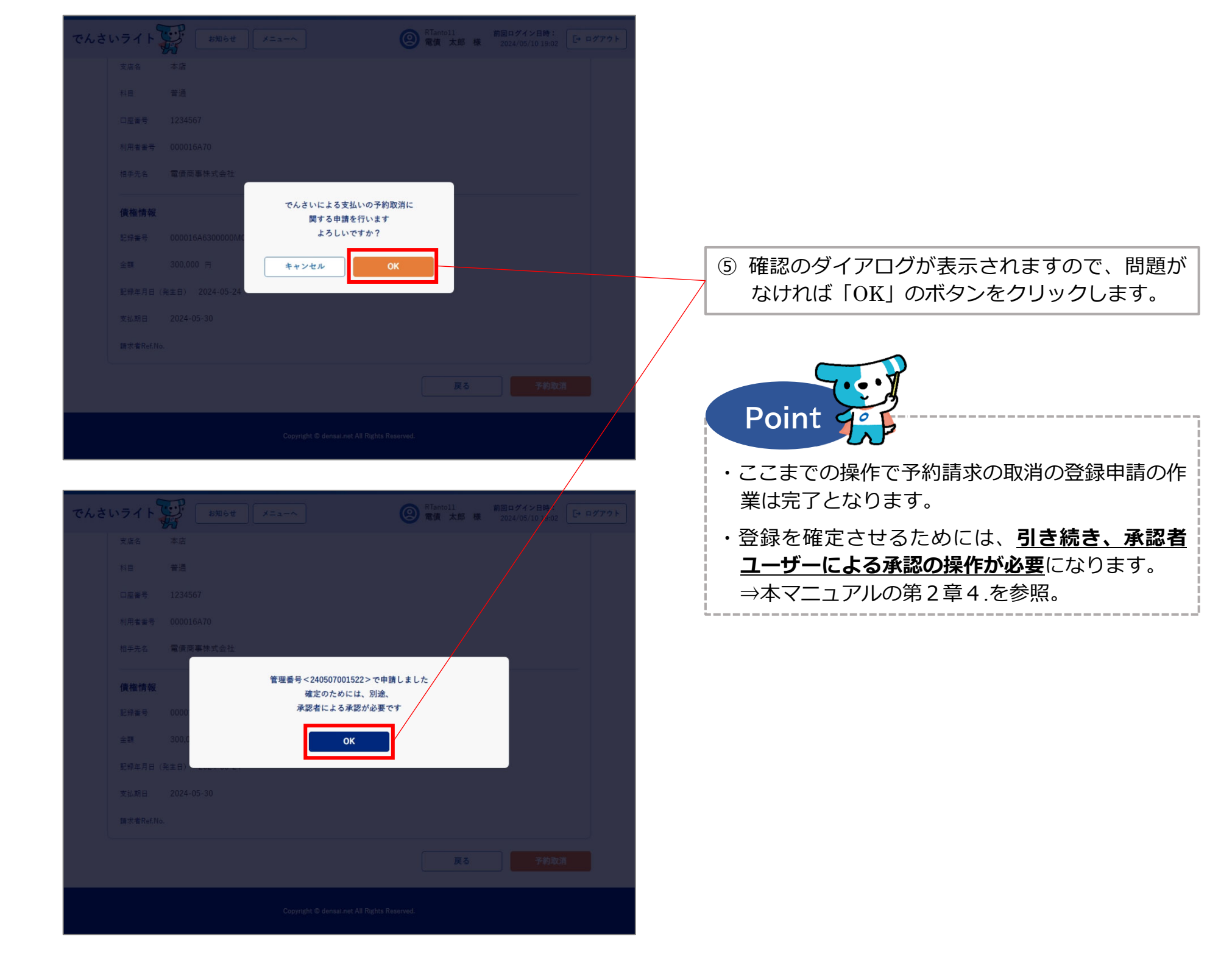

|                                                                | から受け付けた                                                             |
|----------------------------------------------------------------|---------------------------------------------------------------------|
| うし 変水 う月 少く い                                                  |                                                                     |
| <概要>                                                           |                                                                     |
| ◆ 相手先が自社に対して行った                                                | 記録請求を承諾または拒否する操作です。                                                 |
| (承諾・拒否の対象)                                                     |                                                                     |
| 記録請求の種類【自社の立場】                                                 | 承諾・拒否の内容                                                            |
| <ul> <li>①発生記録(債務者請求方式)</li> <li>【債権者】</li> </ul>              | ・予約請求の取消(拒否)<br> ・発生日から起算して5銀行営業日以内(※1)の拒否                          |
| <ul><li>②譲渡(分割)記録</li><li>【譲受人】</li></ul>                      | <ul> <li>・予約請求の取消(拒否)</li> <li>・譲渡日から起算して5銀行営業日以内(※1)の拒否</li> </ul> |
| ③変更記録<br>【債務者・債権者】                                             | ・変更記録請求を受けた日から起算して5銀行営業日以内の<br>承諾・拒否(※2)                            |
| ④支払等記録<br>【被支払者(債権者等)】                                         | ・支払等記録請求を受けた日から起算して5銀行営業日以内<br>の承諾・拒否(※2)                           |
| ⑤発生記録(債権者請求方式)<br>【債務者】                                        | ・予約請求の承諾・拒否<br>・発生日から起算して5銀行営業日以内の承諾・拒否(※2)                         |
| ※1 発生日・譲渡日から支払期日の3銀<br>期日の3銀行営業日前の日まで。<br>※2 5 銀行営業日以内に承諾を行わない | 行営業日前の日までの期間が4銀行営業日以内の場合、当該支<br>場合、相手先からの記録請求は無効となります。              |

| でんさい | いライト ひとう お知らせ メニューヘ |   | ② RTantol1 前回ログイン日時:<br>電債 太郎 様 2024/05/13 13:15<br>□ ログアウト |  |
|------|---------------------|---|-------------------------------------------------------------|--|
|      |                     |   | () ~~~~~)                                                   |  |
|      | 各種お申込み              |   | 債権管理                                                        |  |
|      | でんさいで支払う(発生)        | > | でんさい取引を承諾/拒否する >                                            |  |
|      | でんさいを譲渡する           | > | でんさいの内容を確認する(開示) >                                          |  |
|      | その他(でんさいの取消・内容の変更等) | > | 支払予定を確認する >                                                 |  |
|      |                     |   | 入金予定を確認する >                                                 |  |
|      |                     |   |                                                             |  |
|      | お申込内容管理             |   | 各種設定                                                        |  |
|      | 取引状況を確認する           | > | 利用者の情報を確認する >                                               |  |
|      | 予約申込を取りやめる          | > | ユーザーの情報を確認する >                                              |  |
|      |                     |   | 通知情報を確認する >                                                 |  |
|      |                     |   | 取引制限を設定する >                                                 |  |
|      |                     |   | 相手先を登録する >                                                  |  |
|      |                     |   | 残高証明書発行の手続き >                                               |  |
|      |                     |   | FAXサービスの手続き >                                               |  |
|      |                     |   | 各種設定状況を確認する >                                               |  |
|      |                     |   |                                                             |  |

### 操作ガイドはこちら🛛

各種手続き書類は**こちら** お問合せ電話番号:0120-1234-5678 お問合せ受付時間:月曜日〜金曜日(祝日及び12/31〜1/3を除く) 9:00〜17:00 システム利用可能時間:月曜日〜金曜日(祝日及び12/31〜1/3を除く) 8:00〜19:00

Copyright C densal.net All Rights Reserved.

# 担当者ユーザーがでんさいライトにログイン後、 トップ画面の「でんさい取引を承諾/拒否する」 のボタンをクリックします。

| でんさいライト ジャ キ知らせ メニューヘ ② RTantoll 前回ログイン日時: 2024/05/13 13:15 [+ ログアウト                                  | <ul> <li>② 承諾(拒否)する記録請求の「取引種類・受付日」を入力し、「検索」のボタンをクリックし</li> </ul>                                                                                                   |
|----------------------------------------------------------------------------------------------------|----------------------------------------------------------------------------------------------------|
|                                                                                                    |                                                                                                    |
| 取引種類     すべて     マ       受付日     X 田 ~     X 田                                                        | Point       ・         ・「取引種類」は「すべて」・「発生記録(債務者)」・「譲渡(分割)記録」・「変更記録」・「支払等記録」・「発生記録(債権者)」のいずれかを選択します。                                                                  |
| 検索結果     総件数 1件       でんさいでの支払い     記録番号 000016A8700000100009 受付日 2024-05-16       詳細内容へ       総代数 1件 | <ul> <li>※「発生記録(債務者)」は債務者請求方式による発生記録、「発生記録(債権者)」は債権者請求方式による発生記録を指します。</li> <li>・「受付日」は、承諾(拒否)する記録請求を相手先から受け付けた日を入力します。</li> <li>・「取引種類・受付日」で検索を行う場合、取引種</li> </ul> |
| Copyright © densai.net All Rights Reserved.                                                           | 類・受付日のいずれかだけでも検索可能です。<br>・「取引種類・受付日」のほか、承諾(拒否)する<br>記録請求(「でんさい」)の「記録番号」で検索<br>を行うことも可能です。                                                                          |
|                                                                                                    | <ul> <li>③「検索結果」に②で入力した条件に当てはまる記録請求の情報が表示されますので、承諾(拒否)する記録請求の「詳細内容へ」のボタンをクリックします。</li> <li>※本マニュアルでは、相手先が行った発生記録請求(債務者請求方式)を拒否する場合の画面を表示。</li> </ul>               |

| でんさいライト 🏹 🛛 お知らせ 🛛 メニューヘ                                                                                | RTantoll 前回ログイン日時:     電債 太郎 様 2024/05/13 13:15     日本ログアウト     日本のグアウト     日本の     日本のグアウト     日本のグアウト     日本のグアウト     日本のグアウト     日本のグアウト     日本のグアウト     日本のグアウト     日本のグアウト     日本のグアウト     日本のグアウト     日本のグアウト     日本のグアウト     日本のグアウト     日本の     日本の |                                                                                                    |
|----------------------------------------------------------------------------------------------------|----------------------------------------------------------------------------------------------------|----------------------------------------------------------------------------------------------------|
| 詳細内容 発生記録(債務者)                                                                                          | () ~~~~ )<br>() ~~~~ )                                                                                                    | ④ 承諾(拒否)する記録請求の内容が表示されま                                                                                                  |
| <b>債務者情報</b><br>金融機関名 でんさい銀行<br>支店名 千代田支店                                                               |                                                                                                    | すので、誤りがないか確認し、問題がなければ<br>「承諾」(「拒否」)のボタンをクリックしま<br>す。                                                                     |
| 科目 普通<br>口座 등号 2345678<br>使 想 출 電 儀 部 品 株 式 会 社                                                         |                                                                                                    |                                                                                                    |
| 債権情報         記錄番号       000016A8700000100009         金額       100,000 円         電子記錄年月日(発生日) 2024-05-23 |                                                                                                    | Point         ・           ・「承諾」のボタンは承諾することができる取引         (変更記録、支払等記録、発生記録(債権者請求           方式))の画面にのみ表示されます。              |
| 支払期日 2024-06-23<br>顕求者Ref.No.                                                                           | 戻る 拒否                                                                                                    | ・自社が債務者の立場で変更記録(債権金額の変<br>更)または発生記録(債権者請求方式)を承諾す<br>る場合において、債権金額が100万円(1件当た<br>りの上限金額を設定している場合は当該金額)を<br>超える場合はエラーとなります。 |
| Copyright © densai.net All Right:                                                                       | Reserved.                                                                                                    |                                                                                                    |

| でんさ | いライト   |         | お知らせ      | X=a-~           | 0                   | tTantoll<br>電債 太郎 様 | 前回ログイン日時:<br>2024/05/13 13:15 | [-+ ¤∅7ウト]  |  |
|-----|--------|---------|-----------|-----------------|---------------------|---------------------|-------------------------------|-------------|--|
|     |        | 第二NE(   |           |                 |                     |                     |                               |             |  |
|     |        |         |           |                 |                     |                     |                               |             |  |
|     |        |         |           |                 |                     |                     |                               |             |  |
|     | 口座番号   |         |           |                 |                     |                     |                               |             |  |
|     | 債務者名   |         | *式会社      |                 |                     | _                   |                               |             |  |
|     | 債権情報   |         |           | でんさいによ<br>関する申  | る支払いの拒否に<br>請を行います  |                     |                               |             |  |
|     | 記録兼考   |         | 70000010  | よろし             | いですか?               | _                   |                               |             |  |
|     |        |         | Ħ         | キャンセル           | ок                  |                     |                               |             |  |
|     |        |         | )24-05-23 |                 |                     |                     |                               |             |  |
|     |        |         |           |                 |                     |                     |                               |             |  |
|     |        |         |           |                 |                     |                     |                               |             |  |
|     |        |         |           |                 |                     |                     |                               | $\square$ / |  |
|     |        |         |           |                 |                     |                     |                               |             |  |
|     |        |         |           |                 |                     |                     |                               |             |  |
| でんさ | いライト   |         | お知らせ      | ×===~           | 0                   | Tantoll<br>責備 太郎 横  | 前回ログイン日時:<br>2024/05/13 2:15  | [+ ¤∅7ウト]   |  |
|     |        | 第二NE(   |           |                 |                     |                     |                               |             |  |
|     |        |         |           |                 |                     |                     |                               |             |  |
|     |        |         |           |                 |                     |                     |                               |             |  |
|     | 口座兼号   |         |           |                 |                     |                     |                               |             |  |
|     | 債務者名   | 電債部品    | 朱式会社      |                 |                     |                     | _                             |             |  |
|     | 体体生活   |         |           | 管理番号<2405070    | 01554>で申請しました       |                     |                               |             |  |
|     | DOLLAR | 0000    |           | 確定のため<br>承認者による | らには、別途、<br>る承認が必要です |                     |                               |             |  |
|     |        | 100.0   |           |                 | OK                  |                     |                               |             |  |
|     |        | (8 ± P) |           |                 | UK .                |                     |                               |             |  |
|     |        | 2024-06 | 23        |                 |                     |                     | 14                            |             |  |
|     |        |         |           |                 |                     |                     |                               |             |  |
|     |        |         |           |                 |                     |                     |                               |             |  |
|     |        |         |           |                 |                     |                     |                               |             |  |
|     |        |         |           |                 |                     |                     |                               |             |  |
|     |        |         |           |                 |                     |                     |                               |             |  |

 6 確認のダイアログが表示されますので、問題が なければ「OK」のボタンをクリックします。

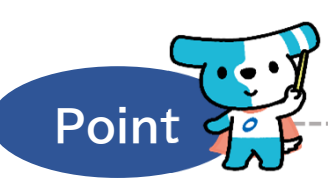

- ・ここまでの操作で相手先から受け付けた記録請求の承諾(否認)の登録申請の作業は完了となります。
- ・登録を確定させるためには、<u>引き続き、承認者</u> <u>**ユーザーによる承認の操作が必要**</u>になります。 ⇒本マニュアルの第2章4.を参照。
- ・変更記録、支払等記録については相手先から記録 請求を受け付けた日から、発生記録(債権者請求 方式)については発生日から起算して5銀行営業 日以内に承諾を行わない場合、無効となります。
  - ※上記期間内(相手先から記録請求を受け付けた 日から5営業日目の19時まで)に承認者ユー ザーの承認の操作まで完了させる必要があり ます。

| いていて、14.各種記録の承認                                                               | 請求等の登録<br>認・否認<br><sup>承認者ューザー</sup>                              |
|-------------------------------------------------------------------------------|-------------------------------------------------------------------|
| <概要><br>◆ 自社の担当者ユーザーが登録した記録講<br>認する操作です。                                      | 「求等のデータを、承認者ユーザーが承認または                                            |
| (承認・否認の対象)<br>①自社が行う記録請求のデータ(第2章1.)                                           | 発生記録(債務者請求/債権者請求)、譲渡(分割)<br>記録、変更記録、支払等記録                         |
| <ul> <li>②自社が行った予約請求の取消のデータ(第2章2.)・相手先が自社に対して行った予約請求の取消のデータ(第2章3.)</li> </ul> | 発生記録(債務者請求/債権者請求)、譲渡(分割)<br>記録                                    |
| ③相手先が自社に対して行った記録請求を自<br>社が承諾・拒否するデータ(第2章3.)                                   | 発生記録(債務者請求/債権者請求)、譲渡(分割)<br>記録、変更記録、支払等記録                         |
| ◆記録請求等の処理は、承認者ユーザーが<br>当者ユーザーが登録しただけでは完了し                                     | 「上記の承認の操作を行った時点で完了します(?<br>ません。)。                                 |
| ◆発生記録等の記録請求(表①)を当日付合)、承認者ユーザーは当日の15時まで支払等記録を当日の15時以降に承認した。                    | †で行う場合(電子記録年月日に当日を設定する<br>に承認の操作を行う必要があります(変更記録<br>場合、エラーとなります。)。 |

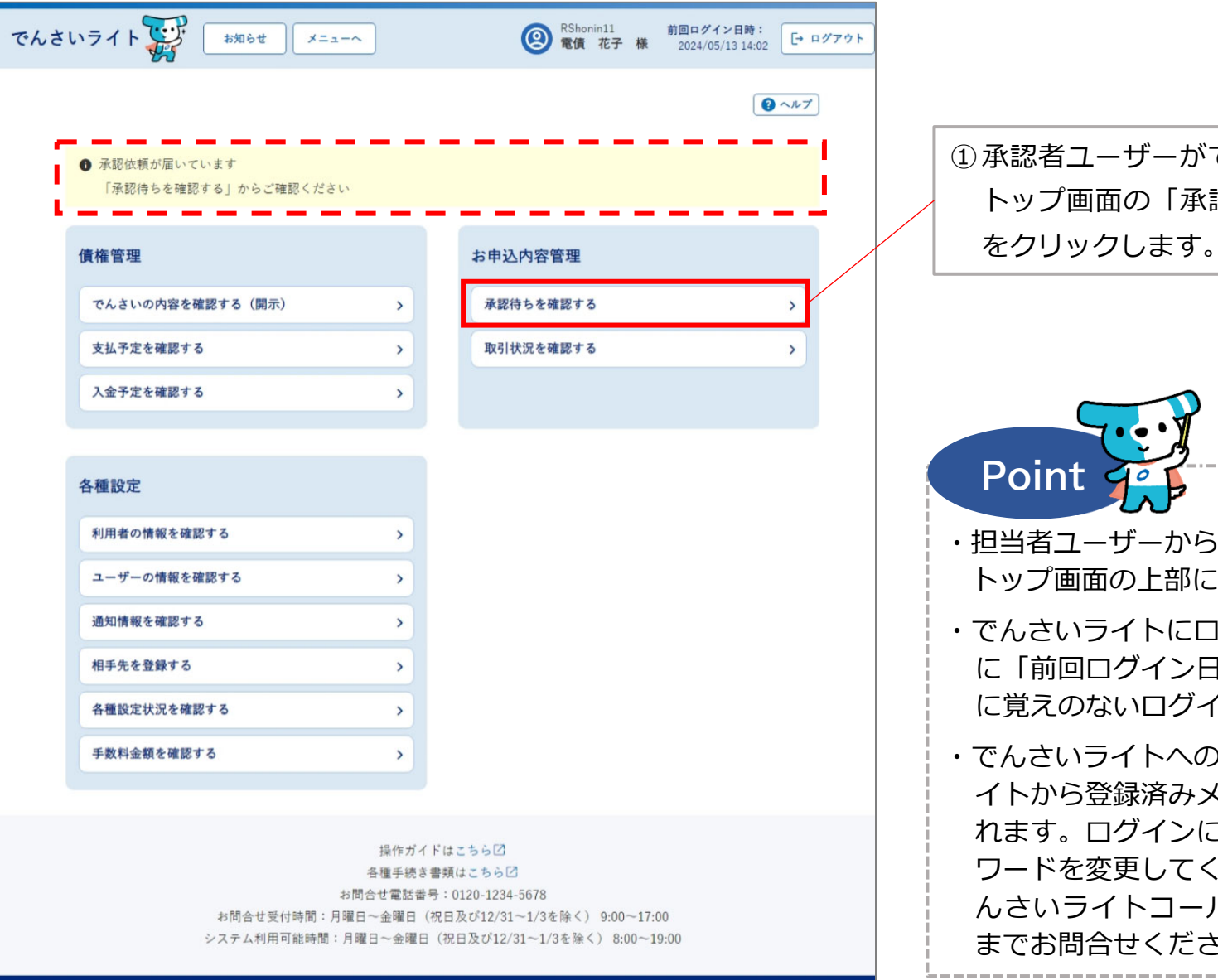

 ① 承認者ユーザーがでんさいライトにログイン後、 トップ画面の「承認待ちを確認する」のボタン をクリックします。

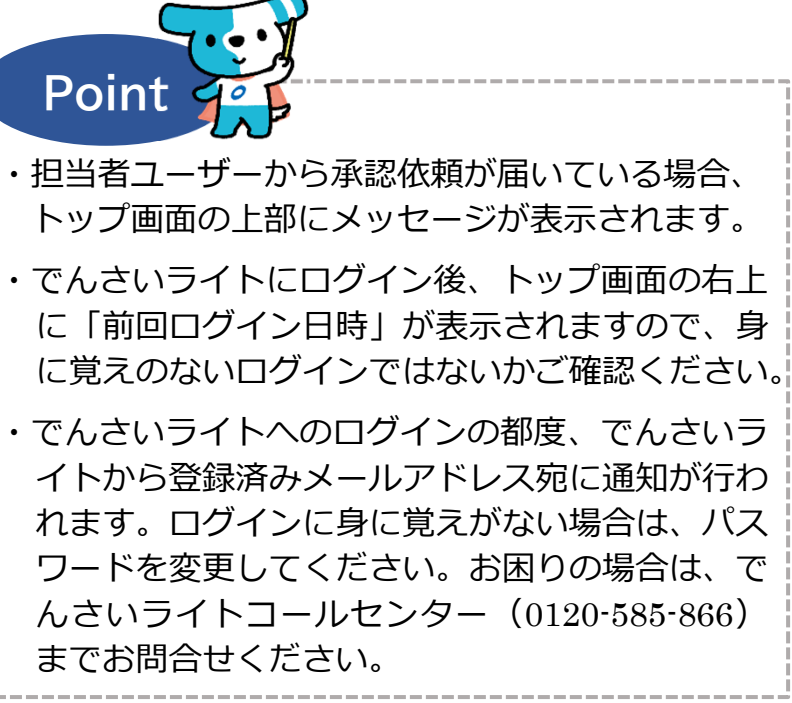

Copyright © densal.net All Rights Reserved.

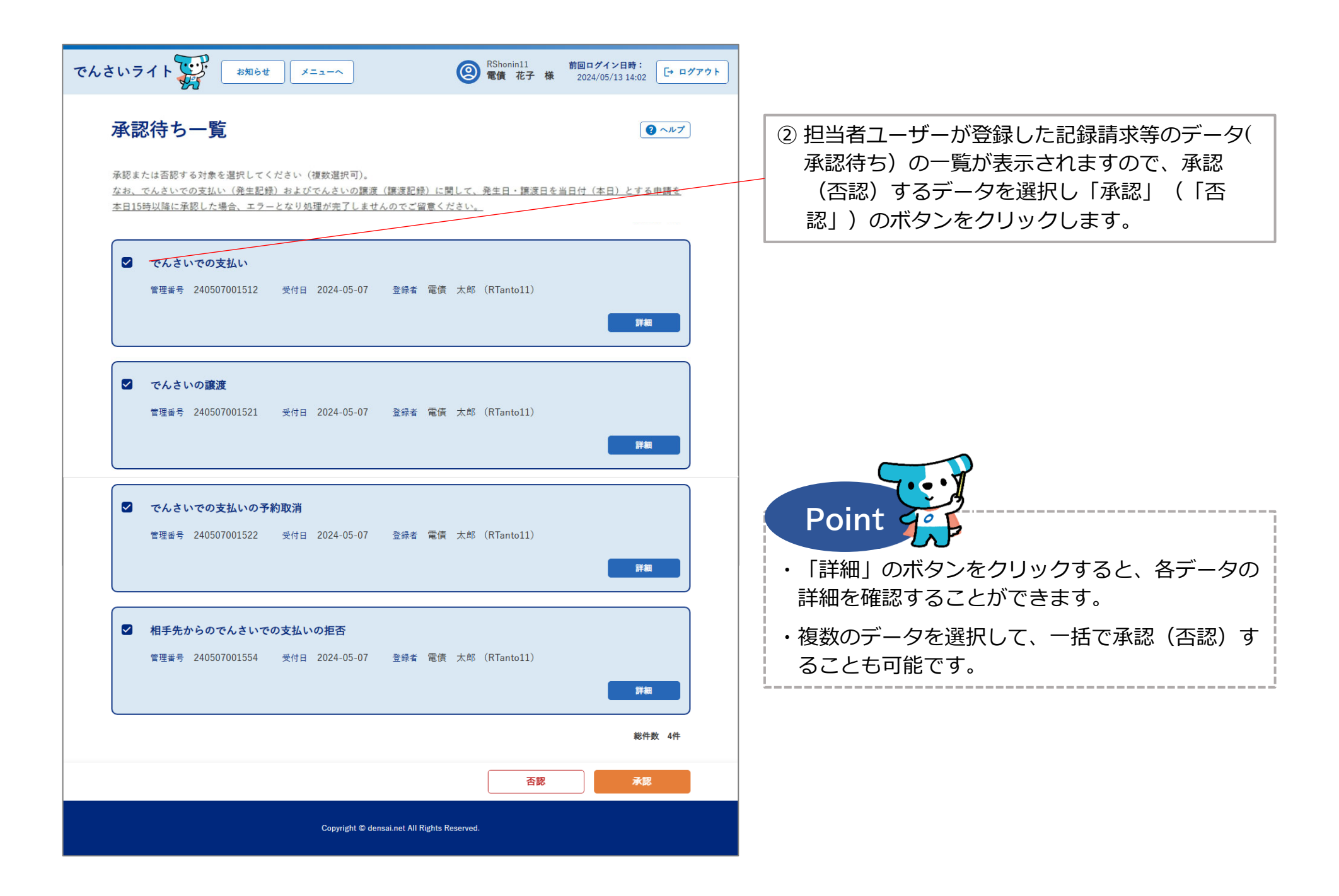

| でんさいライト () ***** *==-^ () RShonin11<br>電債 花子 様<br>承認対象の確認                   | 前回ログイン日時:<br>2024/05/13 14:02 [→ ログアウト]<br>@ ヘルプ<br>総件数 4件 | ③ ②で「承認」をクリックした場合、選<br>データの一覧が表示されますので、誤<br>か確認し、問題がなければ「次へ」の<br>クリックします。                                                            | 訳した<br>りがない<br>つボタンを                                  |
|-----------------------------------------------------------------------------|------------------------------------------------------------|----------------------------------------------------------------------------------------------------|-------------------------------------------------------|
| でんさいでの支払い<br>管理番号 240507001512 受付日 2024-05-07 登録者 電債 太郎 (RTanto11)          |                                                            | Point 4                                                                                                    |                                                       |
| でんさいの譲渡<br>管理番号 240507001521 受付日 2024-05-07 登録者 電債 太郎 (RTanto11)            |                                                            | <ul> <li>・②で「否認」のボタンをクリックした</li> <li>認対象の確認」の画面が表示されます</li> </ul>                                                                    | 場合、「否<br>ので、「確                                        |
| でんさいでの支払いの予約取消<br>管理番号 240507001522 受付日 2024-05-07 登録者 電債 太郎 (RTanto11)     |                                                            | 定」のボタンをクリックすると否認の<br>します(否認する場合はワンタイムパ<br>入力は必要ありません。)。                                                                              | 処理が完了<br>スワードの                                        |
| 相手先からのでんさいでの支払いの拒否<br>管理番号 240507001554 受付日 2024-05-07 登録者 電債 太郎 (RTanto11) |                                                            | でんさいライト (1) (100 (100 (100 (100 (100 (100 (100                                                                                       | 1 <b>グイン日時:</b><br>(4/05/13 14:02 [・ログアウト]<br>(0 ヘルプ) |
| 戻る<br>Copyright © densal.net All Rights Reserved.                           |                                                            | でんさいでの支払い<br>管理委号 240507001512 受付日 2024-05-07 登録者 電債 太郎 (RTantol1)                                                                   | 総件数 4件                                                |
|                                                                             |                                                            | でんさいの譲渡<br>管理番号 240507001521 受付日 2024-05-07 登録者 電鉄 太郎 (RTantol1)<br>でんさいでの支払いの予約取消                                                   |                                                       |
|                                                                             |                                                            | 管理番号 240507001522 受付日 2024-05-07 登録者 電供 太郎 (RTantoll)<br>相手先からのでんさいでの支払いの拒否<br>管理番号 240507001554 受付日 2024-05-07 登録者 電供 太郎 (RTantoll) |                                                       |
|                                                                             |                                                            | 民石<br>Copyright © densai.net All Rights Reserved.                                                                                    | WZ                                                    |

\_\_\_!

| でんさいライト ジャン オ知らせ メニューヘ                                                              | <ul> <li></li></ul>                |                                                        |
|-------------------------------------------------------------------------------------|------------------------------------|--------------------------------------------------------|
| ワンタイムパスワードの入力                                                                       | () ヘルブ)                            | ④ 承認者ユーザーの携帯電話番号にSMSが送信さ                               |
| ご登録いただいている携帯電話番号にSMSを送信しました。SMS記載のワンダ<br>5分ほどお待ちいただいても届かない場合は、お問合せ恋口(0120-1234-5678 | マイムパスワードを入力してください。<br>i) にご連絡ください。 | イはすので、SMSに記載されたワンタイムバス<br>ワードを入力し「確定」のボタンをクリックし<br>ます。 |
| ワンタイムパスワード           999999         ×                                               |                                    |                                                        |
|                                                                                     | 戻る確定                               |                                                        |
|                                                                                     |                                    |                                                        |
|                                                                                     |                                    |                                                        |
|                                                                                     |                                    |                                                        |
| Copyright © densal.net All Rights R                                                 | leserved.                          |                                                        |

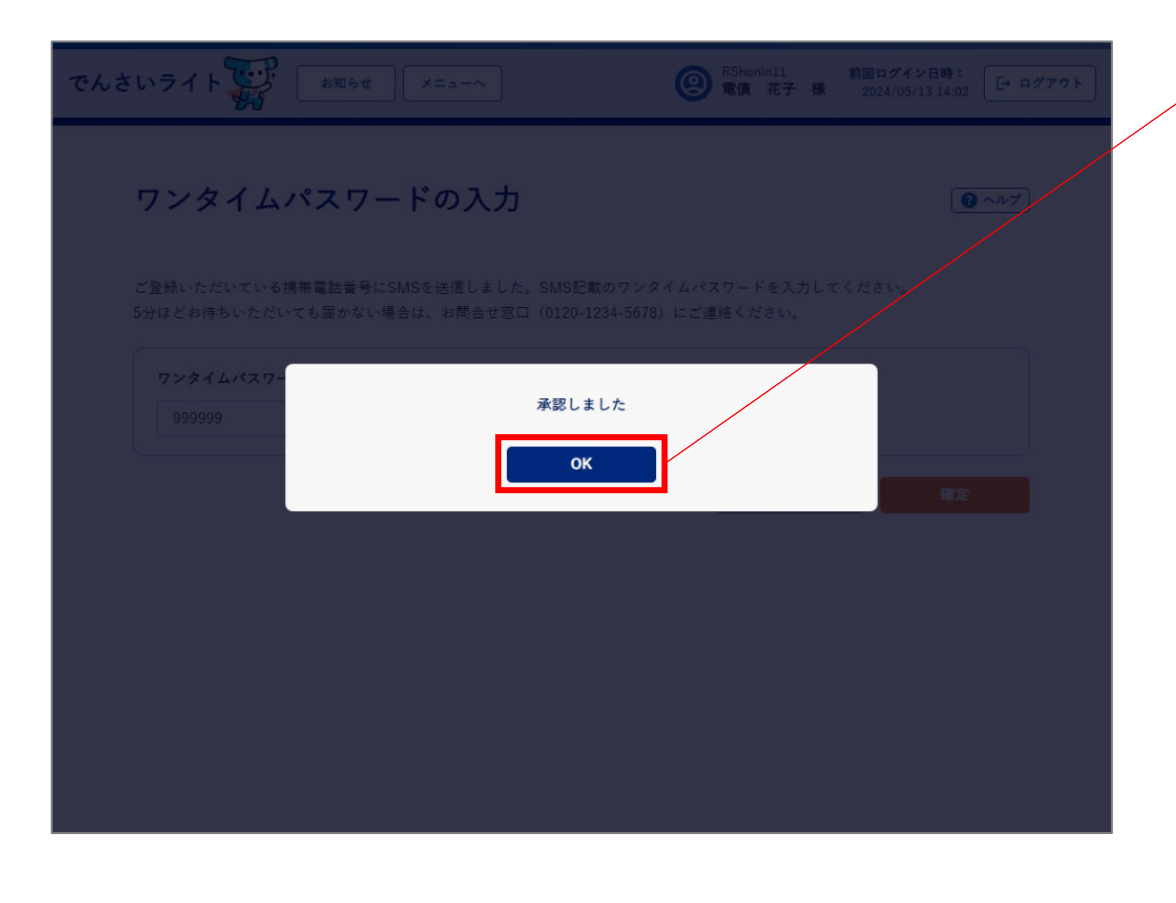

⑤ 確認のダイアログが表示されますので、「OK」 のボタンをクリックします。

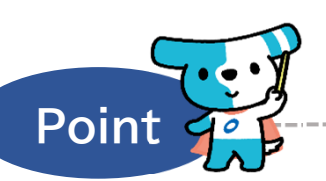

・ここまでの操作で記録請求等の処理は完了となり ます。なお、システム上、承認者ユーザーが承認 (否認)した結果は担当者ユーザーには通知され ませんのでご注意ください。

 ・発生記録等の記録請求を当日付で行う場合(電子 記録年月日に当日を設定する場合)、承認者ユー ザーは当日の15時までに承認の操作を行う必要 があります(変更記録・支払等記録を当日の15 時以降に承認した場合、エラーとなります。)。
 ※承認・否認を行った記録請求等の内容は、「取引状況を 確認する」のボタンから確認することができます。

|                              | 5.各種記録請求の<br>取引状況の照会<br><sup>承認者・担当者ユーザ</sup>                                 |
|------------------------------|-------------------------------------------------------------------------------|
| <概要>                         |                                                                               |
| ◆ 自社が行った記録<br>内容を確認する操       | 請求、予約請求の取消、相手先から受け付けた記録請求の承諾・拒 <sup>注</sup><br>作です(過去6か月分の取引内容を照会することが可能です。)。 |
| ◆ 不正利用を早期に                   | 発見する観点から、取引履歴は定期的にご確認ください。                                                    |
| (確認の対象取引)                    |                                                                               |
| 自社の立場                        | 記録請求等の種類                                                                      |
| ① 債務者                        | でんさいでの支払い、でんさいでの支払いの予約取消、<br>相手先からのでんさいでの支払い依頼の承諾・拒否                          |
| ② 債権者·譲渡人                    | 相手先からのでんさいでの支払いの拒否、<br>でんさいでの支払いの依頼、でんさいでの支払い依頼の予約取消<br>でんさいの譲渡、でんさいの譲渡の予約取消  |
| ③ 譲受人                        | 相手先からのでんさいの譲渡の拒否                                                              |
| <ol> <li>④ 取消・変更等</li> </ol> | でんさいの取消・内容変更の依頼、<br>相手先からのでんさいの取消・内容変更依頼の承諾・拒否                                |

| さいライト お知らせ メニューヘ                                         | ]           | RTanto11         前回ログイン日期           電債         太郎         様         2024/05/22 16                                                                            | <b>*:</b><br>6:58 [→ □ | ダアウト | _ |                      |
|----------------------------------------------------------|-------------|----------------------------------------------------------------------------------------------------|------------------------|------|---|----------------------|
|                                                          |             |                                                                                                    | <b>3</b> ~ルブ           | )    |   | ① 承認<br>グ-           |
| 各種お申込み                                                   |             | 債権管理                                                                                                    |                        |      |   | る」                   |
| でんさいで支払う(発生)                                             | >           | でんさい取引を承諾/拒否する                                                                                                    | >                      |      |   | ※五                   |
| でんさいを譲渡する                                                | >           | でんさいの内容を確認する(開示)                                                                                                    | >                      |      |   | Œ                    |
| でんさいを割引に出す                                               | >           | 支払予定を確認する                                                                                                    | >                      |      |   |                      |
| その他(でんさいの取消・内容の変更等)                                      | >           | 入金予定を確認する                                                                                                    | >                      |      |   |                      |
|                                                          |             |                                                                                                    |                        |      |   |                      |
|                                                          |             |                                                                                                    |                        |      |   |                      |
| お申込内容管理                                                  |             | 各種設定                                                                                                    |                        |      |   |                      |
| お申込内容管理<br>取引状況を確認する                                     | >           | 各種設定<br>利用者の情報を確認する                                                                                                    | >                      |      |   | Poi                  |
| お申込内容管理<br>取引状況を確認する<br>割引申込状況を確認する                      | ><br>>      | 各種設定<br>利用者の情報を確認する<br>ユーザーの情報を確認する                                                                                                    | >                      |      |   | Po<br>· 不正           |
| <b>お申込内容管理</b><br>取引状況を確認する<br>割引申込状況を確認する<br>予約申込を取りやめる | ><br>><br>> | <ul> <li>各種設定</li> <li>利用者の情報を確認する</li> <li>ユーザーの情報を確認する</li> <li>通知情報を確認する</li> </ul>                                                                       | ><br>><br>>            |      |   | Po<br>・<br>不正和<br>定期 |
| お申込内容管理<br>取引状況を確認する<br>割引申込状況を確認する<br>予約申込を取りやめる        | ><br>><br>> | <ul> <li>各種設定</li> <li>利用者の情報を確認する</li> <li>ユーザーの情報を確認する</li> <li>通知情報を確認する</li> <li>取引制限を設定する</li> </ul>                                                    | ><br>><br>>            |      |   | Po<br>· 不正和<br>定期的   |
| お申込内容管理<br>取引状況を確認する<br>割引申込状況を確認する<br>予約申込を取りやめる        | ><br>><br>> | <ul> <li>各種設定</li> <li>利用者の情報を確認する</li> <li>ユーザーの情報を確認する</li> <li>通知情報を確認する</li> <li>取引制限を設定する</li> <li>相手先を登録する</li> </ul>                                  | ><br>><br>><br>>       |      |   | Po<br>· 不正和<br>定期的   |
| お申込内容管理<br>取引状況を確認する<br>割引申込状況を確認する<br>予約申込を取りやめる        | ><br>><br>> | 各種設定         利用者の情報を確認する         ユーザーの情報を確認する         通知情報を確認する         取引制限を設定する         相手先を登録する         残高証明書発行の手続き                                       | ><br>><br>><br>><br>>  |      |   | Po<br>· 不正和<br>定期的   |
| お申込内容管理<br>取引状況を確認する<br>割引申込状況を確認する<br>予約申込を取りやめる        | ><br>><br>> | 各種設定         利用者の情報を確認する         ユーザーの情報を確認する         通知情報を確認する         通知情報を確認する         取引制限を設定する         相手先を登録する         残高証明書発行の手続き         FAXサービスの手続き | ><br>><br>><br>><br>>  |      |   | Po<br>· 不正和<br>定期的   |

#### 操作ガイドはこちら🖸

各種手続き書類はこちらご お問合せ電話番号:0120-1234-5678 お問合せ受付時間:月曜日〜金曜日(祝日及び12/31〜1/3を除く)9:00〜17:00 システム利用可能時間:月曜日〜金曜日(祝日及び12/31〜1/3を除く)8:00〜19:00

Copyright C densal.net All Rights Reserved.

承認者・担当者ユーザーがでんさいライトにロ グイン後、トップ画面の「取引状況を確認す る」のボタンをクリックします。 ※左記の画面は、担当者ユーザー用のトップ画 面を表示しています。

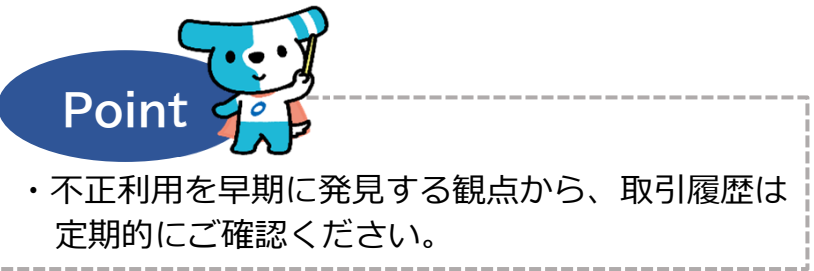

| でんさいライト ジャン オ知らせ メニューヘ  (2) RTantoll 前回ログイン日時: 2024/05/22 16:58 [+ ログアウト]                                                            | ② 記録請求等を検索する条件を入力し、「検索」<br>のボタンをクリックします。                                                                                            |
|----------------------------------------------------------------------------------------------------|----------------------------------------------------------------------------------------------------|
| 取引状況一覧                                                                                                    | Point (1)                                                                                                    |
| 自社の立場       すべて       マ         すべて       マ       マ         オペて       マ       マ         受付日       ●       ●                          | <ul> <li>・「自社の立場」は、「すべて」・「債務者」・</li> <li>「債権者・譲渡人」・「譲受人」・「取消・変更</li> <li>等」のいずれかを選択します。</li> <li>・「受付日」は自社の担当者ユーザーが記録請求等</li> </ul> |
| × 回     × 回     検索       検索結果     総件数 1件       でんさいでの支払い     管理番号 240507000004       管理番号 240507000004     記録番号 000016A6300000M00003 | の登録の申請を行った日を入力します。<br>※「ステータス」についてはAppendixを参照。<br>・上記の検索条件のほか、内容を確認する記録請求<br>等(「でんさい」)の「記録番号」・「管理番<br>号」で検索することも可能です。              |
| 登録情報 + 総件数 1件<br>Copyright © densai.net All Rights Reserved.                                                                         | ③「検索結果」に②で入力した条件に当てはまる<br>記録請求等の情報が表示されますので、内容を<br>確認する記録請求等の「+」のボタンをクリッ<br>クします。                                                   |
|                                                                                                    | <ul> <li>Point</li> <li>・検索結果が200件を超えた場合はエラーとなりますので、条件を絞って再度検索を行います。</li> <li>・過去6か月分の取引内容を照会することが可能です。</li> </ul>                  |

| でんさいライト ジン お知らせ メニューヘ                                                              | <ul> <li>RTanto11 前回ログイン日</li> <li>電債 太郎 様 2024/05/22 1</li> </ul> | 時:<br>6:58 [→ ログアウト |                                                                                                    |
|------------------------------------------------------------------------------------|--------------------------------------------------------------------|---------------------|----------------------------------------------------------------------------------------------------|
| 取引状況一覧                                                                             |                                                                    | (?~~~?)             | <ul> <li>④「登録情報」の詳細(記録請求等のデータの登録者・受付日等)が表示されますので、確認のうえ「詳細」のボタンをクリックします。</li> </ul>                                                  |
| <b>絞込検索</b> 記録番号から検索 管理番号から検索                                                      |                                                                    |                     |                                                                                                    |
| 自社の立場                                                                              | ~                                                                  |                     |                                                                                                    |
| ステータス                                                                              |                                                                    |                     |                                                                                                    |
| すべて                                                                                | ~                                                                  |                     | Point                                                                                                    |
| 受付日<br>×  前 ~                                                                      | × 🗐                                                                | <u>検</u> 索          | <ul> <li>・記録請求等のステータスが「承認待」の場合、かつ操作者が担当者ユーザーの場合、「詳細」のボタンの右側に「取下」のボタンが表示されます。</li> </ul>                                             |
| <b>検索結果</b><br>でんさいでの支払い<br><sup>管理番号</sup> 240507000004 記録番号 000016A6300000M00003 | ステータス 完了                                                           | 総件数 1件              | ※「取下」のボタンをクリックすることで、当該<br>記録請求等の登録申請の取下の操作を行うこ<br>とができます。                                                                           |
| <b>登録情報 一</b><br><sup>登録者</sup> 電債 太郎 (RTanto11)                                   |                                                                    |                     | ・以下の全ての条件を満たす場合、「詳細」のボタ<br>ンの右側に「修正」のボタンが表示されます。                                                                                    |
| 受付日 2024-05-07<br>更新日 2024-05-07                                                   |                                                                    |                     | <ul> <li>記録請求等の種類が「でんさいでの支払い」・</li> <li>「でんさいの譲渡」・「でんさいの取消・内</li> <li>容変更の依頼」・「支払等記録請求」・「で</li> <li>んさいでの支払いの依頼」のいずれかの場合</li> </ul> |
|                                                                                    |                                                                    | 総件数 1件              | – 記録請求等のステータスが「否認」・「請求工                                                                                                    |
| Copyright © densal.net All R                                                       | ghts Reserved.                                                     |                     | ラー」・「取下」のいずれかの場合<br>– 操作者が担当者ユーザーの場合                                                                                                |
|                                                                                    |                                                                    |                     | ※「修正」のボタンをクリックすることで、当該<br>データを使用して、再度記録請求等のデータ<br>を作成することができます。                                                                     |

\_\_\_\_\_

| でんさいライト                                                                                                    | p お知らせ メニューヘ                                                                                                 | RTantoll         前回ログイン           電債 太郎 様         2024/05/2 | ン日時:<br>22 16:58 [→ ログアウト |               |                               |                    |                    |
|----------------------------------------------------------------------------------------------------|----------------------------------------------------------------------------------------------------|-------------------------------------------------------------|---------------------------|---------------|-------------------------------|--------------------|--------------------|
| 債権情報 <i>0</i>                                                                                                    | の確認                                                                                                    |                                                             | () ~~~7)                  |               |                               |                    |                    |
| 相手先情報       (個         金融機関名       で、         支店名       本)         科目       当)         口座番号       12         利用者番号       A0         相手先名       電台         債権情報       30         電子記録年月日       (3)         支払期日       20         請求者Ref.No.       第 | <b>貴権者情報)</b><br>んさい銀行<br>唐<br>空<br>34567<br>20000001<br>債商事株式会社<br>00,000 円<br>発生日) 2024-05-24<br>224-05-30 |                                                             |                           | ⑤ 選<br>す<br>ク | 訳した記録請<br>ので、確認の<br>っ<br>します。 | 求等の内容の詳<br>うえ「戻る」の | 細が表示されま<br>ボタンをクリッ |
|                                                                                                    | Copyright © densai.net All Rights R                                                                          | sserved.                                                    |                           |               |                               |                    |                    |

# Appendix:記録請求等のステータス

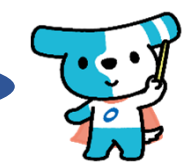

| ステータス          | 意味                                                                                   |
|----------------|--------------------------------------------------------------------------------------|
| 承認待            | ・担当者が記録請求等の登録申請を実施した状態。                                                              |
| 承認済            | ・承認者が記録請求等の登録申請を承認した状態。                                                              |
| 否認             | ・承認者が記録請求等の登録申請を否認した状態。                                                              |
| 取下             | ・承認者が承認/否認を行う前に担当者により取下された状態。                                                        |
| 請求中            | ・でんさいネットへ記録請求等を行っている状態。                                                              |
| 請求エラー          | ・でんさいネットへの記録請求等がエラーとなった状態。                                                           |
| 予約中            | ・でんさいネットへの記録請求が成功し、電子記録年月日が未到来の状態。                                                   |
| 承諾待            | ・でんさいネットへの記録請求が成功し、相手先からの承諾/拒否の通知を待っている状態。                                           |
| 承諾済            | ・相手先からの承諾通知を受信し、電子記録年月日が未到来の状態。                                                      |
| 完了             | ・でんさいネットへの記録請求等が成功し、電子記録年月日が到来した状態(相手先の承諾が必要な取引においては、相手先から承諾通知を受信し、電子記録年月日が到来した状態。)。 |
| 取消             | <ul> <li>・でんさいネットへの記録請求が成功した後、相手先からの拒否や取消によって記録請求等が取消された状態。</li> </ul>               |
| 分割予約中(譲渡予約取消済) | ・予約中の分割記録請求に対して、譲受人から譲渡記録の取消が行われた状態。                                                 |
| 譲渡取消(分割済)      | ・分割記録請求の結果、譲渡記録は成立せず、でんさいの分割のみ行われた状態。                                                |

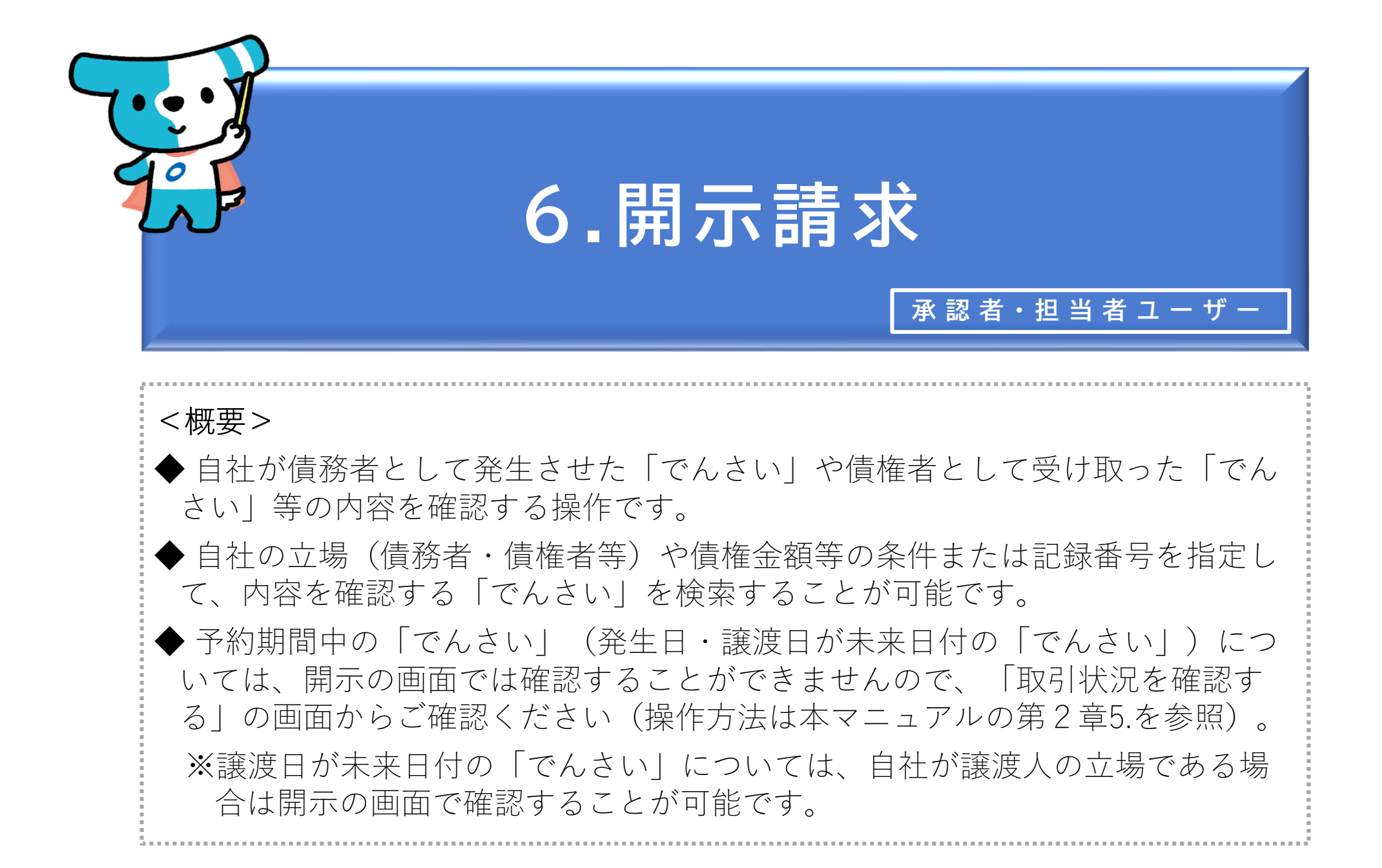

| でんさ | いライト 🐺 お知らせ メニューヘ                                                                                                    |                                         | RTantoll 前回ログイン日時:     電債 太郎 様 2024/05/22 20:27                                                            | コグアウト | _ |   |                                                                    |
|-----|----------------------------------------------------------------------------------------------------|-----------------------------------------|----------------------------------------------------------------------------------------------------|-------|---|---|--------------------------------------------------------------------|
|     |                                                                                                    |                                         |                                                                                                    | )     |   | 1 | 承認者・担当者ユーザーがでんさいライトに<br>ログイン後、トップ画面の「でんさいの内容                       |
|     | 各種お申込み       でんさいで支払う(発生)       ご         でんさいを譲渡する       ご         でんさいを割引に出す       ご         その他(でんさいの取消・内容の変更等)       ご         お申込内容管理       1 |                                         | 債権管理         でんさい取引を承諾/拒否する         でんさいの内容を確認する(開示)         文払予定を確認する         入金予定を確認する         入金予定を確認する |       |   |   | を確認する(開示)」のボタンをクリックし<br>ます。<br>※左記の画面は、担当者ユーザー用のトップ画<br>面を表示しています。 |
|     | 取引状況を確認する                                                                                                    |                                         | 利用者の情報を確認する >                                                                                              |       |   |   |                                                                    |
|     | <ul> <li>割引申込衣取りやめる</li> <li>予約申込を取りやめる</li> </ul>                                                                                                 |                                         | ユーサーの情報を確認する<br>通知情報を確認する<br>取引制限を設定する<br>相手先を登録する<br>メ<br>残高証明書発行の手続き<br>メ<br>FAXサービスの手続き<br>メ            |       |   |   |                                                                    |
|     |                                                                                                    |                                         | 各種設定状況を確認する >                                                                                              |       |   |   |                                                                    |
|     | 操作<br>各種手<br>お問合せ電<br>お問合せ受付時間:月曜日〜金<br>システム利用可能時間:月曜日〜金                                                                                           | ガイドは<br>続き書類<br>話番号:(<br>日 (祝日<br>曜日 (祝 | こちら2<br>はこちら2<br>0120-1234-5678<br>及び12/31~1/3を除く) 9:00~17:00<br>日及び12/31~1/3を除く) 8:00~19:00               |       |   |   |                                                                    |
|     | Copyright ©                                                                                                    | lensal.net /                            | All Rights Reserved.                                                                                       |       |   |   |                                                                    |

| でんさいライト ジンジン お知らせ メニューヘ (2) RTantoll 新回ログイン日時:<br>2022/05/22 20:27 [* ログアウト | ② 内容を確認する(開示を行う)「でんさい」を        |
|-----------------------------------------------------------------------------|--------------------------------|
|                                                                             | 検索する条件または当該「でんさい」の「記録          |
| 債権検索 ●●●●●●●●●●●●●●●●●●●●●●●●●●●●●●●●●●●●                                   | 番号」を入力し、「検索」のボタンをクリック          |
|                                                                             | します。                           |
| 条件を指定して検索 記録番号から検索                                                          |                                |
| 立場                                                                          |                                |
| 債権者 ~                                                                       |                                |
| 債権金額(円)                                                                     |                                |
|                                                                             | Point                          |
|                                                                             |                                |
| 譲渡記録の有無                                                                     | ・自社の「立場」を指定して「でんさい」を検索す        |
| र 🗸                                                                         | ることが可能です。                      |
| 支払等記録の有無                                                                    | ④ 自社が債務者として発生させた「でんさい」         |
| すべて ぐ 検索                                                                    | の内容を確認する場合                     |
|                                                                             |                                |
|                                                                             |                                |
| ここに検索結果を表示します。                                                              |                                |
|                                                                             | 「じんさい」の内谷を唯認りる場合               |
|                                                                             | ⇒「立場」は「債権者」を選択して検索。            |
| Copyright © demaal.net All Rights Reserved.                                 | ※受け取った後、取引先に譲渡した「でんさい」や窓       |
|                                                                             | 口金融機関に割引に出した「でんさい」(保証記録        |
| でんさいライト ジャンジャンジャンジャンジャンジャンジャンジャンジャンジャンジャンジャンジャンジ                            | あり)については「©」の方法で検索を行います。        |
|                                                                             | © 自社が <u>取引先に譲渡した「でんさい」(保証</u> |
|                                                                             | <u>記録あり)</u> の内容を確認する場合        |
|                                                                             | ⇒「立場」は「電子記録保証人」を選択して           |
| 条件を指定して検索 記録番号から検索                                                          | 検索。                            |
|                                                                             |                                |
|                                                                             | ・予約期間中の「ぐんさい」(発生日・譲渡日が木        |
|                                                                             | 米日付の「ぐんさい」)については、開示の画面         |
|                                                                             | では確認できませんので、「取引状況を確認す          |
| ここに検索結果を表示します。                                                              | る」の画面からご確認ください(操作方法は操作         |
|                                                                             | 方法は本マニュアルの第2章5.を参照)。           |
|                                                                             | ※譲渡日が未来日付の「でんさい」については、自社が譲     |
|                                                                             | 渡人の立場である場合は開示の画面で確認可能です。       |
|                                                                             |                                |
| Convriet Sciences not All Richts Reserved                                   |                                |

| でんさいライト 🐺 📑      | お知らせ メニューヘ                      | RTanto11 前回ログ-<br>電債 太郎 様 2024/05 | イン日時:<br>5/22 20:27 [→ ログアウト |                          |
|------------------|---------------------------------|-----------------------------------|------------------------------|--------------------------|
| 債権検索             |                                 |                                   | () ~~~ 7                     |                          |
| 条件を指定して検索        | 記録番号から検索                        |                                   |                              |                          |
| 立場               |                                 |                                   |                              |                          |
| 債権者              |                                 | ~                                 |                              |                          |
| 債権金額 (円)         |                                 |                                   |                              |                          |
|                  | × ~                             | ×                                 |                              |                          |
| 支払期日             |                                 |                                   |                              |                          |
|                  | × 🗉 ~                           | × 🔤                               |                              |                          |
| 譲渡記録の有無          |                                 |                                   |                              | ③「検索結果」に②で入力した条件に当てはまる   |
| すべて              |                                 | *                                 |                              | 「でんさい」が表示されますので、内容を確認す   |
| 支払等記録の有無         |                                 |                                   | 14-15                        | る(開示を行う)「でんさい」の「詳細」のボタ   |
| 9.40             |                                 |                                   | <b>1</b> 25,390              | ンをクリックします。               |
|                  |                                 |                                   | ,                            |                          |
| 検索結果             |                                 |                                   | 総件数 1件                       |                          |
|                  |                                 |                                   |                              |                          |
| 債権情報             |                                 |                                   |                              |                          |
| 記録番号 DSC00000000 | 000000001 債権金額 1,000,000 円 支    | 5払期日 2024-06-30                   |                              |                          |
|                  |                                 |                                   | 詳細                           | Point 9                  |
|                  |                                 |                                   | 総件数 1件                       | ・検索結果が200件を招えた場合はエラーとなりま |
|                  |                                 |                                   |                              | すので、条件を絞って再度検索を行います。     |
|                  | Copyright © densai.net All Righ | ats Reserved.                     |                              |                          |
| でんさいライト ジョン あ知らせ メニューヘ ⑧ RTantoll 前回ログイン日時:<br>2024/05/22 20.27 [* ロ | グアウト | 債        |
|----------------------------------------------------------------------|------|----------|
|                                                                      |      | 利        |
| 開示情報詳細 ● ~~7                                                         |      | 法        |
|                                                                      |      | 法        |
| 價權情報                                                                 |      | 代        |
| 記時番号 DSC000000000000000000000000000000000000                         |      | 住        |
| 発生日 2024-05-05                                                       |      | 웈        |
| 支払期日 2024-06-30                                                      |      | 全        |
| 最終支払日 -                                                              |      | \$       |
| <b>漢権金額 1,000,000 円</b>                                              |      | *        |
| 夏用寺 0 円                                                              |      | -        |
| 未決済全額 1,000,000 円                                                    |      | ×.       |
| 建渡配绿回数 0 回                                                           |      | ×.       |
| 分割記様回数 0 回                                                           |      | 决:       |
| 保証記録回数 0 回                                                           |      | 決        |
| 強制執行等記録有無 なし                                                         |      | 決        |
| 個託記録有無 なし                                                            |      |          |
| 支払等記榜有無 無                                                            |      |          |
| 特别求值课起绿背無 -                                                          |      |          |
| 譲渡利限有無 なし                                                            |      |          |
| 價權状態区分 存在                                                            |      |          |
| 交払不能事由 -                                                             |      |          |
| · 实私不能事血辞相 -                                                         |      | ④ 選      |
| ■随申立有無 なし                                                            |      |          |
|                                                                      |      | е<br>П   |
| 債権者情報                                                                |      | <u>ر</u> |
| 利用者属性 法人(金融强関を除く)                                                    |      |          |
| 法人名/個人事業者名 株式会社電貨製作所                                                 |      |          |
| 法人名/個人事業者名カ カ)デン特(セイサタショ                                             |      |          |
| 代表者名 代表者 一郎                                                          |      |          |
| 住所 東京部千代田区千代田 4 - 5 - 6                                              |      |          |
| 金融物関コード 0999                                                         |      | Б        |
| 全動機関名 でんさい銀行                                                         |      | L P      |
| 全期機関名が デンサイギンコウ                                                      |      |          |
| 支店コード 001                                                            |      | ・ED      |
| 支店名 本店                                                               |      | 開        |
| 支店名が ポジデン                                                            |      | FΠ       |
| 決済口座優別 当座                                                            |      | ,ci⊣     |
| 決済口座廣号 3456789                                                       |      |          |
| 油店口店在美 約(デ) (#/4/460/3)                                              |      |          |

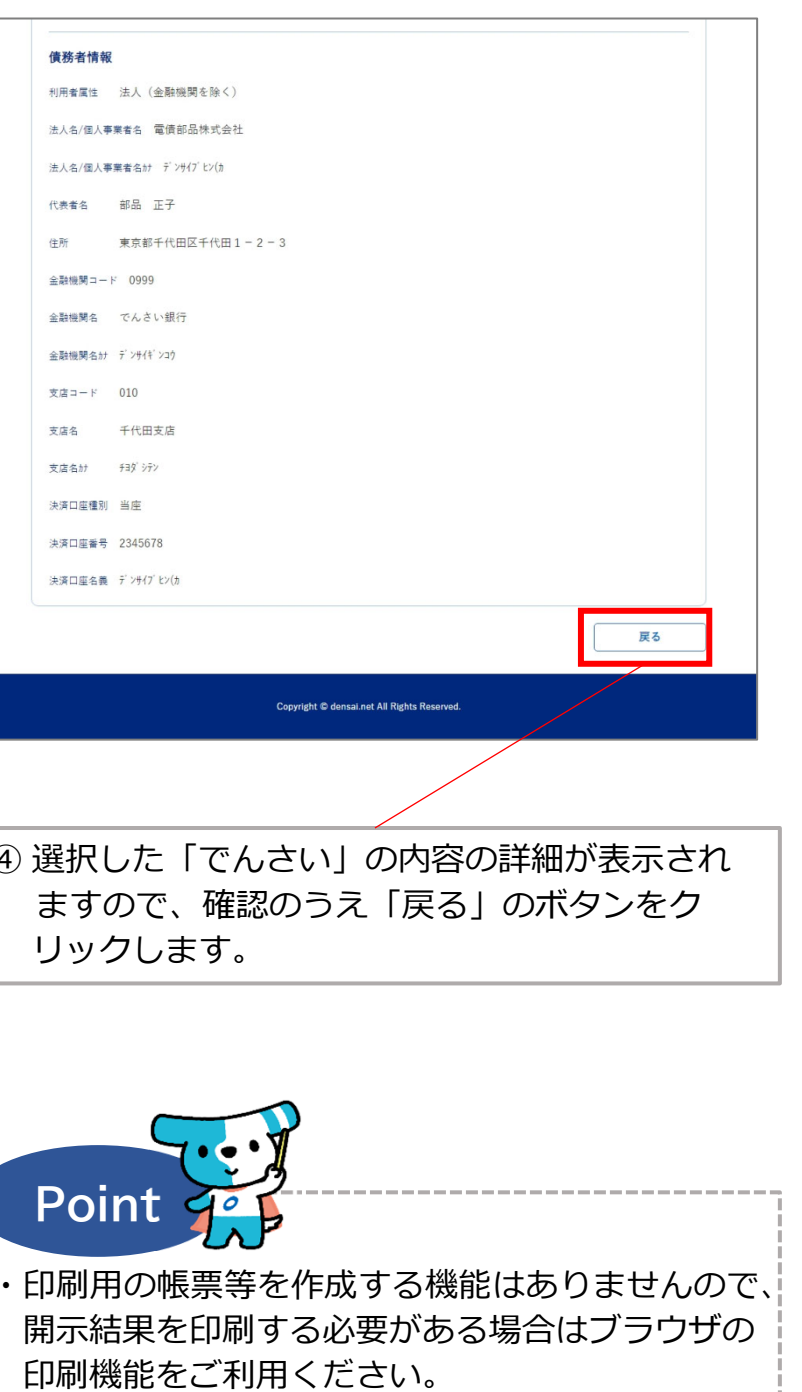

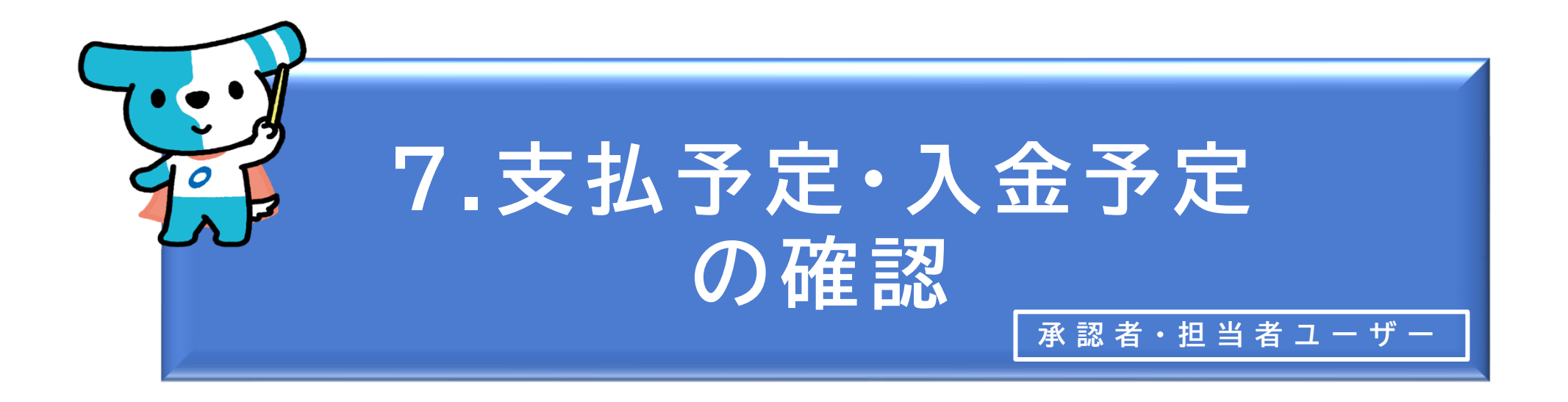

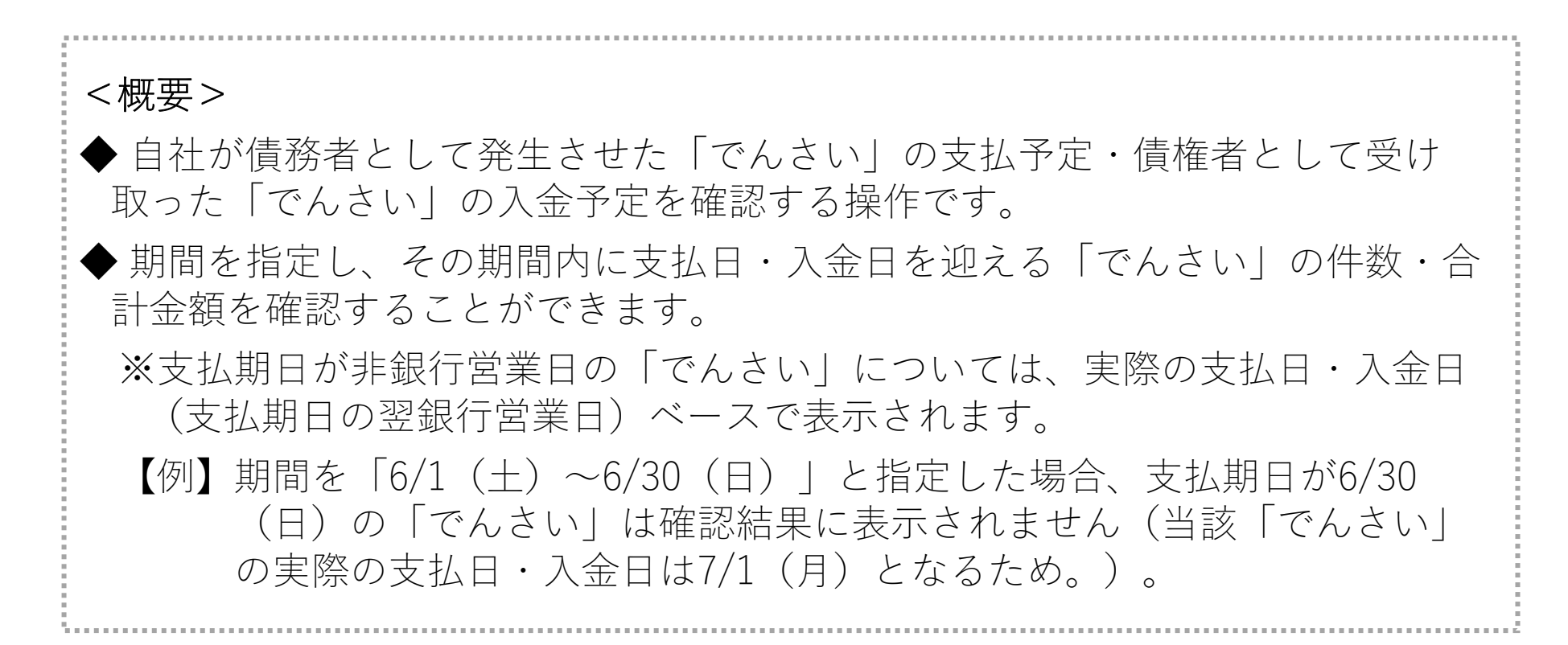

○ 支払予定の確認

| でんさいライト お知らせ メニューヘ                                                  | RTantol1     前回ログイン日時:       電債 太郎 様     2024/05/22 20:27                                              |
|---------------------------------------------------------------------|----------------------------------------------------------------------------------------------------|
|                                                                     | ① 承認:                                                                                                  |
|                                                                     | グイン                                                                                                    |
| 各種お申込み                                                              | 債権管理ろう                                                                                                 |
| でんさいで支払う (発生) >                                                     | でんさい取引を承諾/拒否する >                                                                                       |
| でんさいを譲渡する >                                                         | でんさいの内容を確認する(開示) >                                                                                     |
| でんさいを割引に出す >                                                        | 支払予定を確認する >                                                                                            |
| その他(でんさいの取消・内容の変更等) >                                               | 入金予定を確認する >                                                                                            |
|                                                                     |                                                                                                    |
| お申込内容管理                                                             | 各種設定                                                                                                   |
| 取引状況を確認する >                                                         | 利用者の情報を確認する >                                                                                          |
| 割引申込状況を確認する >                                                       | ユーザーの情報を確認する >                                                                                         |
| 予約申込を取りやめる >                                                        | 通知情報を確認する >                                                                                            |
|                                                                     | 取引制限を設定する >                                                                                            |
|                                                                     | 相手先を登録する >                                                                                             |
|                                                                     | 残高証明書発行の手続き                                                                                            |
|                                                                     | FAXサービスの手続き >                                                                                          |
|                                                                     | 各種設定状況を確認する >                                                                                          |
|                                                                     |                                                                                                    |
| 操作ガイ<br>各種手続き<br>お問合せ電話番<br>お問合せ受付時間:月曜日〜金曜日(<br>システム利用可能時間:月曜日〜金曜日 | ドはこちらび<br>書類はこちらび<br>号:0120-1234-5678<br>祝日及び12/31~1/3を除く) 9:00~17:00<br>(祝日及び12/31~1/3を除く) 8:00~19:00 |

 承認者・担当者ユーザーがでんさいライトにロ グイン後、トップ画面の「支払予定を確認す る」のボタンをクリックします。

Copyright © densal.net All Rights Reserved.

| でんさいライト ジャンジャン メニューヘ ② RTantoll 前回ログイン日時:<br>電債 太郎 様 2024/05/22 20:27 [テロ | コグアウト | ② 支払予定(出金予定)を確認したい期間を入力<br>し、「検索」のボタンをクリックします。                                                              |
|---------------------------------------------------------------------------|-------|----------------------------------------------------------------------------------------------------|
| 出金予定一覧                                                                    | )     |                                                                                                    |
| <b>支払期日</b><br>2024-05-22 × 亩 ~ 2024-05-31 × 亩 <b>検</b> 案                 |       |                                                                                                    |
| <b>検索結果</b> 合計  債權件数 3 件 出金予定金額 900,000 円                                 |       | <ul> <li>③「検索結果」に②で入力した期間に支払日(出<br/>金日)を迎える「でんさい」の件数・合計金額、</li> <li>各「でんさい」の明細が表示されます。</li> </ul>           |
| <b>出金予定日 2024-05-27</b><br>記録番号 0000111Q000000100001                      |       |                                                                                                    |
| 出金予定日 2024-05-27<br>記録番号 0000111Q0000000002                               |       | Point         Point           ・支払期日が非銀行営業日の「でんさい」について           は、実際の支払日(支払期日の翌銀行営業日)           ベースで表示されます。 |
| 記録番号 0000111Q0000000003                                                   |       | 【例】期間を「6/1(土)~6/30(日)」と指定<br>した場合、支払期日が6/30(日)の「でん<br>さい」は確認結果に表示されません(当該<br>「でんさい」の実際の支払日は7/1(月)           |
| Copyright © densal.net All Rights Reserved.                               |       | となるため。)。                                                                                                    |

○ 入金予定の確認

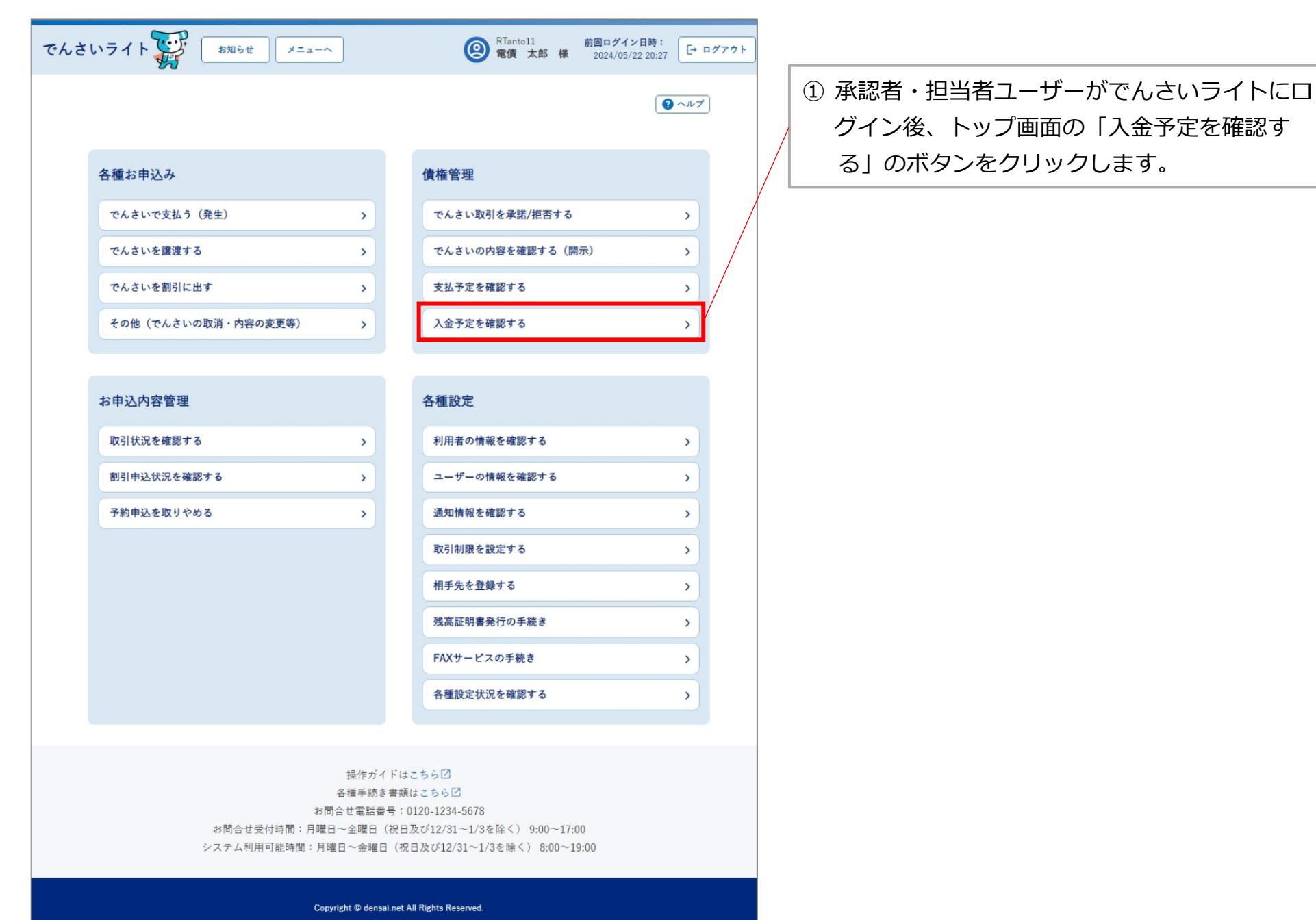

| でんさいライトジジ       お知らせ       メニューへ       ②       RTantoll<br>電信       前回ログイン日時:<br>2024/05/22 20:27       [+ ログアウト         入金予定一覧       ③ ヘルプ | ② 入金予定を確認したい期間を入力し、「検索」<br>のボタンをクリックします。                                                                      |
|----------------------------------------------------------------------------------------------------|----------------------------------------------------------------------------------------------------|
| 2024-05-22 × 📾 ~ 2024-05-31 × 📾 🗱                                                                                                    |                                                                                                    |
| <b>検索結果</b> 合計  (債権件数 1 件 入金予定金額 1,000,000 円                                                                                                | ③ 「検索結果」に②で人力した期間に人金日を迎<br>える「でんさい」の件数・合計金額、各「でん<br>さい」の明細が表示されます。                                            |
| 入金予定日 2024-05-31<br>記録番号 0000111Q000000100011 便權金額 1,000,000 円 支払期日 2024-05-31<br>便務者名 電債部品株式会社                                             | Point Point                                                                                                   |
| Copyright © densal.net All Rights Reserved.                                                                                                 | ・支払期日か非銀行宮業日の「でんさい」について<br>は、実際の入金日(支払期日の翌銀行営業日)<br>ベースで表示されます。                                               |
|                                                                                                    | 【例】期間を「6/1(土)~6/30(日)」と指定<br>した場合、支払期日が6/30(日)の「でん<br>さい」は確認結果に表示されません(当該<br>「でんさい」の実際の入金日は7/1(月)<br>となるため。)。 |